# ISOlutions マニュアル

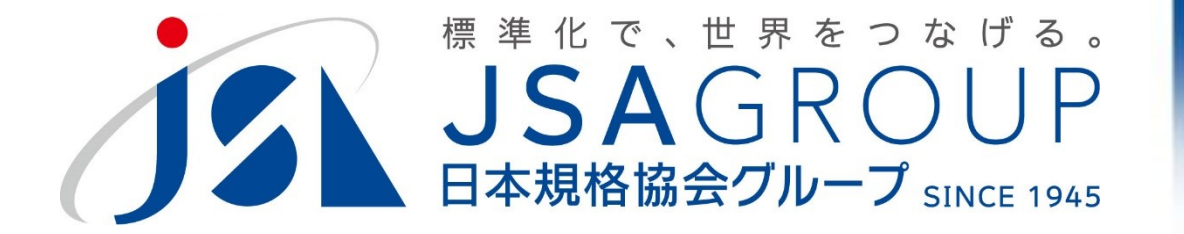

## 2022年9月1日版 標準化総括チーム

Copyright 2022 JSA GROUP. All Rights Reserved.

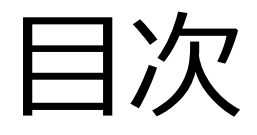

【全関係者向け】 (共通)

- 1. ISOlutions概要【委員·委員会事務局共通】
- 2. 各委員会関係者の役割【委員・委員会事務局共通】
- 3. サインイン【委員・委員会事務局共通】

(National Documents)

- 4. 委員会ページ概要【委員・委員会事務局共通】
- 5. フォルダの作成・文書のアップロード【委員会事務局】
- 6. 文書の受領とダウンロード【委員・委員会事務局共通】
- 7.メール送付方法【委員会事務局】

(National Ballots)

- 8. 各種案件へのコメント募集【委員会事務局】
- 9. 各種案件への意見表明【委員】

#### 【JIS原案作成者向け】

(National Projects)

10. プロジェクト進捗確認【委員・委員会事務局共通】

【ISO国内委員会関係者向け】

11. ISOlutions 導入後の NMC 仕様変更【委員・委員会事務局 共通】

【全関係者向け】

(共通)

- 12.利用事例【委員・委員会事務局共通】
- 13. サポート体制【委員・委員会事務局共通】
- 14. セキュリティ【委員・委員会事務局共通】

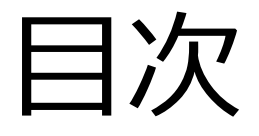

【全関係者向け】 (共通)

#### 1. ISOlutions概要【委員·委員会事務局共通】

2. 各委員会関係者の役割【委員・委員会事務局共通】
 3. サインイン【委員・委員会事務局共通】

(National Documents)

- 4. 委員会ページ概要【委員・委員会事務局共通】
- 5. フォルダの作成・文書のアップロード【委員会事務局】
- 6. 文書の受領とダウンロード【委員・委員会事務局共通】
- 7. メール送付方法【委員会事務局】

(National Ballots)

- 8. 各種案件へのコメント募集【委員会事務局】
- 9. 各種案件への意見表明【委員】

【JIS原案作成者向け】

(National Projects)

10. プロジェクト進捗確認【委員・委員会事務局共通】

【ISO国内委員会関係者向け】

11. ISOlutions 導入後の NMC 仕様変更【委員・委員会事務局 共通】

【全関係者向け】

(共通)

- 12.利用事例【委員・委員会事務局共通】
- 13. サポート体制【委員・委員会事務局共通】
- 14. セキュリティ【委員・委員会事務局共通】

#### 1. ISOlutions システム概要 1.1. ISOlutions とは ▶ 国家、または国際レベルの標準化活動をサポートするITツール ➤ ISOより各国の標準化機関向けに有償で提供されているサービス ▶ JIS開発のプラットフォーム整備に伴い、日本国内で本ITツールを導入 ▶ 「無料 |で規格作成団体様に提供 Jutions Portal Sign-in National Documents New National 文書管理機能 Documents Centralized workspace for relevant information for a national committee. Committee members, Committee officers, Voters New National Documents platform ongoing migration. For national experts now using the new system for accessing their national document workspace. Read more Committee members, Committee officers, Voters National Ballots National Projects プロジェクト進 コメント等 Voting tool for national work Project management tool for the national standards **捗管理機能** 収集機能 development process. Committee officers, Voters Committee officers, Committee members National Meetings Global Directory 委員·委員会 Support national committees meetings organization. Central repository for managing committees, データベース Committee members, Committee officers organizations, users and their roles for international, regional, and national work.

# ISOlutions システム概要 規格開発業務とISOlutionsで出来ること

|                 | システム(括弧内はISOlutionsの機能)          |                                        |                                     |                                    |                                  |  |  |  |
|-----------------|----------------------------------|----------------------------------------|-------------------------------------|------------------------------------|----------------------------------|--|--|--|
| 業務要素            | 委員情報<br>管理<br>(Global Directory) | オンライン<br>ストレージ<br>(National Documents) | コメント<br>収集ツール<br>(National Ballots) | プロジェクト<br>管理<br>(National Project) | WEB会議<br>システム<br><sup>(無し)</sup> |  |  |  |
| 委員情報の管理         | 0                                |                                        |                                     |                                    |                                  |  |  |  |
| 情報の連絡・発信        | 0                                | Ο                                      | 〇<br>* 委員会審議以外<br>の意見徴取にも使<br>用可    |                                    |                                  |  |  |  |
| 進捗管理            | 0                                |                                        |                                     | 0                                  |                                  |  |  |  |
| 資料提出            | 0                                | 0                                      |                                     |                                    |                                  |  |  |  |
| 資料管理・保存         | 0                                | Ο                                      |                                     |                                    |                                  |  |  |  |
| 審議<br>(書面又はWeb) | Ο                                | Ο                                      | Ο                                   | 0                                  | Ο                                |  |  |  |
| コメント収集          | 0                                | 0                                      | 0                                   |                                    |                                  |  |  |  |

1. ISOlutions システム概要 1.3. ISOlutionsの利用対象 **ISOlutions** Portal JIS公募 その他の 利用団体 規格開発 **ISO国内** 審議団体 団体規格の 規格盟登 IEC規格の JIS化

•規格開発にかかわる用途であれば利用 リル

# 1. ISOlutions システム概要 1.4. 委員会サイクルとISOlutions利用の流れ

### ➢ ISOlutions における規格開発の委員会サイクル

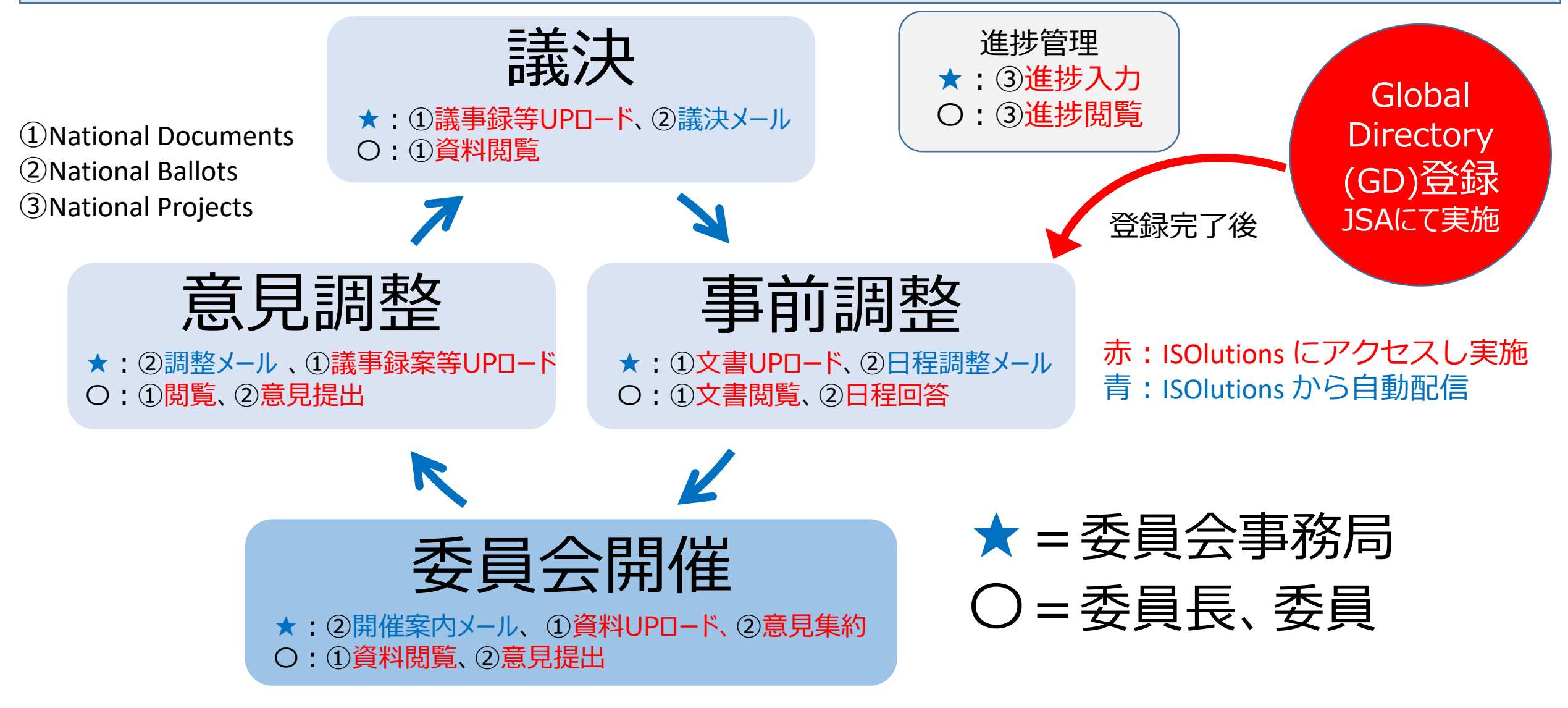

1. ISOlutions システム概要 1.5. ISOlutions導入の狙いと今後のお願い

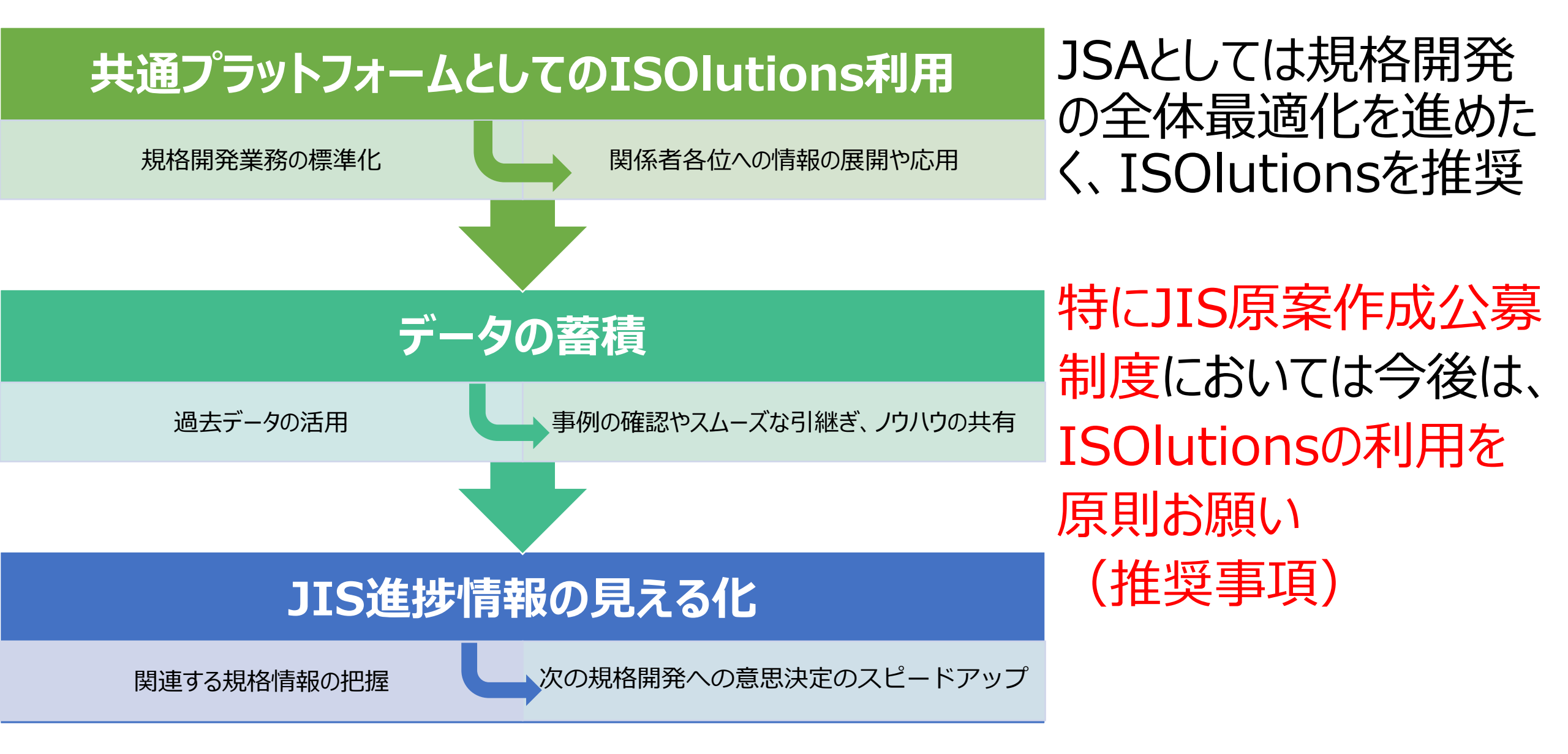

1. ISOlutions システム概要 1.6. ISOlutions利用の流れ

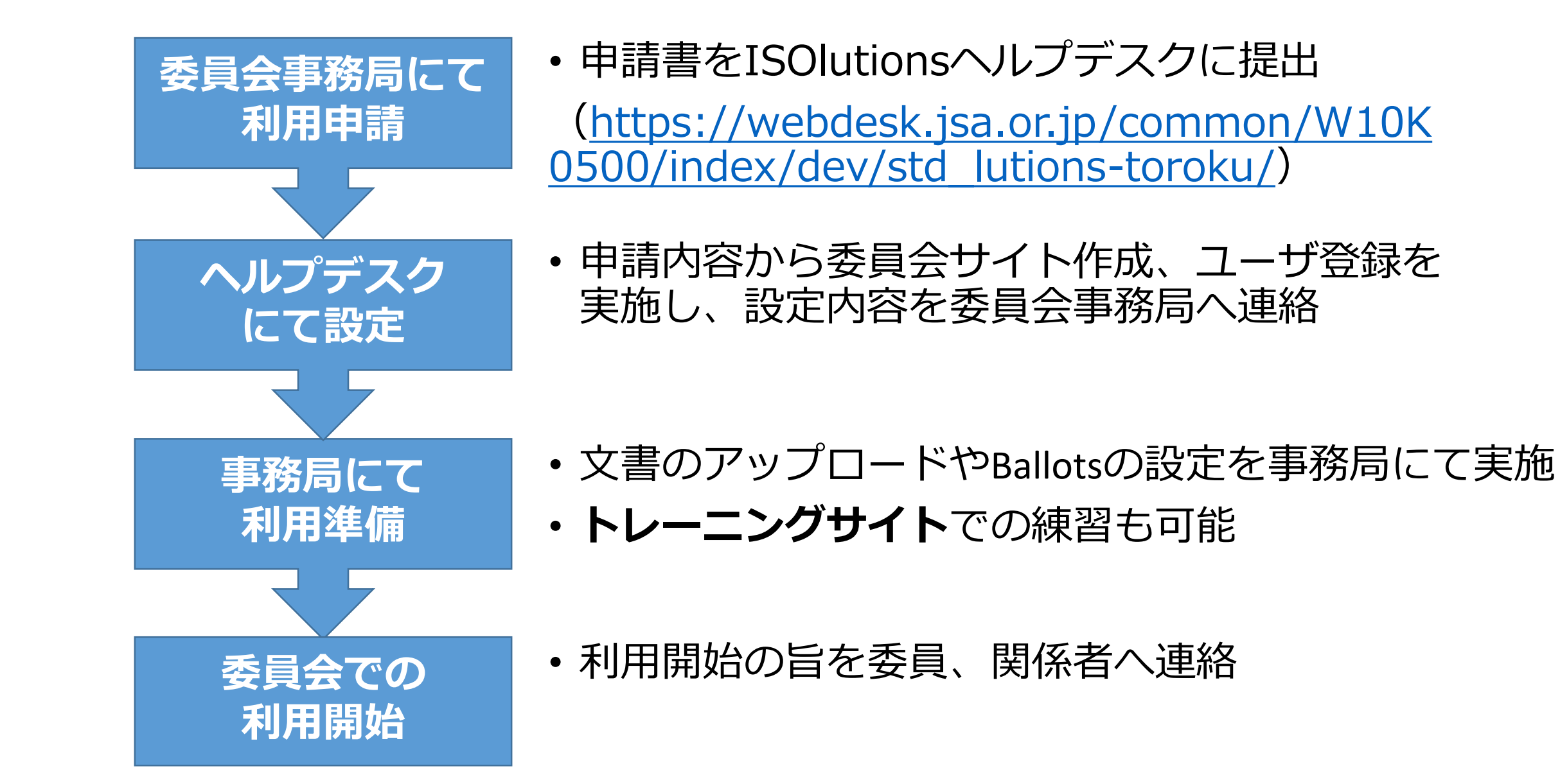

1. ISOlutions システム概要 1.7. ISOlutions利用委員会サイトの設定

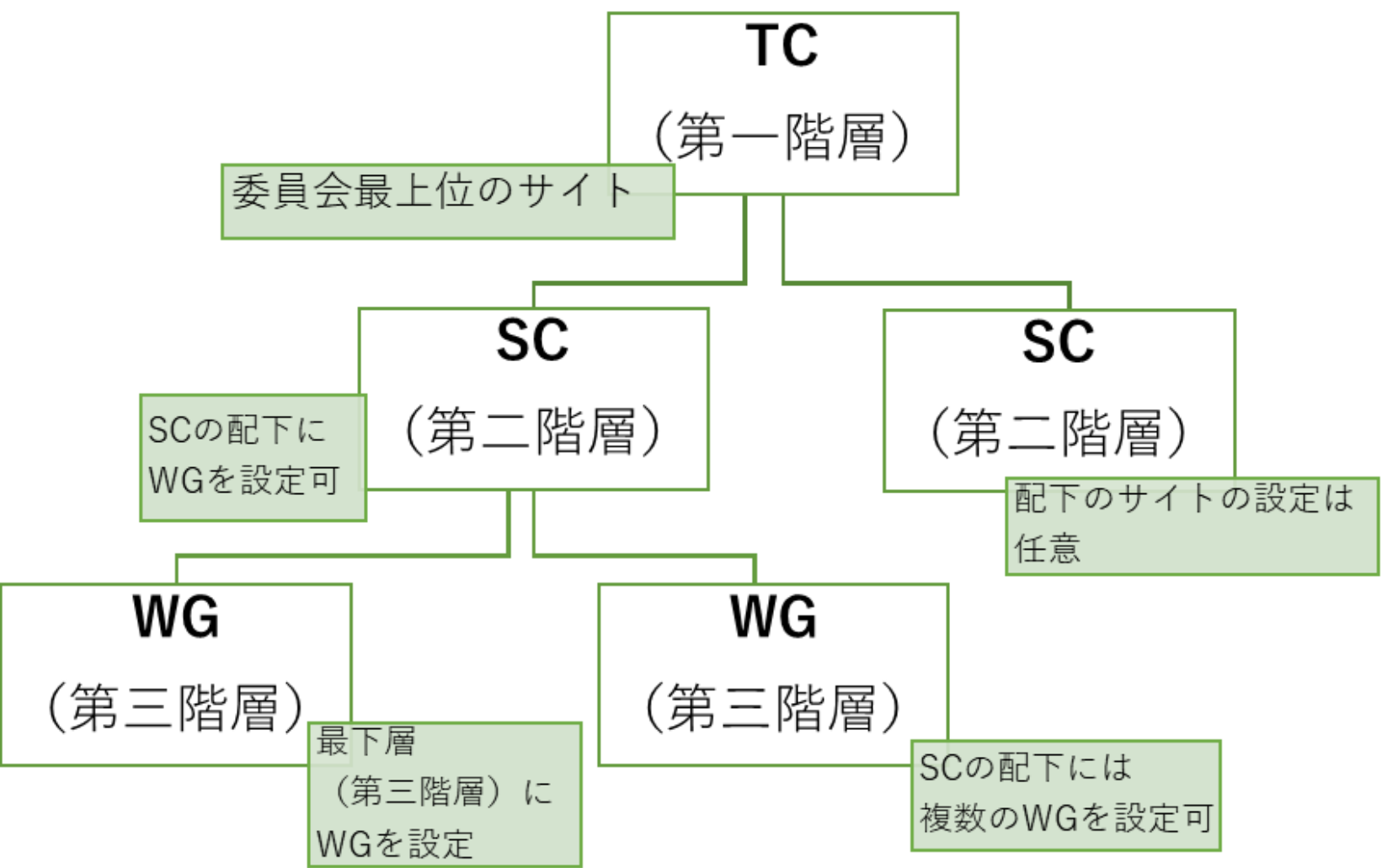

- ISOlutionsの委員会は3階
   層の構造で委員会登録
   が可能
- ・ 左図のようにISOの
   TC,SC,WGと対応させた委員会構造での設定も可能
- ・委員会サイトに構造を設 定する場合は組織図を申 請書と一緒に添付してく ださい。

# 1. ISOlutions システム概要 1.8. ISOlutions利用申請方法

➤ ISOlutions利用登録ページ

(<u>https://webdesk.jsa.or.jp/common/W10K0500/index/dev/std\_lutions-</u> toroku/)

| 1.利用登録の種類と対象者 | <b>*</b> +                                                              |
|---------------|-------------------------------------------------------------------------|
| 2. 委員会登録について  | +                                                                       |
| 3.登録申請方法について  | _                                                                       |
| 申請書:          | ▶ ISOlutions利用登録申請書(エクセル) <mark>≧</mark><br>(メールアドレス等の変更も申請書をご利用ください。)  |
| 記入方法:         | 上記フォームのシート 「記入方法」を参照し、必要事項を記入の上、 <b>各種規<br/>格開発委員会の事務局を通じ</b> てご提出ください。 |

#### ISOlutions用グローバルディレクトリ登録申請用紙

ご提出いただいた方の個人情報は、日本規格協会個人情報保護方針(https://www.jsa.or.jp/other/privacy/)に則って厳重に取り扱い、グローバル・ディレクトリへの登録にかかわる業務にのみ使用いたします。 また、グローバル・ディレクトリに登録された内容は、同じ委員会で活動するメンバー間で閲覧可能となります。

| 「申請方法】       「       「       「       「       「       「       「       「       「       「       「       「       「       「       「       「       「       「       「       「       「       「       「       「       「       「       「       「       「       「       「       「       「       「       「       「       「       「       「       「       「       「       「       「       「       「       「       「       「       「       「       「       「       「       「       「       「       「       「       「       「       「       「       「       「       「       「       「       「       「       「       「       「       「       「       「       「       「       「       「       「       「       「       「       「       「       「       「       「       「       「       「       「       「       「       「       「       「       「       「       「       「       「       「       「       「       「       「       「       「       「       「       「       「        「 <th></th> <th></th> <th></th> <th></th> <th></th> <th></th> <th></th> <th></th> <th></th> <th></th> <th></th> <th></th> <th></th>                                                                                                    |               |                                                                                                    |                           |                          |                  |      |                        |                        |              |                       |                           |            |           |
|----------------------------------------------------------------------------------------------------|---------------|----------------------------------------------------------------------------------------------------|---------------------------|--------------------------|------------------|------|------------------------|------------------------|--------------|-----------------------|---------------------------|------------|-----------|
| ● 入力項目の記入漏れがないようご注意下さい。       「すでにGの登録がある方も委員会への役割       ● 「でにGの登録がある方も委員会への役割       ● 「日本語       「日本語       「日本語 <t< td=""><td>【申請方法】</td><td></td><td></td><td></td><td></td><td></td><td></td><td></td><td></td><td></td><td></td><td></td><td></td></t<>                                                                                                    | 【申請方法】        |                                                                                                    |                           |                          |                  |      |                        |                        |              |                       |                           |            |           |
| ● 登録申請用紙は、isolutions_help@jsa.or.jp       に提出してください。                                                                                                    | ●入力項目の        | 記入漏れがないようご                                                                                                    | 注意下さい。                    |                          |                  | ਰ ਦ  | にGD登録がある方も             | 5委員会への役割               |              |                       |                           |            |           |
| 担当:一般財団法人 日本規格協会 標準化総括・支援ユニット GD 登録担当死てGD 登録担当死てGD 登録担当死てGD 登録担当死てGD 登録担当死てGD 登録担当死てGD 登録担当死てGD 登録担当死てGD 登録担当死てGD 登録担当死てGD 登録担当死てGD 登録担当死てGD 登録担当死てGD 登録担当死てGD 登録担当死てGD 登録担当死てGD 登録GD 日GD 日GD 日GD 日GD 日GD 日GD 日GD 日GD 日GD 日GD 日GD 日GD 日GD 日GD HGD H<                                                                                                    | ●登録申請戶        | <b>用紙は、isolutions_he</b>                                                                                                    | l <b>p@jsa.or.jp</b> に提出し | てください。                   |                  | 登録   | が必要になりますの              | で、必ずご提出く               |              |                       |                           |            |           |
| 担当:一般財団法人 日本規格協会 標準化総括・支援ユニット GD 登録担当宛て「「「「「「「「「Email: isolutions, help@saor.jpEmail: isolutions, help@saor.jp「「「「「「「「「「「「「「「「「「「「「「「「「「「「「「「「「「「「「「「「「「「「「「「「「「「「「「「「「「「「「「「「「「「「「「「「<                                                                                                    |               |                                                                                                    |                           |                          |                  |      |                        |                        |              |                       |                           |            |           |
| Email: isolutions_help@jsaor.jp       Email: isolutions_help@jsaor.jp       Email: isolutions_help@jsaor.jp       Email: isolutions_help@jsaor.jp       Email: isolutions_help@jsaor.jp       Email: isolutions_help@jsaor.jp       Email: isolutions_help@jsaor.jp       Email: isolutions_help@jsaor.jp       Email: isolutions_help@jsaor.jp       Email: isolutions_help@jsaor.jp       Email: isolutions_help@jsaor.jp       Email: isolutions_help@jsaor.jp       Email: isolutions_help@jsaor.jp       Email: isolutions_help@jsaor.jp       Email: isolutions       Email: isolutions       Em                                                                                                    | 担当:一般財        | 団法人 日本規格協会                                                                                                    | 標準化総括・支援ユニ                | ニット GD登録担当               | 宛て               |      |                        |                        |              |                       |                           |            |           |
| A Last name<br>(略称)First name<br>(化<br>A Last name<br>(化<br>A Last name<br>(水<br>                                                                                                    |               | Email: isolutions_help@                                                                                                    | ≬jsa.or.jp                |                          |                  |      |                        |                        |              |                       |                           |            |           |
| And Control     And Control     An                                                                                                    |               |                                                                                                    |                           |                          |                  |      |                        |                        |              |                       |                           |            |           |
| AAAst name<br>(資格外)First name<br>(現イリーーマ字)First name<br>(オノローマ字)First name<br>                                                                                                    |               |                                                                                                    |                           |                          |                  |      |                        |                        |              |                       |                           |            |           |
| 上       上       Last name<br>(略称)       First name<br>(½字)       First name<br>(½字)       First name<br>(½字)       First name<br>(½字)       First name<br>(½/口 - マ字)       First name<br>(½/口 - マ P)       First name<br>(½/口 - マ P)       First name<br>(½/口 - ¬ P)       First name<br>(½/口 - ¬ P)       First name<br>(½/口 - ¬ P)       First name<br>(½/口 - ¬ P)       First name<br>(½/口 - ¬ P)       First name<br>(½/口 - ¬ P)       First name<br>(½/口 - ¬ P)       First name<br>(½/口 - ¬ P)       First name<br>(½/口 - ¬ P)       First name<br>(½/D - □ P)       First name<br>(½/D - □ P)       First name<br>(½/D - □ P)       First name<br>(½/D - □ P)       First name (½/D - □ P)       First name (½/D - □ P) |               |                                                                                                    |                           |                          |                  |      |                        | 3. <b>1</b> 75 -       | <b>7</b> 0   |                       |                           |            |           |
| 上委員会第二階層<br>(略称)委員会第三階層<br>(略称)委員会第三階層<br>(弊称)グA<br>(漢字)Last name<br>(姓/レーマ字)First name<br>(名/レーマ字)所属組織名(日本語)e-mail<br>(GDユーザネーム)Role(役割)<br>(プルダウンから選択)ISOlutions<br>表示言語<br>(コーザごとの設定)備考<br>(パルダウンから選<br>取りJS記入例JSA/JIS28301規格太郎KikakuTarou一般財団法人日本規格協会<br>(出版)kikaku2@isa.or.ip事務局日本語新規ISO記入例JSC/NMC/TC 96規格花子KikakuHanako一般財団法人日本規格協会<br>(出版)kikaku2@isa.or.ip事務局英語新規ISO記入例JSC/NMC/TC 96SC2規格次郎KikakuJirou一般財団法人日本規格協会<br>(比較)kikaku2@isa.or.ip事務局英語新規                                                                                                    |               | ,我们就是我们的问题,我们就是我们的问题,我们就是我们的问题,我们就是我们的问题,我们就是我们的问题,我们就是我们的问题,我们就是我们的问题,我们就能能说,我们就<br>第11章 我们就是我们的我们就是我们就是我们就是我们就是我们的我们就是我们的我们就是我们的我们就是我们的我们就是我们的我们就是我们的我们就是我们的我们就是我们的我 |                           |                          |                  |      |                        |                        |              |                       |                           |            |           |
| 安員云弟二階層<br>(略称)     安員云弟二階層<br>(略称)     安員云弟二階層<br>(略称)     安員云弟二階層<br>(常称)     安員云弟二階層<br>(漢字)     Case (Andersont)     First name<br>(名/ローマ字)     所属組織名(日本語)     e-mail<br>(=GDユーザネーム)     Role((2))<br>(プレダウンから選択)     表示言語<br>(ユーザごとの設定)     ズローザごとの設定)     扱い       JS記入例     JSA/JS     28301     風格     太郎     Kikaku     Tarou     一般財団法人日本規格協会     kikaku2@isa.or.ip     事務局     日本語     新規       ISO記入例     JSC/NMC/TC 96      風格     次郎     Kikaku     Hanako     一般財団法人日本規格協会     kikaku2@isa.or.ip     事務局     西本語     新規       ISO記入例     JSC/NMC/TC 96     SC2     規格     次郎     Kikaku     Jirou     一般財団法人日本規格協会     kikaku2@isa.or.ip     事務局     英語     新規                                                                                                    | -             | <u>千日本等,</u> 毗民                                                                                                    | チョムな一階層                   |                          | 44               | A    |                        | <b>E</b> '             |              |                       | ((I dat)                  | ISOlutions | 備者        |
| Number Name         Number Name                                                                                                    |               | 安良云第二陷增<br>(政教)                                                                                                    | 安良云步二陷增<br>(政教)           | 安良云第二陷眉<br>(政教)          | <u>姓</u><br>(蓮字) | (漢字) | Last name<br>(Mt/ローフ字) | First name<br>(タ/ローフ字) | 所属組織名(日本語)   | e-mail<br>(ーCDフーザクール) | Role(()で割)<br>(ブルダウンから遅遅) | 表示言語       | (ブルダウンから選 |
| JS記入例         JSA/JIS         Z8301         規格         太郎         Kikaku         Tarou         一般財団法人日本規格協会         kikaku2@isa.or.jp         事務局         日本語         新規           ISO記入例         JISC/NMC/TC 96           規格         花子         Kikaku         Hanako         一般財団法人日本規格協会         kikaku2@isa.or.jp         事務局         日本語         新規           ISO記入例         JISC/NMC/TC 96         SC2         規格         次郎         Kikaku         Jirou         一般財団法人日本規格協会         kikaku2@isa.or.jp         事務局         英語         新規                                                                                                    |               | <u> </u>                                                                                                    | (=1117)                   | ( <b>*</b> 0 <b>*7</b> / |                  |      |                        |                        |              |                       | () A X ) ) U SHE()        | (ユーザごとの設定) | 択)        |
| ISO記入例         JISC/NMC/TC 96          規格         花子         Kikaku         Hanako         一般財団法人日本規格協会         kikaku2@isa.or.jp         事務局         英語         新規           ISO記入例         JISC/NMC/TC 96         SC2         規格         次郎         Kikaku         Jirou         一般財団法人日本規格協会         kikaku2@isa.or.jp         事務局         英語         新規                                                                                                    | JIS記入例        | JSA/JIS                                                                                                    | Z8301                     |                          | 規格               | 太郎   | Kikaku                 | Tarou                  | 一般財団法人日本規格協会 | kikaku2@jsa.or.jp     | 事務局                       | 日本語        | 新規        |
| ISO記入例 JISC/NMC/TC 96 SC2 月格 次郎 Kikaku Jirou 一般財団法人日本規格協会 kikaku2@jsa.or.jp 事務局 英語 新規                                                                                                    | ISO記入例        | JISC/NMC/TC 96                                                                                                    |                           |                          | 規格               | 花子   | Kikaku                 | Hanako                 | 一般財団法人日本規格協会 | kikaku2@jsa.or.jp     | 事務局                       | 英語         | 新規        |
|                                                                                                    | <u>ISO記入例</u> | JISC/NMC/TC 96                                                                                                    | SC2                       |                          | 規格               | 次郎   | Kikaku                 | Jirou                  | 一般財団法人日本規格協会 | kikaku2@jsa.or.jp     | 事務局                       | 英語         | 新規        |

# 1. ISOlutions システム概要 1.8. ISOlutions利用申請方法

➤ ISOlutions利用登録ページ(NMCの場合)

( https://webdesk.jsa.or.jp/common/W10K0500/index/dev/std\_gd-toroku/ )

| 1. GD登録の種類と対象者 |                                                              | + |
|----------------|--------------------------------------------------------------|---|
| 2.登録申請方法       |                                                              | _ |
| 申請書:           | ▶ GD登録申請書(エクセル) <mark>≧</mark><br>(メールアドレス等の変更も申請書をご利用ください。) |   |

#### NMC(ISOlutions)用グローバルディレクトリの登録申請用紙

ご提出いただいた方の個人情報は、日本規格協会個人情報保護方針に則って厳重に取り扱い、グローバル・ディレクトリへの登録にかかわる業務にのみ使用いたします。 また、グローバル・ディレクトリに登録された内容は、同じ委員会で活動するメンバー間で閲覧可能となります。

| 【申請方法】                                                                       |                                        |  |  |  |  |  |  |  |
|------------------------------------------------------------------------------|----------------------------------------|--|--|--|--|--|--|--|
| ●必須項目の記入漏れがないようご注意下さい。                                                       |                                        |  |  |  |  |  |  |  |
| ●ファイル名をTC番号としてください。(例:TC1の場合は「001.xls」、TC15の場合は「015.xls」、JTC1の場合は「JTC1.xls」) |                                        |  |  |  |  |  |  |  |
| ● 登録申請用紙は、e-iso@isa.or.ip に提出してください。                                         |                                        |  |  |  |  |  |  |  |
|                                                                              |                                        |  |  |  |  |  |  |  |
| 担当:一般財団法人 日本規格協会 標準化総括・支援ユニット                                                | 担当:一般財団法人 日本規格協会 標準化総括・支援ユニット 標準化総括チーム |  |  |  |  |  |  |  |
| Email: e-iso@jsa.or.jp                                                       |                                        |  |  |  |  |  |  |  |
| ◆NMC(ISOlutions)用◆                                                           |                                        |  |  |  |  |  |  |  |
|                                                                              |                                        |  |  |  |  |  |  |  |

| 必須項目 |    |    |                     |                      |                       |                         |                         | 任意                    |                    |                                                                           |      |
|------|----|----|---------------------|----------------------|-----------------------|-------------------------|-------------------------|-----------------------|--------------------|---------------------------------------------------------------------------|------|
| гс   | 50 | WG | Last<br>name<br>(姓) | First<br>name<br>(名) | e-mail<br>(=GDユーザネーム) | Role(役割)<br>(ブルダウンから選択) | 言語表示<br>(ブルダウンから選<br>択) | 備考<br>(ブルダウンから選<br>択) | Salutation<br>(敬称) | Notification e-mail<br>(特に指定しない場合は、GDユーザ<br>ネームに使用したものと同一とさせて<br>いただきます。) | コメント |

# 1. ISOlutions システム概要 1.9. 利用登録と権限の付与

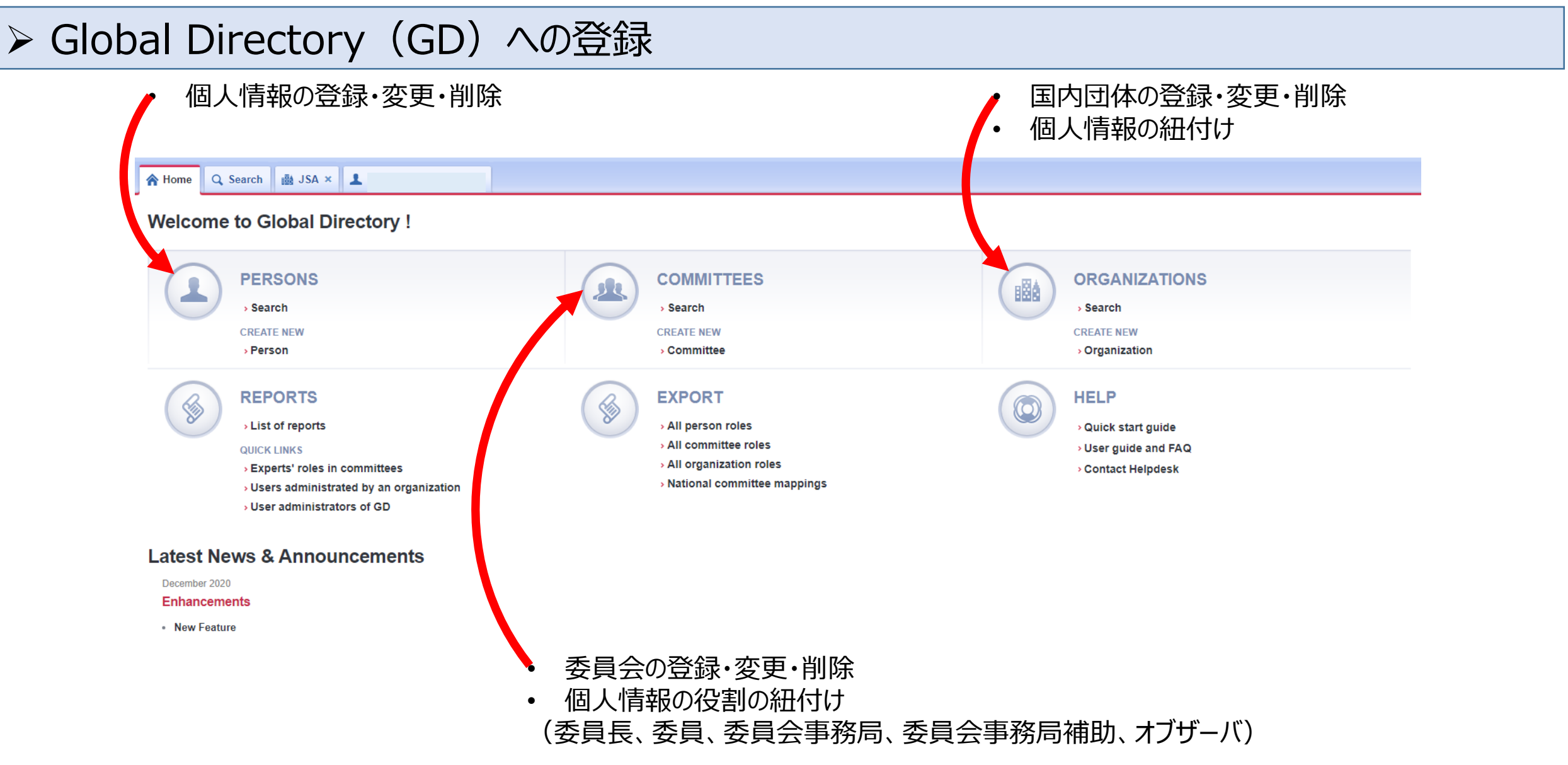

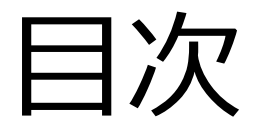

### 【全関係者向け】

- (共通)
- 1. ISOlutions概要【委員·委員会事務局共通】
- 2. 各委員会関係者の役割【委員・委員会事務局共通】
- 3. サインイン【委員・委員会事務局共通】

(National Documents)

- 4. 委員会ページ概要【委員・委員会事務局共通】
- 5. フォルダの作成・文書のアップロード【委員会事務局】
- 6. 文書の受領とダウンロード【委員・委員会事務局共通】
- 7.メール送付方法【委員会事務局】

(National Ballots)

- 8. 各種案件へのコメント募集【委員会事務局】
- 9. 各種案件への意見表明【委員】

【JIS原案作成者向け】

(National Projects)

10. プロジェクト進捗確認【委員・委員会事務局共通】

【ISO国内委員会関係者向け】 1 1 ISOlutions 導入後の NMC 仕様

11. ISOlutions 導入後の NMC 仕様変更【委員・委員会事務局 共通】

【全関係者向け】

(共通)

- 12.利用事例【委員・委員会事務局共通】
- 13. サポート体制【委員・委員会事務局共通】
- 14. セキュリティ【委員・委員会事務局共通】

# 2. 各委員会関係者の役割

### ▶ 各委員会関係者の役割(GD上の役割(Role))

| 役割の定義                                                             | GD 上の役割(Role)                                            |
|-------------------------------------------------------------------|----------------------------------------------------------|
| 委員会業務のために、日常的な管理及び管理サービスを提供する個人                                   | 委員会事務局<br>(National Secretary)                           |
| 委員会事務局のアシスタント又はサポートスタッフ。この役割はほぼ委員<br>会事務局と権限が同じ(事務局文書フォルダのみ閲覧不可)。 | 委員会事務局サポートチーム<br>(National Secretary Support team (SST)) |
| すべてのSC及びWGを含む、当該委員会の全体的な運営について責任<br>を負う個人                         | 委員長<br>(National Chairperson)                            |
| 委員会の委員(専門家)                                                       | 委員会メンバー<br>(National Committee Member)                   |
| 委員会活動を注視する権利を有する者                                                 | オブザーバー<br>(National Observer)                            |

# 2. 各委員会関係者の役割

▶ 各委員会関係者の役割(National Documents 上における権限)

|                            | 委員会事務局<br>委員会事務局サポートチーム | 委員長&委員会メンバー | オブザーバー |
|----------------------------|-------------------------|-------------|--------|
| フォルダ閲覧                     | 0                       | O ※1        | O %1   |
| フォルダ作成                     | 0                       | ×           | ×      |
| 文書アップロード                   | 0                       | △ ※2        | ×      |
| 委員会関係者への通知                 | 0                       | ×           | ×      |
| 親直下の委員会(SC、WG)に対す<br>る閲覧権利 | ×                       | ×           | ×      |

※1 事務局文書フォルダ以外の全てのフォルダーのドキュメントが表示され、全てのフォルダが閲覧可能 ※2 「フォルダ メンバー共有」にだけ文書アップロード可能

# 2. 各委員会関係者の役割

### ▶ 各委員会関係者の役割(National Ballots 上における権限)

|              | 委員会事務局<br>委員会事務局サポートチーム   | 委員長<br>&委員会メンバー           | オブザーバー                         |
|--------------|---------------------------|---------------------------|--------------------------------|
| Roles 定義     | Ballot owner              | Voter                     | Commenter                      |
| Roles 定義(概要) | 投票プロセスを開始・実行する責任を持<br>つ個人 | 特定の委員会内の全投票案件に投票可<br>能な個人 | 特定の委員会内の全投票案件にコメント<br>だけが可能な個人 |
| 投票案件の作成・変更   | Ο                         | ×                         | ×                              |
| 投票           | ×                         | Ο                         | × %1                           |
| 代理での投票       | Ο                         | ×                         | ×                              |
| 投票案件の閲覧      | 0                         | 0                         | 0                              |
| 投票に係る通知の受け取り | 0                         | 0                         | 0                              |

※1 オブザーブしている全ての委員会における投票案件に対して、コメントは可能。

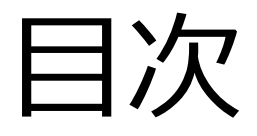

#### 【全関係者向け】 (共通)

- 1. ISOlutions概要【委員·委員会事務局共通】
- 2. 各委員会関係者の役割【委員・委員会事務局共通】

#### 3. サインイン【委員・委員会事務局共通】

(National Documents)

- 4. 委員会ページ概要【委員・委員会事務局共通】
- 5. フォルダの作成・文書のアップロード【委員会事務局】
- 6. 文書の受領とダウンロード【委員・委員会事務局共通】
- 7.メール送付方法【委員会事務局】

(National Ballots)

- 8. 各種案件へのコメント募集【委員会事務局】
- 9. 各種案件への意見表明【委員】

【JIS原案作成者向け】

(National Projects)

10. プロジェクト進捗確認【委員・委員会事務局共通】

【ISO国内委員会関係者向け】

11. ISOlutions 導入後の NMC 仕様変更【委員・委員会事務局 共通】

【全関係者向け】

(共通)

- 12.利用事例【委員・委員会事務局共通】
- 13. サポート体制【委員・委員会事務局共通】
- 14. セキュリティ【委員・委員会事務局共通】

### ▶ 初期設定(パスワード)

• 下記メールが到達

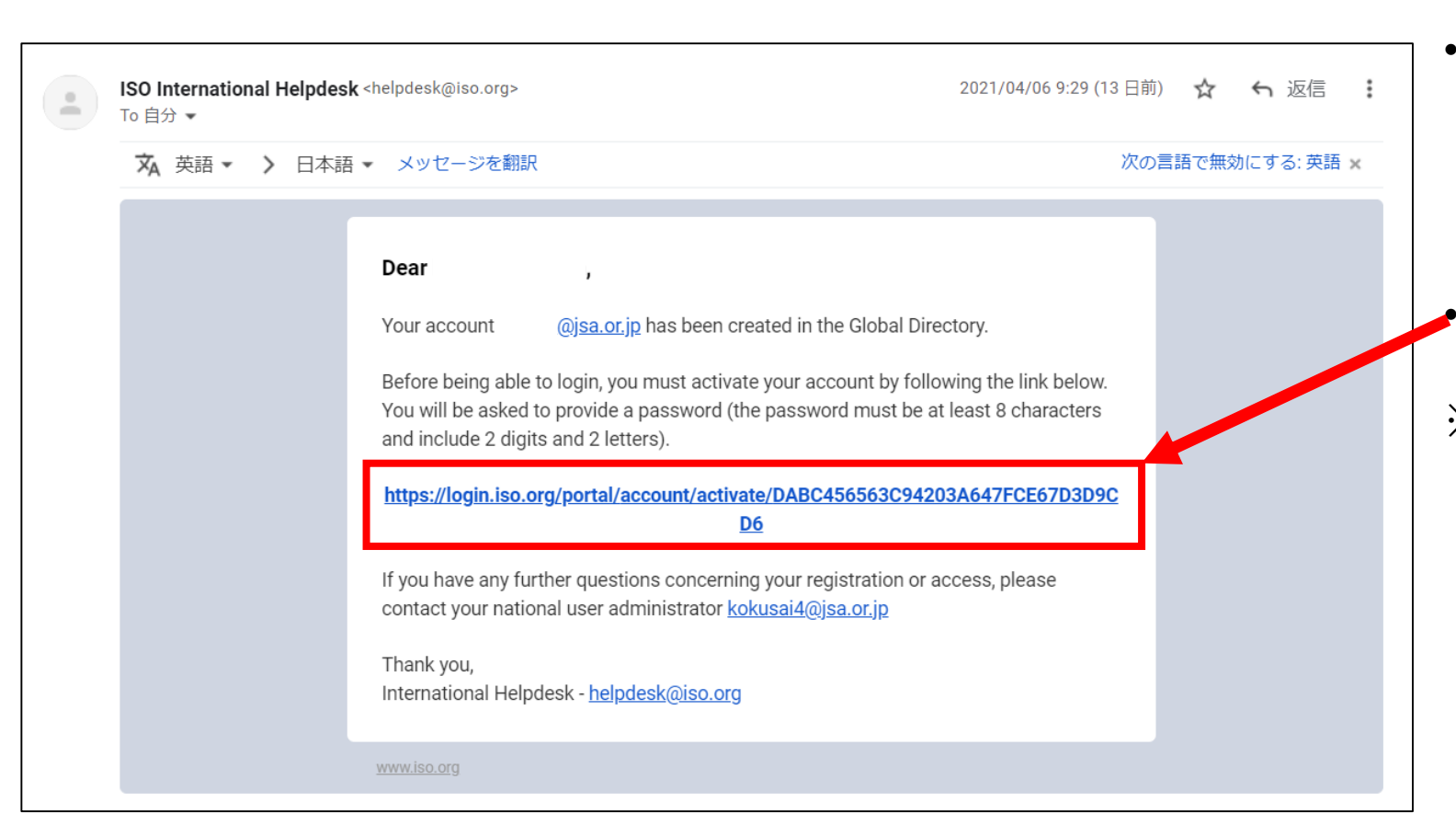

委員会事務局からの情報を基にJSAで GD登録を実施、完了後、委員へISOより メールが到達

#### リンクをクリックし、パスワードを委員が設定

※ パスワードの設定について (最低8文字以上、文字2つ以上、数字2 つ以上を含めること)

- ➢ 初期設定後の ISOlutions portal へのアクセス
- 下記メールが到達 •

| Dear                                                                                 |                                                                                                    | • | 委員によるパスワード設定完了後、委員へ<br>ISOより左記メールが到達                                                                                  |
|--------------------------------------------------------------------------------------|----------------------------------------------------------------------------------------------------|---|----------------------------------------------------------------------------------------------------|
| Your account<br>• Access to Is<br>If you are re<br>from the fol<br>https://login     | @jsa.or.jp has been successfully activated.<br>SO Applications<br>egistered on an ISO committee, you can access<br>llowing login portal:<br>h.iso.org/portal                               | • | 左記メールには、ISO Portalへのリンクが<br>張られているが、次ページ以降のとおり、<br>ISOlutions Portal URL :<br><u>https://isolutions.iso.org</u> にアクセス |
| You should have bee<br>case, or if you have a<br>please contact your f<br>Thank you, | en informed which applications you are able to use. If this is not the any further questions concerning your registration or access, national user administrator <u>kokusai4@jsa.or.jp</u> |   |                                                                                                    |

International Helpdesk - helpdesk@iso.org

### ▶ 初期設定(サインイン)

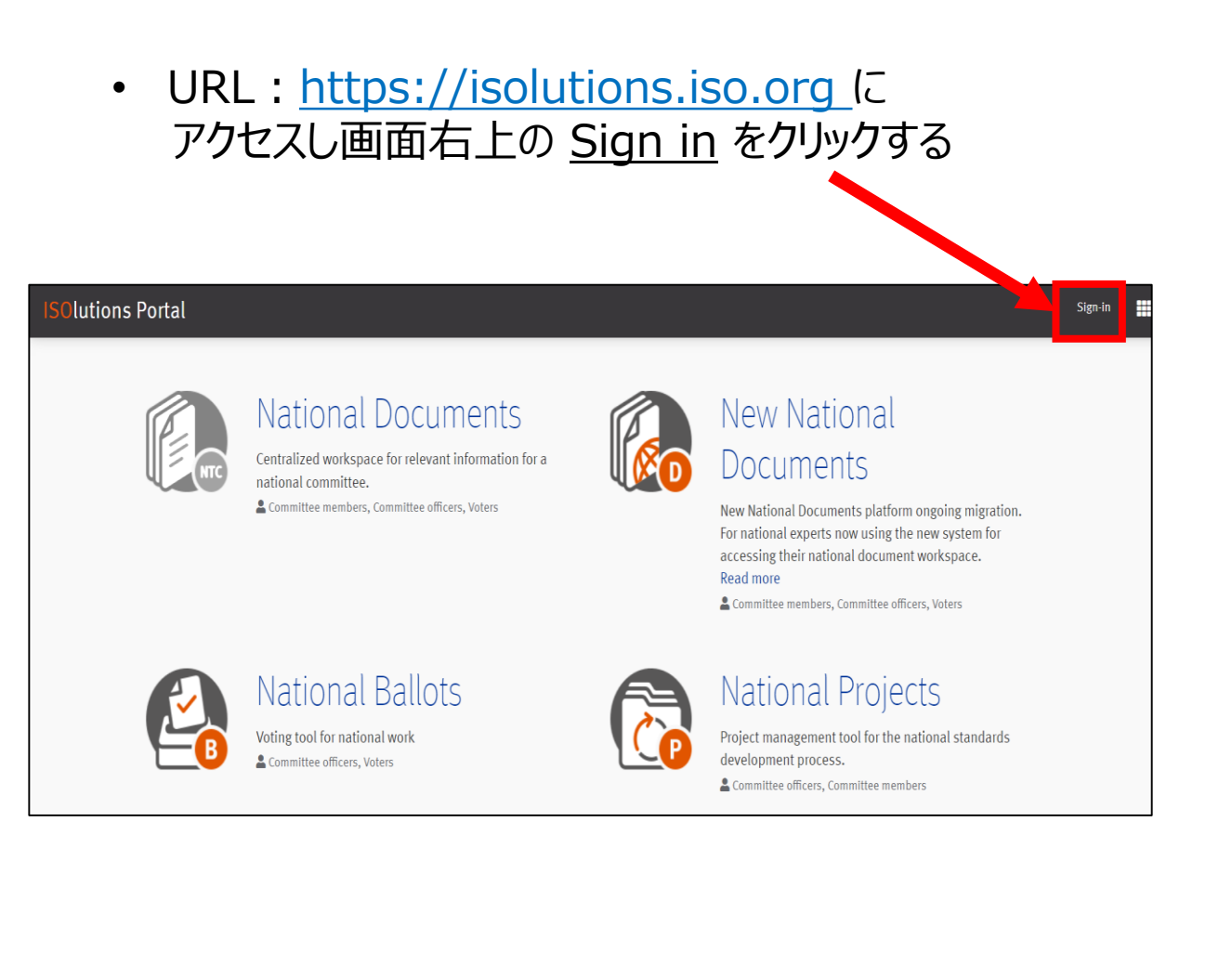

- Username に ID(登録したアドレス)、 Password にパスワードを記入
- ・ チェックボックスを確認し、Sign in をクリック

| Usernam   | e                                                     |
|-----------|-------------------------------------------------------|
| XXXXXX    | @jsa.or.jp                                            |
| Password  |                                                       |
| 🔒 I forge | ot my password                                        |
| ✓ I have  | read and accept the declaration on copyright and data |
| protectio | n for participants in ISO activities.                 |

### ▶ サインイン後の ISOlutions Portal トップページ

#### Solutions Portal

)jsa.or.jp 🤜

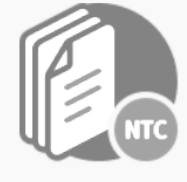

#### National Documents

Centralized workspace for relevant information for a national committee.

Lommittee members, Committee officers, Voters

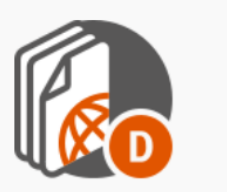

#### New National Documents

New National Documents platform ongoing migration. For national experts now using the new system for accessing their national document workspace. Read more

Loommittee members, Committee officers, Voters

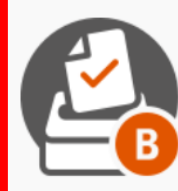

### National Ballots

Voting tool for national work

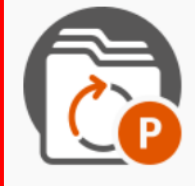

#### National Projects

Project management tool for the national standards development process.

💄 Committee officers, Committee members

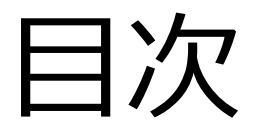

#### 【全関係者向け】

(共通)

- 1. ISOlutions概要【委員·委員会事務局共通】
- 2. 各委員会関係者の役割【委員・委員会事務局共通】
   3. サインイン【委員・委員会事務局共通】

#### (National Documents)

- 4. 委員会ページ概要【委員・委員会事務局共通】
- 5. フォルダの作成・文書のアップロード【委員会事務局】
- 6. 文書の受領とダウンロード【委員・委員会事務局共通】
- 7. メール送付方法【委員会事務局】

(National Ballots)

- 8. 各種案件へのコメント募集【委員会事務局】
- 9. 各種案件への意見表明【委員】

#### 【JIS原案作成者向け】

(National Projects)

10. プロジェクト進捗確認【委員・委員会事務局共通】

【ISO国内委員会関係者向け】

11. ISOlutions 導入後の NMC 仕様変更【委員・委員会事務局 共通】

【全関係者向け】

(共通)

- 12.利用事例【委員・委員会事務局共通】
- 13. サポート体制【委員・委員会事務局共通】
- 14. セキュリティ【委員・委員会事務局共通】

▶ ログインページの変更

| itions Portal |                                                                                                    | •                                                                                                    |  |
|---------------|----------------------------------------------------------------------------------------------------|----------------------------------------------------------------------------------------------------|--|
| Inte          | National Documents<br>Centralized workspace for relevant information for a<br>national committee.<br>≩ Committee members, Committee officers, Voters | New National<br>Documents<br>New National Documents platform ongoing migration.<br>For national experts now using the new system for<br>accessing their national document workspace.<br>Read more<br>Committee members, Committee officers, Voters |  |
|               | National Ballots<br>Voting tool for national work<br>Committee officers, Voters                                                                      | National Projects<br>Project management tool for the national standards<br>development process.<br>Committee officers, Committee members                                                                                                    |  |

Dashboard

Cashboard

Title

150/TC 00 "training committee"

150/TC 00 "training committee"
150

111

112

113

114

115

115

116

117

118

118

118

118

118

118

118

118

118

118

118

118

118

118

118

118

118

118

118

118

118

118

118

118

118

118

118

118

118

118

118

118

118

118

118

118

118

118

118

118

118

118

118

118

</tab

サインインすると 「画面1」が表示される

「画面1」にて New National Documents を選択

画面1

• 委員の方自身が所属する委員会が一覧で表示

参照したい委員会をクリック

|                                   |                                |                             |               | sst.japanese@is<br>ピン留め                          | plution 🖌 🔍 |
|-----------------------------------|--------------------------------|-----------------------------|---------------|--------------------------------------------------|-------------|
|                                   | хIJҲト                          | 委員会文書                       |               | 事務局によって設定した                                      |             |
| する委員会の国際文書                        | Ø                              |                             |               | 特に汪自すべき文書                                        |             |
| 委員会文書 Tauininistration generat    | wieelings Decisions Projects w | ופוושפו מופמ אומון מוכווועפ |               |                                                  |             |
| Q                                 |                                |                             | 全ての文書         | 卒 ピン留め                                           |             |
| 詳細検索<br>稔 N 个 題名                  |                                | 変更日                         | 求められる対応       | Teste IPQ PT<br>N73 - 2022-05-11                 |             |
| 108 決定事項                          |                                | 2022-06-2                   | 1             | Meeting Agenda<br>N31 - 2022-03-03               |             |
| クリッフホー<br>ド<br>109 JJS案α (AAAA)   |                                | 2022-06-2                   | 1             |                                                  |             |
| 107 JIS案β(BBBB)                   |                                | 2022-06-2                   | 1             |                                                  |             |
| 106 決定事項                          |                                | 2022-06-2                   | 0             |                                                  | 5           |
| 105 JIS案アルファ <b>し</b><br>JISのアルファ |                                | 2022-06-2                   | 0 投票          |                                                  |             |
| 104 JIS案α (AAAA)                  |                                | 2022-06-2                   | 0             | NPOS(A) (0) 2022-07-19                           | ∎ ∘         |
|                                   |                                |                             |               | N 65<br>NPOS(A) (3) 2017-04-29                   | <b>e</b> 0  |
| Ⅰ ISO委員会文書                        |                                |                             | 全ての文書         | Call for expert - AHG on<br>NPOS(A) © 2017-04-29 |             |
| \$1 - / 7 × - 7                   | ٥¢                             | b//                         | プ             | ISO/CD 2451 - 2                                  |             |
|                                   | 19                             | 21.                         | ACH           | ISO/CD 2451 - ed2                                |             |
| PISO/TC 00 Test                   | _Guide_P&S                     | 規格工                         | て書 2022-05-16 | NPOS(A) (2017-04-01                              |             |
| 2.2.0-SNAPSHOT ISO/TC 00 Test     | _Guide_P&S                     | 規格3                         | (書 2022-05-16 | clone of heige                                   | 🕒 o         |

投票又書 進捗中の投票と関連文書のリスト

▶ 当該委員会ページの主なレイアウト

| (konstanting)      | ✿、Japan 、国内用 、JSA/Training<br>SC JSA/Training/MBUA "MBUAテストサイト" |            |          |                                          | noda@jsa.or.jp 👻 | ৎ<br>ক্র টে |
|--------------------|-----------------------------------------------------------------|------------|----------|------------------------------------------|------------------|-------------|
| 委員会構成              | 表示 関連委員会 ISOコンテンツ メンバーリスト アクセスリスト                               | 文書にお       | らける各種カテゴ | リー・フォルダ                                  |                  |             |
| <b>上</b><br>委員会文書  | 一般文書     委員会文書     決定事項文書     規格文書     共有スペース     メール           | 保存場所       |          |                                          |                  |             |
| Q                  | ② 文書一覧                                                          |            | 全ての文書    | <b>凸</b> 投票情報                            |                  |             |
| 詳細検索               | 冷 № 个 題名                                                        | 変更日        | 対応種別     | 20220701_本番テスト機のテスト<br>NCIB ① 2022-07-28 |                  | <b>e</b> 0  |
| <b>」</b><br>クリップボー |                                                                 | 2022-07-01 |          | 投票のテスト<br>NCIB ① 2022-05-24              |                  | •           |
| ۴                  | 0                                                               | 2022-06-30 |          | テスト_20220426<br>NCIB ① 2022-05-22        |                  | •           |
|                    | 2020                                                            | 2022-06-21 | 情報確認     |                                          |                  |             |
|                    | 1111                                                            | 2022-06-20 | 情報確認     |                                          |                  |             |
|                    | 0                                                               | 2021-09-17 |          |                                          |                  |             |
| 2.2.1              | ■ ISO委員会文書                                                      |            | 全ての文書    |                                          |                  |             |

| ▶ 各種カテゴリー・フォルダ概要                                                                                   |                       |
|----------------------------------------------------------------------------------------------------|-----------------------|
| 文書の管理方法                                                                                            | 該当フォルダ                |
| 事務局権限をもつ                                                                                           | 事務局文書(Administrator)  |
| 委員会に関する一般的な公開情報等関連する情報                                                                             | 一般文書(General)         |
| 委員会にて使用する正式な資料                                                                                     | 委員会文書(Meetings)       |
| 委員会にて決定された決議                                                                                       | 決定事項文書(Decisions)     |
| 委員会内での規格プロジェクトに関しての文書<br>想定として、委員会で扱うJISごとの進捗管理での利用が挙げられる<br>(審議中のもの、審議終了後のもの、それぞれの案件を分けて管理することも可) | 規格文書(Projects)        |
| 委員の方からの情報共有                                                                                        | 共有スペース(Member area)   |
| 委員会内で発信されたメールのアーカイブ                                                                                | メール保存場所(Mail archive) |
|                                                                                                    |                       |

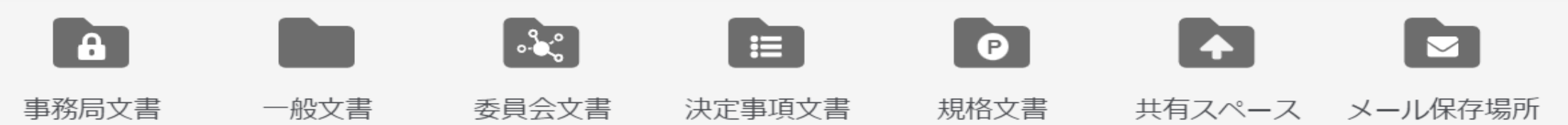

#### ▶ 事務局文書

|                                        | ♠ > Japan > 国内用 > JSA/Training > JSA/Training/MBUA > JSA/Train | ng/MBUA/testWG 2 | kokusai4@jsa.or.jp 🗸 🔍 |
|----------------------------------------|----------------------------------------------------------------|------------------|------------------------|
| ······································ | ₩6 事務局文書                                                       |                  | :                      |
| ┓<br>ファイル作成                            | 表示 メンバーリスト アクセスリスト 履歴                                          |                  |                        |
| 品                                      | 2 の結果                                                          |                  |                        |
| 委員会構成                                  | <b>珍</b> <sup>題名</sup> 个                                       | 変更日 个            | 作成者一个                  |
| Ē                                      | 事務局権限をもつ方だけが確認可能なフォルダ<br>事務局サポートチーム権限の方は閲覧不可です。                | 2022-08-04       | Takaaki Noda           |
| 委員会文書                                  | ○ ∂ 社内のフォルダへのリンク                                               | 2022-08-04       | Takaaki Noda           |
| Q                                      |                                                                |                  |                        |
| 詳細検索                                   |                                                                |                  |                        |
|                                        |                                                                |                  |                        |
| УУУУ/л-<br>К                           |                                                                |                  |                        |
| 2.2.3                                  |                                                                |                  |                        |
|                                        |                                                                |                  |                        |

委員会に関して事務局で共有したい文書、リンク等を掲載
 (委員会事務局のみが操作可能。事務局サポートチームは編集不可。)

> 一般文書

|                    | ★ > Japan > 国内用 > JSA/JIS/電気                                                          |     |             |           | kokusai4@jsa.o | or.jp 🗸 🔍              |      |
|--------------------|---------------------------------------------------------------------------------------|-----|-------------|-----------|----------------|------------------------|------|
|                    | 一般文書                                                                                  |     |             |           |                |                        | গ্রি |
| <b>十</b><br>ファイル作成 | 表示 メンバーリスト アクセスリスト 履歴                                                                 |     |             |           |                |                        |      |
| 品                  | 5 の結果                                                                                 |     |             |           |                | ₿                      |      |
| 委員会構成              | <b>贷 N</b> 个 <u>超名</u> 个                                                              | タイプ | サブタイプ 委員会情報 | 対応種別 期限 / | ステータス          | で<br>変更<br>日<br>一<br>个 |      |
| Ē                  | Balloting and commenting                                                              |     |             |           |                | 2022-07-01             |      |
| 委員会文書              | 0ISOlutions利用説明_20210526版(産業標準作成委員会向け).pdfISOlution利用説明(委員会用)2021年5月版(資料内のISOlutionsの | — 般 | その他         |           | 利用可能           | 2022-05-26             | ~    |
| Q<br>₹             | 0         21_日本規格協会の認定機関体制及び産業標準作成委員会運営.pdf           説明資料日本規格協会の認定機関体制及び産業標準作成委員会運営  | — 般 | その他         |           | 利用可能           | 2022-05-20             | ~    |
| 矸桖快杀               | 0 コメントシート_JIS案_ISOlutions.doc                                                         | —般  | その他         |           | 利用可能           | 2021-06-18             | ~    |
| クリップボー             | 0 産業標準作成委員会の審議関係資料集set.pdf                                                            | 一般  | その他         |           | 利用可能           | 2021-06-18             | ~    |
| ۴<br>?             |                                                                                       |     |             |           |                |                        |      |

・委員会に関する一般的な公開情報等関連する情報(規程、マニュアル、ひな形等)を掲載
 (委員会事務局のみが操作可能)

委員会事務局の裁量で過去委員会の公式資料なども掲載可

#### > 委員会文書

|                    | 🛧 > Japan 🗄     | > 国内用 > JSA/JIS/電子 |            |  |       |       |      |      | kokusai4@jsa.or.j | p 🛨      | Q          |      |
|--------------------|-----------------|--------------------|------------|--|-------|-------|------|------|-------------------|----------|------------|------|
|                    | 〒 委員会           | 書文書                |            |  |       |       |      |      |                   |          |            | ନ୍ତି |
| <b>十</b><br>ファイル作成 | 表示 メン           | バーリスト アクセス!        | リスト 履歴     |  |       |       |      |      |                   |          |            |      |
| 品                  | 8 の結果           |                    |            |  |       |       |      |      |                   | ₽        | ▦          | ▦    |
| 委員会構成              | <b>\$\$</b> № / | 題名                 | $\uparrow$ |  | サブタイプ | 委員会情報 | 対応種別 | 期限 个 | ステータス             | 変更<br>日  | $\uparrow$ |      |
| Ē                  | 0               | 第10回_20210716      |            |  |       |       |      |      | 2                 | 021-07-1 | 9          |      |
| 委員会文書              | $\bigcirc$      | 第11回_20210817      |            |  |       |       |      |      | 2                 | 021-08-1 | 7          |      |
|                    | 0               | 第12回_20210914      |            |  |       |       |      |      | 2                 | 021-09-0 | 8          |      |
| <b>詳</b> 相快来       | 0               | 第13回_20211217      |            |  |       |       |      |      | 2                 | 021-12-1 | 6          |      |
| クリップボー             | 0               | 第14回_20220210      |            |  |       |       |      |      | 2                 | 022-02-0 | 7          |      |
| к<br>С             | $\bigcirc$      | 第15回_20220406      |            |  |       |       |      |      | 2                 | 022-04-0 | 5          |      |
|                    | $\bigcirc$      | ▶ 第16回_20220620    |            |  |       |       |      |      | 2                 | 022-06-2 | 3          |      |

• 委員会の正式な資料はこのフォルダに保存

(委員会事務局のみが操作可能)

#### ▶ 規格文書

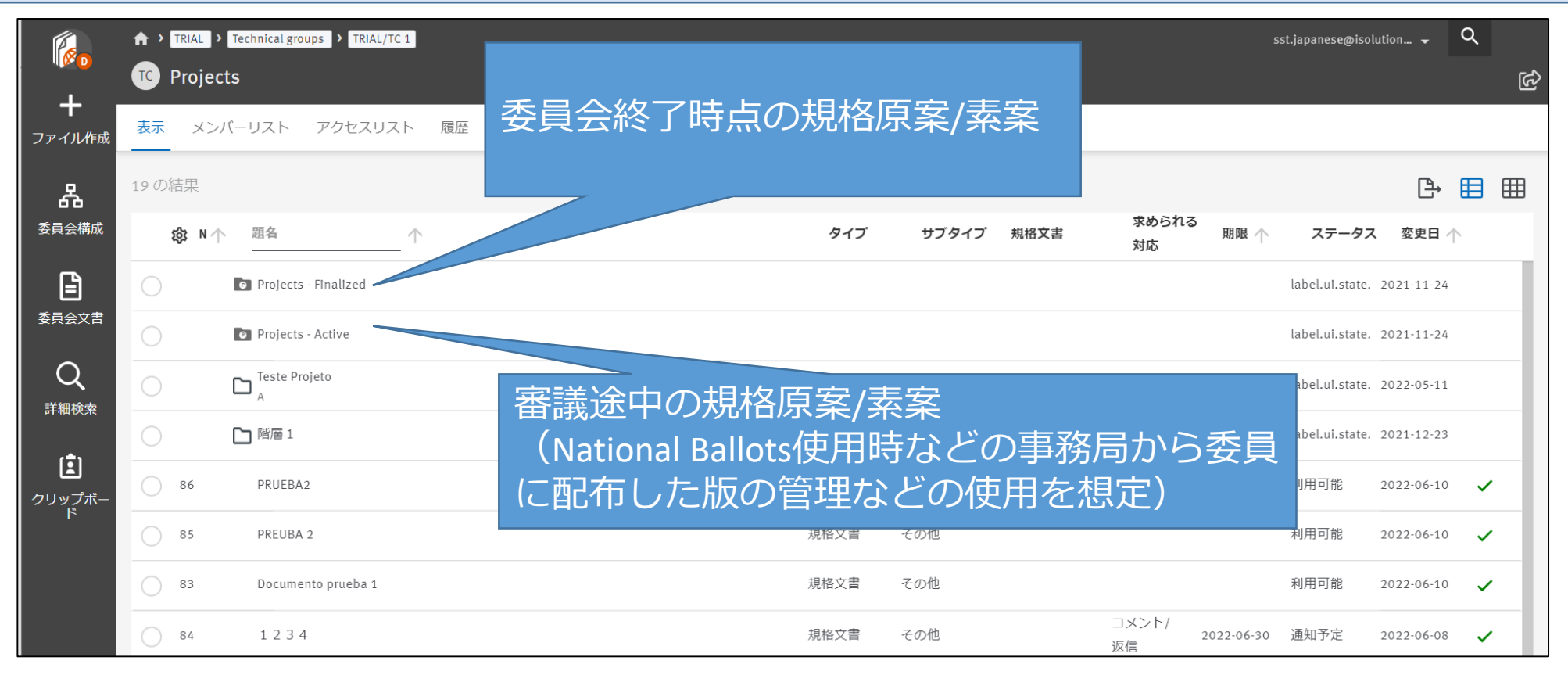

- 委員会内でのプロジェクトにて利用
- 委員会で扱うJISごとでの進捗・版管理での利用を想定
- ・ プロジェクトが完了後、Finalizedフォルダに移行(委員会事務局のみが操作可能)

### ▶ メンバー共有

|                      | <b>↑</b> > | RIAL > Technical groups > TRIAL/TC 1 |         |                       | sst.japanese@isolution | • | ۹ |    |
|----------------------|------------|--------------------------------------|---------|-----------------------|------------------------|---|---|----|
| <b>I</b> _           |            | Nember area                          |         |                       |                        |   |   | હિ |
| <b>て</b><br>ファイル作成   | 表示         | メンバーリスト アクセスリスト 履歴                   |         |                       |                        |   |   |    |
| 品                    | 13 のネ      | 5果                                   |         |                       |                        | ₽ |   | ⊞  |
| 委員会構成                | ;          | 3 題名 个 3                             | 変更日 个   | 作成者 个                 |                        |   |   |    |
| Ē                    | 0          | <b>b</b> t 2022                      | 2-05-12 | NS National Secretary |                        |   |   |    |
| 委員会文書                | $\bigcirc$ | ▶ 階層1 202:                           | 1-12-23 | NS National Secretary |                        |   |   |    |
| Q<br><sup>詳細給索</sup> | 0          | 決定事項 2022                            | 2-06-11 | Ne National expert    |                        |   |   |    |
| <b>叶柳快</b> 未         | 0          | 画面キャプチャ 2022<br>画面キャプチャ(jpegファイル)    | 2-06-11 | Ne National expert    |                        |   |   |    |
| クリップボー               | $\bigcirc$ | aa_Documentos_ecomites 2022          | 2-06-09 | NS National Secretary |                        |   |   |    |
| ۴                    | $\bigcirc$ | NSAI Test doc 2023                   | 2-04-28 | NS National Secretary |                        |   |   |    |

- 委員・委員会事務局問わずに文書のアップロードや周知等が可能
- 規格原案のやりとりや一時的に共有したい文書等の共有に使用
- ・ 他フォルダと違い文書番号(N番号)が付番されない。

#### ▶ メール保存場所

| <b>I</b>          | ♠ > Japan > 国内用 > JS WG メール保存場所 | SA/Training > JSA/Training/MBUA > JSA/Training/MBUA/testWG 2 |                | kokusai4@jsa.or.jp 👻 | Q | থ্য |
|-------------------|---------------------------------|--------------------------------------------------------------|----------------|----------------------|---|-----|
| <b>上</b><br>委員会構成 | 表示 メンバーリスト                      | アクセスリスト 履歴                                                   |                |                      |   |     |
| Ē                 | 2 の結果                           |                                                              |                |                      | ₽ |     |
| 委員会文書             | 題名                              | $\uparrow$                                                   | 送信者 个          | 作成済み 个               |   |     |
| Q                 | メール添付文書                         |                                                              | Admin IT       | 2022-07-05           |   |     |
| 詳細検索              | 2022                            |                                                              | Hiroyuki Oyama | 2022-07-29           |   |     |
|                   |                                 |                                                              |                |                      |   |     |
|                   |                                 |                                                              |                |                      |   |     |
|                   |                                 |                                                              |                |                      |   |     |

- ・本マニュアル6. に従って送付したメールについて自動保存
- 事務局からの連絡事項等についての利用を想定

### ▶ ISO委員会文書

|                  | ↑ * TRIAL > Technical groups > TRIAL/TC 1 TC 委員会文書 |                      |                 | sst.japa                                         | nese@isolutio | n • Q             |
|------------------|----------------------------------------------------|----------------------|-----------------|--------------------------------------------------|---------------|-------------------|
| <b>合</b><br>資会構成 | 113の結果                                             |                      |                 |                                                  |               |                   |
| Ē                | 愈 N 个 タイトル 个                                       | タイ<br>プ <sup>1</sup> | サプタイプ 求められる対応 个 | ワークスペース                                          | ステー<br>タス     | ☆<br>変更<br>日<br>个 |
| 員会文書             | 275 test                                           | 規格文書                 | フォーム            | ISO/TC 00                                        | 利用可能          | 2022-05-16        |
| Q                | 274 Test_Guide_P&S                                 | 規格文書                 | フォーム            | ISO/TC 00                                        | 利用可能          | 2022-05-16        |
| 羊細検索             | 273 Test_Guide_P&S                                 | 規格文書                 | フォーム            | ISO/TC 00                                        | 利用可能          | 2022-05-16        |
|                  | 0 272 test                                         | 投票                   | 関連文書            | ISO/TC 00                                        | 利用可能          | 2022-05-16        |
| ド<br>ド           | 271 resolution<br>resolution                       | 決定事項文<br>書           | 決議事項            | ISO/TC 00                                        | 利用可能          | 2022-05-16        |
|                  | 268 my meeting agenda 🕒                            | 委員会文書                | 議事次第            | ISO/TC 00                                        | 利用可能          | 2022-05-16        |
|                  | 267 test (1)                                       | 規格文書                 | フォーム            | ISO/TC 00                                        | 利用可能          | 2022-05-16        |
|                  | 105 JIS案アルファ <b>・</b><br>JISのアルファ                  |                      | 2022-06-20 投票   | test ballot Julie<br>NPOS(A) (0 2022-07-19       |               |                   |
|                  | 104 JISRU (AAAA)                                   |                      | 2022-00-20      | N 65<br>NPOS(A) (3) 2017-04-29                   |               |                   |
|                  | ■ ISO委員会文書                                         |                      | 全ての文書           | Call for expert - AHG on<br>NPOS(A) ③ 2017-04-29 |               |                   |
|                  | ゆ ワークスペース 題名                                       |                      | タイプ 🛧 変更日       | ISO/CD 2451 - 2<br>NPOS(A) (3) 2017-04-01        |               |                   |
|                  | ISO/TC 00 Test_Guide_P&S                           |                      | 規格文書 2022-05-16 | ISO/CD 2451 - ed2<br>NPOS(A) () 2017-04-01       |               | 0                 |
|                  | ISO/TC 00 Test_Guide_P&S                           |                      | 規格文書 2022-05-16 | Clone of Helge                                   |               | <b>()</b>         |

 委員会に紐づいた ISO/TC/SC/WGの文書に アクセス可

ISO国内委員会の場合は、
 対応するTC, SC,WGの資料を
 参照できるように設定
 (JSA管理者のみが設定可能)

・ISO委員会文書を

のサイトへ移動。

直接閲覧が可能

・ISOサイトの文書を

クリックするとISO

### ▶ ISO委員会文書

| íø,                            |    | SO/TC 00 General                                                                                                    |                                   | sst.japanese@isoluti                                                 | ···· ← 😨<br>       |
|--------------------------------|----|----------------------------------------------------------------------------------------------------|-----------------------------------|----------------------------------------------------------------------|--------------------|
| 委員会構成                          | 表示 |                                                                                                    | このワ-<br>割で表                       | ークスペースは、国内委員としての役<br>示されています。                                        | ビ     「関連委員会へアクセス」 |
| <b>上</b><br>委員会文書              |    | Q ↑ ↓ 1 /2 - + 自動ズ-ム ・ 専 最 ■ ≫<br>sst.japanese@isolutions.org - 2022-06-21 13:59:16                                                                                                    | )<br>バージョン                        | 0.2 •                                                                |                    |
| Q<br><sup>詳細検索</sup>           |    | ISO/TC 00 N 275                                                                                                    | 最終更新日<br>作成日<br>作成者:<br>投稿者       | 2022-05-16<br>2022-05-16<br>V Training Virtual<br>V Training Virtual |                    |
|                                |    | test           Document type         Related content         Document date         Expected action           Project / Form         2022-05-16         000000000000000000000000000000000000 | N番号<br>題名<br>ステータス<br>タイプ<br>規格文書 | 275<br>test<br>利用可能<br>規格文書<br>フォーム                                  |                    |
| 2.2.0-SNAPSHOT<br>Powered by 🍪 | <  |                                                                                                    |                                   |                                                                      |                    |

### ➤ ISO 文書の参照がスムーズに

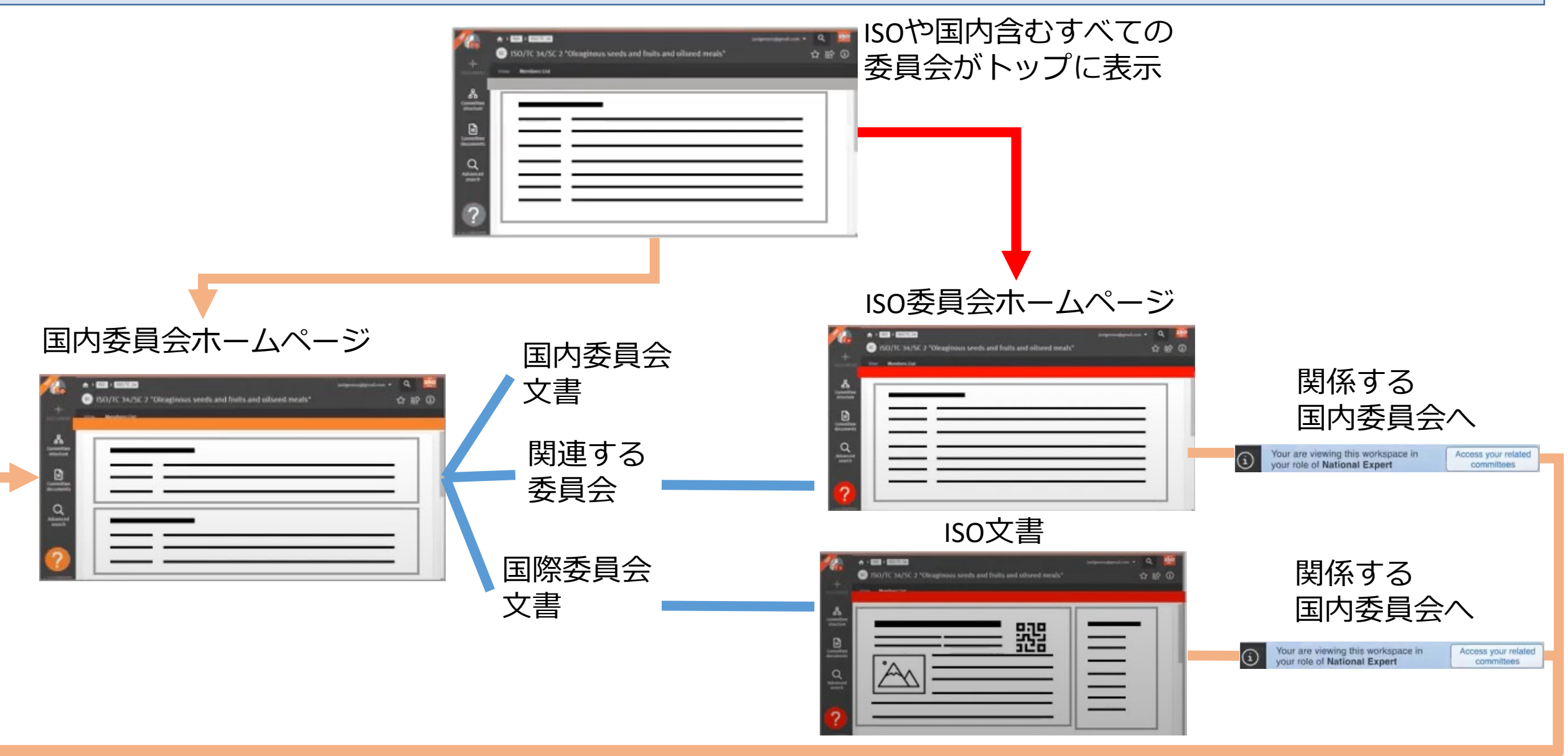
# 4. 委員会ページ概要【委員・委員会事務局共通】

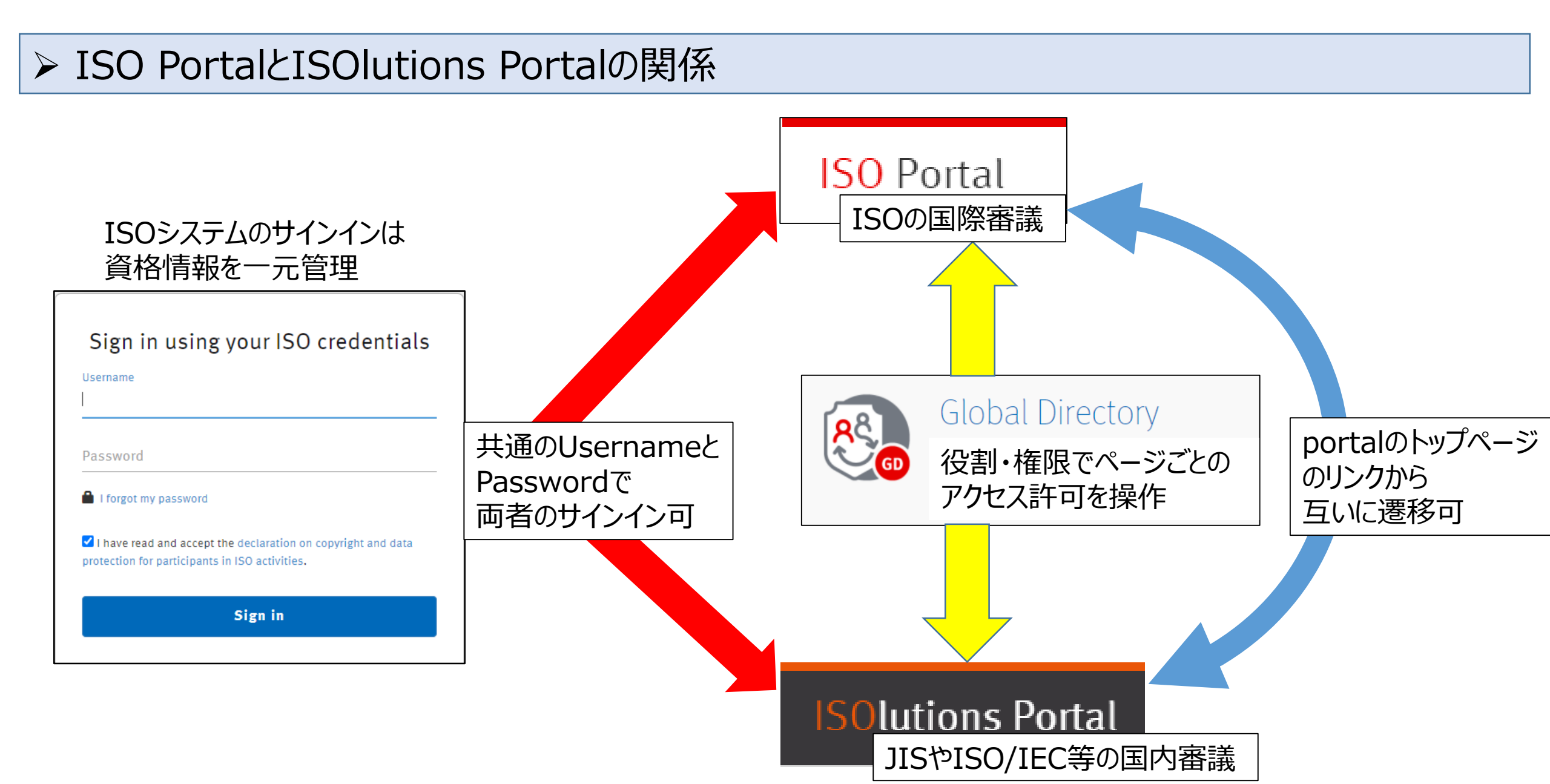

## 4. 委員会ページ概要【委員・委員会事務局共通】

### ▶ 当該委員会における関係者表示(サンプル例)

| Filter mem<br>委員の検索に | <b>bers</b><br>使用         |              |                  |            |                          |                                   |       |
|----------------------|---------------------------|--------------|------------------|------------|--------------------------|-----------------------------------|-------|
|                      | Filter members            |              |                  |            |                          |                                   |       |
|                      | Role                      | Appointed by | Country          | Salutation | Last name, First name    | E-mail                            | Phone |
|                      | National secretary        | TRIAL        | Christmas Island |            | Secretary, National      | national-secretary@isolutions.org | -     |
|                      | National secretary        | TRIAL        | Christmas Island | Mr         | TRIAL, Secretary         | secretary@isolutions.org          | -     |
|                      | National chairperson      | TRIAL        | Christmas Island | Mr         | TRIAL, Chair             | chair@isolutions.org              | -     |
|                      | National committee member | TRIAL        | Christmas Island |            | expert, National         | national-member@isolutions.org    | -     |
|                      | National committee member | TRIAL        | Christmas Island | Mr         | TRIAL, Committee Member1 | member1@isolutions.org            | -     |
|                      | National committee member | TRIAL        | Christmas Island | Ms         | TRIAL, Committee Member2 | member2@isolutions.org            | -     |
|                      | National committee member | TRIAL        | Christmas Island | Mrs        | TRIAL, Committee Member3 | member3@isolutions.org            | -     |
|                      | National committee member | TRIAL        | Christmas Island | Ms         | TRIAL, Committee Member4 | member4@isolutions.org            | -     |
|                      | National observer         | TRIAL        | Christmas Island | Mrs        | TRIAL, Observer          | observer@isolutions.org           | -     |
|                      |                           |              |                  |            |                          |                                   |       |

• 委員・委員会事務局ともに、委員会氏名とメールアドレスが一覧で表示される。

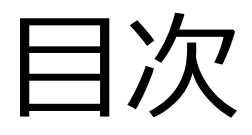

#### 【全関係者向け】

(共通)

- 1. ISOlutions概要【委員·委員会事務局共通】
- 2. 各委員会関係者の役割【委員・委員会事務局共通】
   3. サインイン【委員・委員会事務局共通】

#### (National Documents)

- 4. 委員会ページ概要【委員・委員会事務局共通】
- 5. フォルダの作成・文書のアップロード【委員会事務局】
- 6. 文書の受領とダウンロード【委員・委員会事務局共通】
- 7. メール送付方法【委員会事務局】

(National Ballots)

- 8. 各種案件へのコメント募集【委員会事務局】
- 9. 各種案件への意見表明【委員】

【JIS原案作成者向け】

(National Projects)

10. プロジェクト進捗確認【委員・委員会事務局共通】

【ISO国内委員会関係者向け】

11. ISOlutions 導入後の NMC 仕様変更【委員・委員会事務局 共通】

【全関係者向け】

(共通)

- 12.利用事例【委員・委員会事務局共通】
- 13. サポート体制【委員・委員会事務局共通】
- 14. セキュリティ【委員・委員会事務局共通】

# 5. フォルダの作成・文書のアップロード【委員会事務局】

### ▶ フォルダ、リンク、文書の作成

# 先ほどのフォルダ、ここでは委員会文書フォルダをクリック

|                   | ♠ > Japan > 国内用 > JSA/Training > JSA/Training/MBUA > JSA/T WG 委員会文書 |                     |
|-------------------|---------------------------------------------------------------------|---------------------|
| ╋<br>ファイル作成       | 表示 メンバーリスト アクセスリスト 履歴                                               |                     |
| <b>品</b><br>委員会構成 | 1 <i>の</i> 結果<br><b> 遼 N</b> 小 本                                    |                     |
| <b>上</b><br>委員会文書 | 1 JIS案α (AAAA)                                                      |                     |
| Q                 |                                                                     |                     |
| 詳細検索              |                                                                     | 「ノアイルYF成」のアイニンをクリック |
| ーー<br>クリップボー<br>ド |                                                                     |                     |

5. フォルダの作成・文書のアップロード【委員会事務局】

## ▶ フォルダの作成

| 作成                     | 一括アップロード     |                | 作成 |      | 一括アップロード |    |
|------------------------|--------------|----------------|----|------|----------|----|
|                        |              | 題名 *<br>第二回委員会 |    |      |          |    |
| フォルダ     リンク     委員会情報 |              | 説明             |    |      |          |    |
|                        |              |                | タイ | トルをフ | 入力(必须    | 頁) |
| フォル                    | ダをクリック       |                | 説明 | 文の入り | りは任意     |    |
|                        |              | キャンセル          | 作成 | をクリ  | ック 尿る    | 作成 |
| キャンセル                  |              |                |    |      |          |    |
| ₩6 第二回委員会              |              |                |    |      |          |    |
| 表示 メンバーリス              | ト アクセスリスト 履歴 |                |    |      |          |    |
|                        |              |                |    |      |          |    |
| <b>珍</b> N 个 題名        | ÷ 1          |                |    |      |          |    |

5. フォルダの作成・文書のアップロード【委員会事務局】

### ▶ リンクの作成

| 作成 ー括アップロード                                |                                                          | 作成 ー括アップロード                |
|--------------------------------------------|----------------------------------------------------------|----------------------------|
| こ     こ     こ       フォルダ     リンク     委員会情報 | 題名 *<br>JSAグループWebサイト<br>URL *<br>https://www.jsa.or.jp/ |                            |
| リンクをクリック                                   | <sup>誕明</sup><br>タイ<br>説明                                | イトルとURLを入力(必須)<br>月文の入力は任意 |
| キャンセル                                      | キャンセル                                                    | 作成をクリック→                   |
| wg JSAグループWebサイト                           |                                                          |                            |
| 表示 履歴<br>https://www.jsa.or.jp/            |                                                          |                            |

# 5. フォルダの作成・文書のアップロード【委員会事務局】

#### ▶ 文書のアップロード 作成 一括アップロード コンテンツ 作成 ファイルを追加 オプション-ファイルをアップロードしない場合、N番号が予約された状態になります。 $\partial$ 委員会文書 フォルダ リンク 説明 Normal editor.placeholder キャンセル 戻る 作成

- ・文書を保存するフォルダを選択し、「ファイル作成」をクリック
- ・ 委員会文書をクリック
- ・文書ファイルを追加(ファイルを追加クリックもしくはファイルのドラッグアンド ドロップ)
- ・題名と説明を入力(任意項目、入力しなくてもよい。)

# 5. フォルダの作成・文書のアップロード【委員会事務局】

### ▶ 事務局のアップロードする文書について

- ・事務局のアップロードする文書は一部の例外を除き、N番号という文書番号が付番
- N番号の付番された文書(N文書)は、公開処理をしないと委員やオブザーバは 閲覧ができない。
- ・公開処理をしたN文書は削除不可。代わりに廃止処理をして閲覧不可の設定ができる。

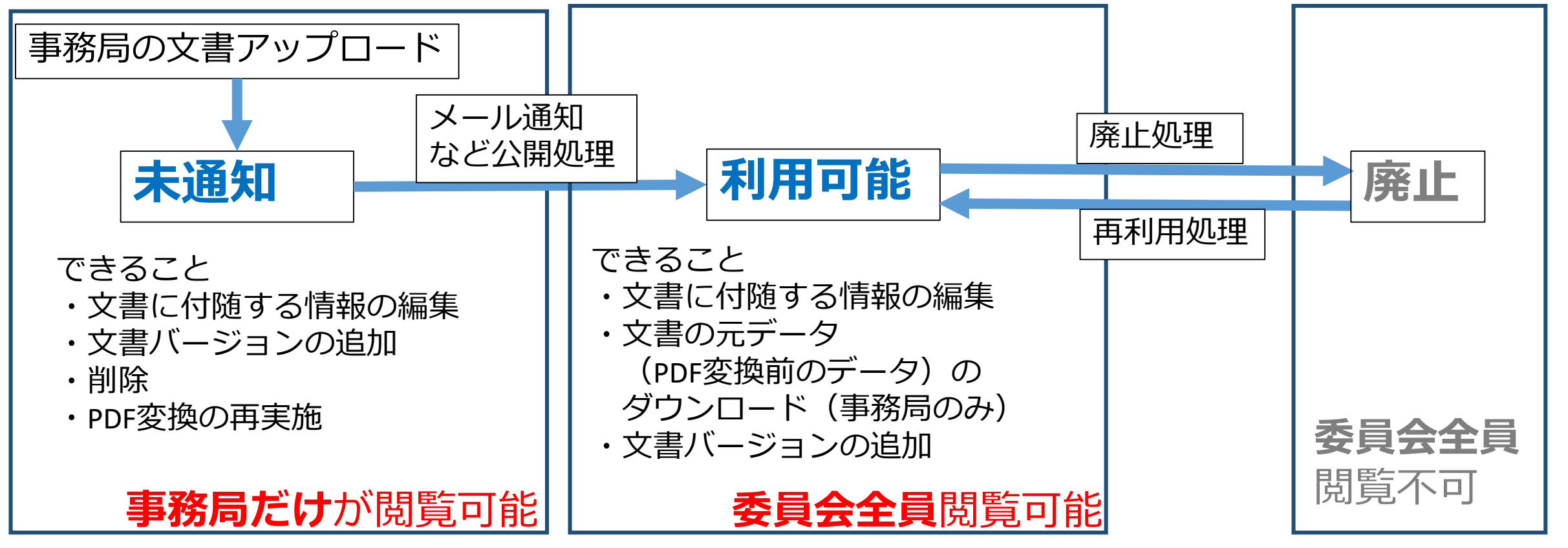

5. フォルダの作成・文書のアップロード【委員会事務局】

### ▶ 文書への情報入力

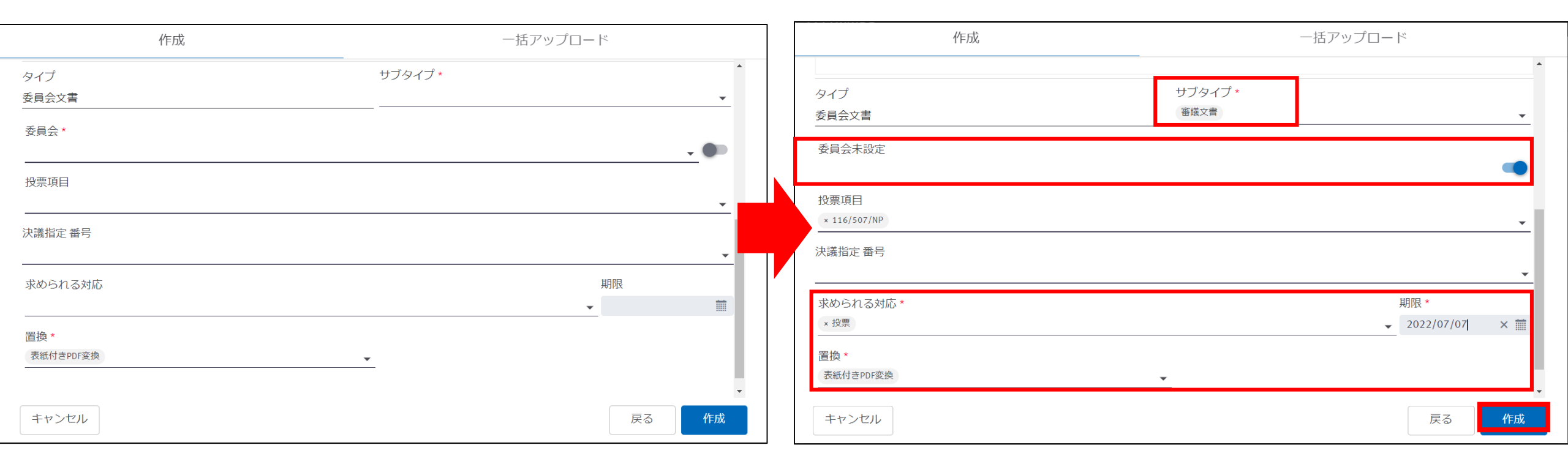

- ・文書タイプにより必須項目が異なる(上記画面の★)。
- •委員会文書では、サブタイプ、委員会、求められる対応、期限、置換を設定
- 情報入力後「作成」をクリック。

5. フォルダの作成・文書のアップロード【委員会事務局】

### > 文書の通知による公開

| 1アイテムを選択済み 選択を表示 クリプ<br>●<br>・<br>・<br>・<br>・<br>・<br>・<br>・<br>・<br>・<br>・<br>・<br>・<br>・                                                              | Z<br>Zスリスト 履歴<br>↑ サブタイプ 委員会 求められる 期限 ↑ ステータ                                                                                                    | <ul> <li>事務局にて掲載した文書は公開処理</li> <li>をして、初めて、委員や関係者が閲覧</li> <li>可能となる。</li> </ul>                                                                 |
|----------------------------------------------------------------------------------------------------|----------------------------------------------------------------------------------------------------|----------------------------------------------------------------------------------------------------|
| 正       105       川S窓アルファ         委員会文書       105       川S窓アルファ         保護棚検索       正       105       リングアルファ         グリップボー       ド       105       ビー | 審議文書 投票 2022-07-07 通知予定<br>歴名 *<br>TRIAL/TC 1 - documents available<br>本文<br>Normal ・ B I U ニ ニ ニ ▲ 画 ×, × <sup>2</sup> ジ に 三 ◆ 互、<br>Dear member,<br>Please note that the following new documents have been posted on Documents.<br>Best regards,<br>Set Japanese<br>National secretary support team of TRIAL/TC 1 | <ul> <li>・アップロードした文書のチェックボックスをいれて、メールアイコンをクリック</li> <li>・メールを作成後配信をクリック</li> <li>・メール配信後、文書のステータスが、「配信予定」から「利用可能」に変化し、委員の文書閲覧が可能になる。</li> </ul> |
|                                                                                                    |                                                                                                    |                                                                                                    |
|                                                                                                    | <ul> <li>① 取り消し線の付いた文書は、削除されているため通知できません。</li> <li>N 題名 ワークスペース 作成済み</li> </ul>                                                                                                    | サブタイプ 委員会 求められる<br>対応 期限 个 ステータス 変更日 个                                                                                                    |
|                                                                                                    | 105 JIS業アルファ TRIAL/TC 1 2022-06-20                                                                                                    | 審議文書 投票 2022-07-07 利用可能 2022-06-20 ✔                                                                                                    |

5. フォルダの作成・文書のアップロード【委員会事務局】

#### ▶ 文書の一括アップロード① 作成 一括アップロード 作成 $\partial$ በ $\square$ リンク 委員会文書 フォルダ

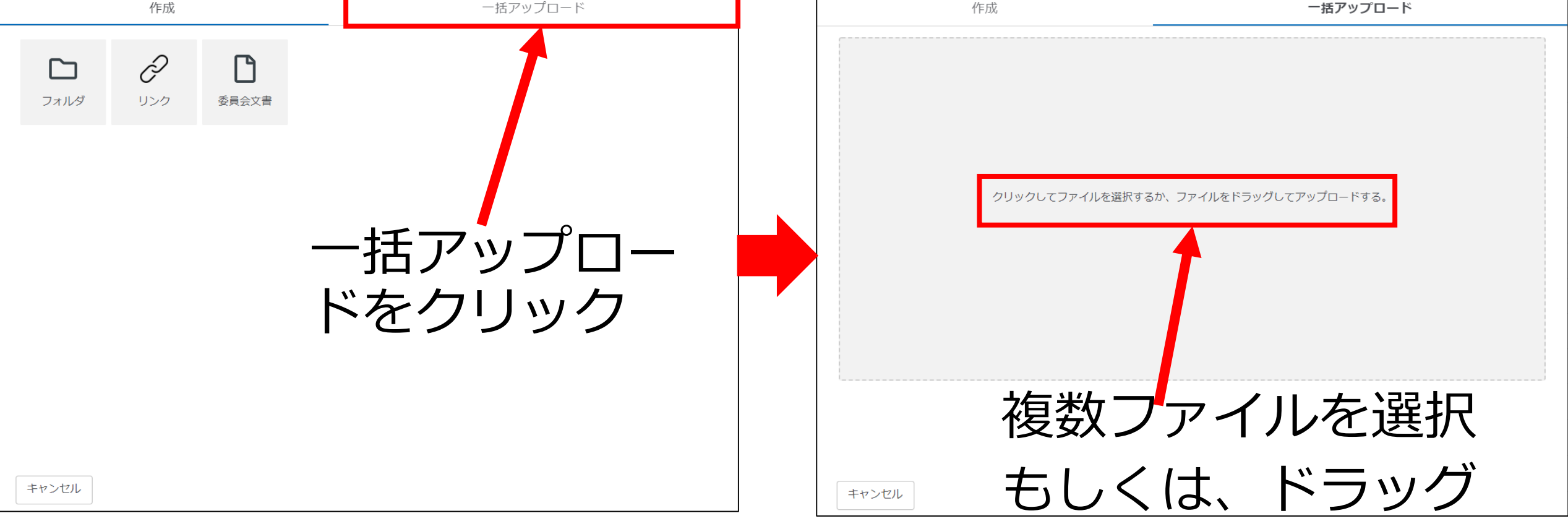

5. フォルダの作成・文書のアップロード【委員会事務局】

### ▶ 文書の一括アップロード②

| 作成                                | 一括アップロート              | "作成                                                          | 一括アップロード                                                       |
|-----------------------------------|-----------------------|--------------------------------------------------------------|----------------------------------------------------------------|
| <b>JIS案β (BBBB).docx</b> 15.71 KB | (※ 決定事項.docx 11.63 KB | 題名<br>JIS案β (BBBB)<br>                                       | <ul> <li>チェックされていないファイルは廃棄される</li> <li>JIS案β (BBBB)</li> </ul> |
| JIS案α (AAAA).docx 12.80 KB        | 8                     | Normal <b>≑ B I U </b>                                       | E = ▲ 瀬 x <sub>2</sub> x <sup>2</sup> 33 E = � 五<br>決定事項       |
|                                   |                       | タイプ       委員会文書                                              | サブタイプ *                                                        |
| ノカ                                | アイル名か表                |                                                              |                                                                |
| <b>1</b> し<br>ファイルを追加             | にら、クリッ                | 」         」           」         」           決議指定番号         」 |                                                                |
|                                   |                       | 求められる対応                                                      | 期限 ▼                                                           |
| キャンセル                             |                       | プロパティを追加キャンセル                                                | 〈戻る 次を編集 〉 すべてに適用 作成                                           |

- 文書ごとに情報を設定
- •同じ情報をすべての文書一括適用可

# 5. フォルダの作成・文書のアップロード【委員会事務局】

|                      | 文書の                                                  | つ一括アップロード③                   |             |     |             |      |                  |            |        |
|----------------------|------------------------------------------------------|------------------------------|-------------|-----|-------------|------|------------------|------------|--------|
| <b>i</b>             | ↑ TRIAL > TRIAL > TRIAL > TRIAL > TRIAL > TC Meeting | echnical groups > TRIAL/TC 1 |             |     |             |      | sst.japanese@i   | solution 👻 | Q<br>: |
| マイル作成                | 表示 メンバ                                               | -リスト アクセスリスト 履歴              |             |     |             |      |                  |            |        |
| ጽ                    | 28 の結果                                               |                              |             |     |             |      |                  | ₿          |        |
| 貝会構成                 | 錜 N个                                                 | <u>題名</u> 个                  | サブタイプ       | 委員会 | 求められる<br>対応 | 期限 个 | ステータス            | 変更日 个      |        |
|                      |                                                      | D NSAI/Trial Meeting<br>BYO  |             |     |             |      | label.ui.state.u | 2022-04-30 |        |
| 員会文書                 |                                                      | Proof 2022-09-09             |             |     |             |      | label.ui.state.u | 2022-02-18 |        |
| Q<br><sup>詳細検索</sup> |                                                      | meeting 2022-03-31           |             |     |             |      | label.ui.state.u | 2022-03-11 |        |
| ( <b>†</b> 1)        |                                                      | meeting 2022-05-11           |             |     |             |      | label.ui.state.u | 2022-04-13 |        |
| <b>L</b><br>ノップボー    |                                                      | ☐ 第10回_202107XX              |             |     |             |      | label.ui.state.u | 2022-06-20 | - 1    |
| r                    |                                                      | ☐ 第XX回_YYYYMMDD              |             |     |             |      | label.ui.state.u | 2022-06-20 |        |
|                      |                                                      | ■ 第一回 JIS原案作成委員会             |             |     |             |      | label.ui.state.ı | 2021-12-16 | - 1    |
|                      | 0                                                    |                              |             |     |             |      | label.ui.state.u | 2022-06-12 |        |
|                      | 109                                                  | JIS案α (AAAA)                 | 実務的参考<br>情報 |     |             |      | 通知予定             | 2022-06-21 | ~      |
|                      | 108                                                  | 決定事項                         | 実務的参考<br>情報 |     |             |      | 通知予定             | 2022-06-21 | ~      |
|                      | 107                                                  | JIS案β (BBBB)                 | 実務的参考<br>情報 |     |             |      | 通知予定             | 2022-06-21 | ~      |
|                      | 104                                                  | JIS案α (AAAA)                 | 議事録         |     |             |      | 通知予定             | 2022-06-20 | ~      |

# 5. フォルダの作成・文書のアップロード【委員会事務局】

### ▶ 文書公開処理

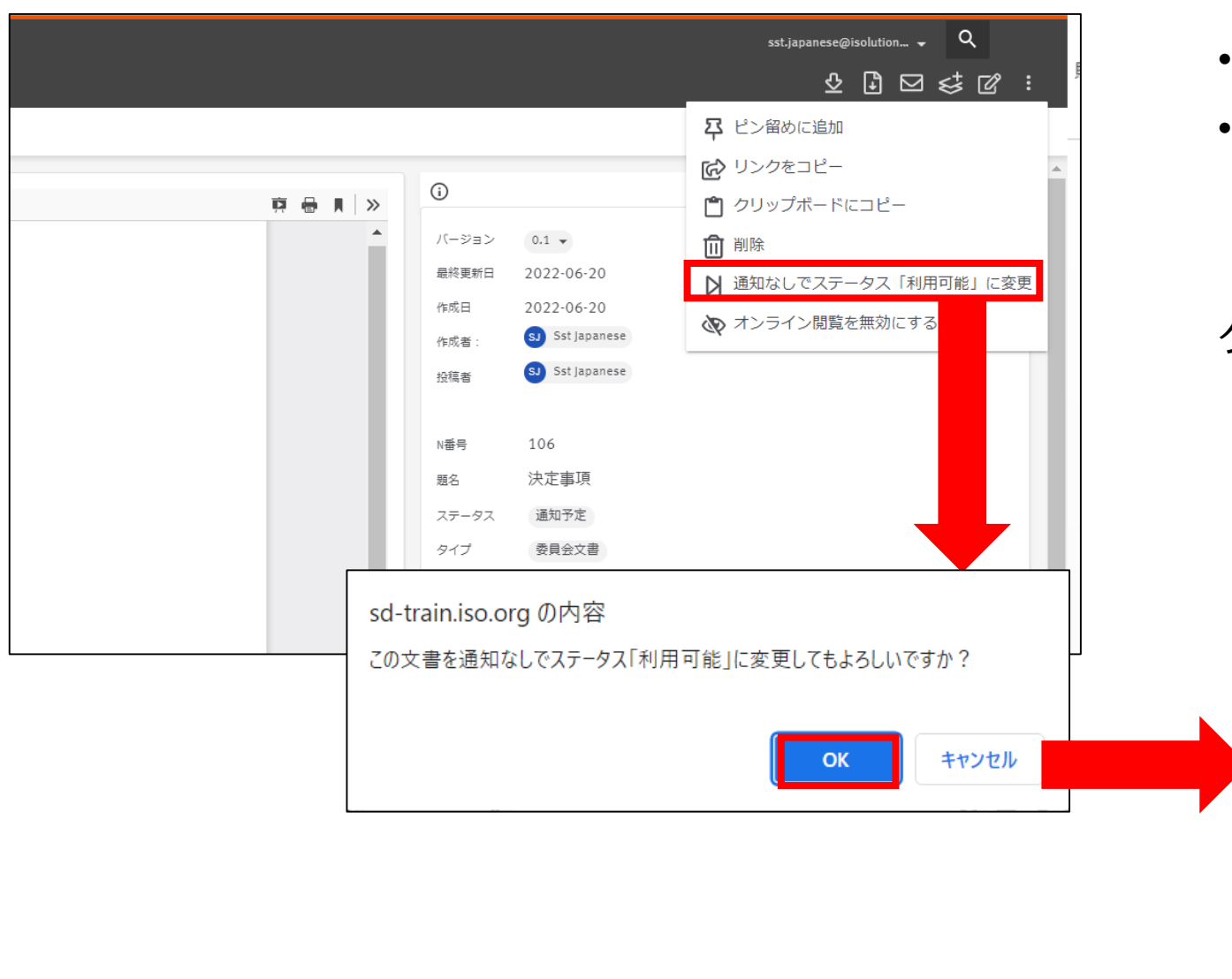

- アップロードした文書をプレビュー表示させる。
- 右上の のアイコンをクリックして、
   メニューを表示させて、
   「通知なしでステータス「利用可能」に変更」を
   クリックする。

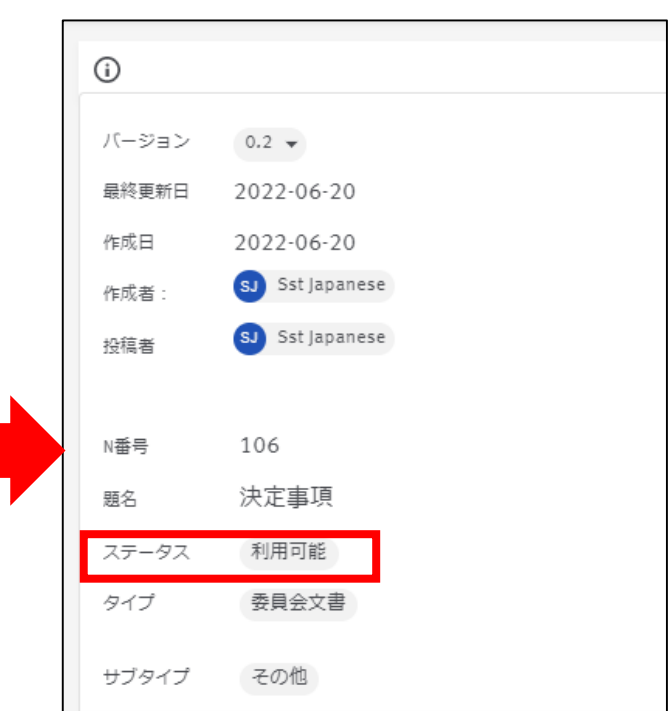

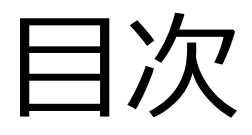

#### 【全関係者向け】

(共通)

- 1. ISOlutions概要【委員·委員会事務局共通】
- 2. 各委員会関係者の役割【委員・委員会事務局共通】
   3. サインイン【委員・委員会事務局共通】

#### (National Documents)

- 4. 委員会ページ概要【委員・委員会事務局共通】
- 5. フォルダの作成・文書のアップロード【委員会事務局】
- 6. 文書の受領とダウンロード【委員・委員会事務局共通】
- 7.メール送付方法【委員会事務局】

(National Ballots)

- 8. 各種案件へのコメント募集【委員会事務局】
- 9. 各種案件への意見表明【委員】

【JIS原案作成者向け】

(National Projects)

10. プロジェクト進捗確認【委員・委員会事務局共通】

【ISO国内委員会関係者向け】

11. ISOlutions 導入後の NMC 仕様変更【委員・委員会事務局 共通】

【全関係者向け】

(共通)

- 12.利用事例【委員・委員会事務局共通】
- 13. サポート体制【委員・委員会事務局共通】
- 14. セキュリティ【委員・委員会事務局共通】

# 6. 文書の受領とダウンロード【委員・委員会事務局共通】

# ■ 利用する機能:① <u>National Documents</u> > 「委員会文書」及び各フォルダから委員会文書の閲覧・ダウンロードを実施可能

| Japan Documents <sd.japan.documents@iso.org><br/>To 自分 ᡨ</sd.japan.documents@iso.org>                                                        |                                                                                                    |
|----------------------------------------------------------------------------------------------------|----------------------------------------------------------------------------------------------------|
| Japan Documents<br>JSA/Training/MBUA<br>JSA/Training/MBUA "MBUAテストサイト"                                                                       | <ul> <li>委員会事務局(2022年7月1日時点: Japan Documents)より</li> </ul>                                                             |
| 各位<br>このメールは、新National Documentsからのメール送信画面です。                                                                                                | <ul> <li>「全ての文書をZip&amp;ダウンロード」をクリックすることで資料のダウン<br/>ロードが可能</li> </ul>                                                  |
| メール送信元、メール上段及びメール下段の「Japan Documents」については、<br>修正予定です。                                                                                       | <ul> <li>各資料の個別リンクをクリックすることで、資料をダウンロードせず、</li> <li>オンライン上での資料確認が可能(0.4.参照)</li> </ul>                                  |
| よろしくお願いします。,<br>ISOlutionsヘルプデスク                                                                                                    | <ul> <li>メール送信元、メール上段及びメール下段の</li> <li>「Japan Documents」という表示については、変更予定</li> </ul>                                     |
| 全ての文書をZip & ダウンロード         情報確認の場合         N       文書         1111       一般文書 2000         1111       一般文書 2000         1111       一般文書 2000 | (参考)<br>・ ダウンロードする際にリンクをクリックすると、webブラウザが表示されるため、サインインの旨のページが表示<br>される<br>・ 予めwebブラウザ開いてサインインを行うことにより、文書のダウンロードを行うことを推奨 |

# 6. 文書の受領とダウンロード【委員・委員会事務局共通】

## ▶ 通知メール以外からのフォルダへのアクセス

# 当該委員会のフォルダを直接開き ダウンロードすることも可能

**٢** 

3**アイテムを選択済み**選択を表示 クリア

|            | TC General                        |      |          |             |            |                   |   |
|------------|-----------------------------------|------|----------|-------------|------------|-------------------|---|
| マイル作成      | 表示 メンバーリスト アクセスリスト 履歴             |      |          |             |            |                   |   |
| 品          | 33の結果                             |      |          |             |            | Ŀ,                |   |
| 委員会構成      | <b>徽 N</b> 个 个                    | タイプ  | サブタイプ 委員 | 求められる<br>対応 | 期限 个 ステー   | ータス 変更日 /         | N |
| Ê          |                                   |      |          |             | label.ui.s | tate.u 2021-12-16 |   |
| 委員会文書      |                                   |      |          |             | label.ui.s | tate.u 2022-06-14 |   |
| Q          | ○ D <sup>試験</sup> <sub>test</sub> |      |          |             | label.ui.s | tate.ı 2021-12-13 |   |
| 詳細検索       | 103 テスト                           | 一般文書 | その他      |             | 通知予定       | 2022-06-15        | ~ |
| <b>:</b>   | ✓ 102 test1                       | 一般文書 | その他      |             | 通知予定       | 2022-06-15        | ~ |
| リッフボー<br>ド | ✓ 101 test2                       | 一般文書 | その他      |             | 通知予定       | 2022-06-15        | ~ |

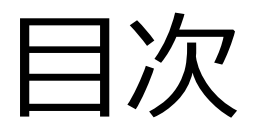

#### 【全関係者向け】

(共通)

- 1. ISOlutions概要【委員·委員会事務局共通】
- 2. 各委員会関係者の役割【委員・委員会事務局共通】
   3. サインイン【委員・委員会事務局共通】

#### (National Documents)

4.委員会ページ概要【委員・委員会事務局共通】

- 5. フォルダの作成・文書のアップロード【委員会事務局】
- 6. 文書の受領とダウンロード【委員・委員会事務局共通】
- 7.メール送付方法【委員会事務局】

(National Ballots)

- 8. 各種案件へのコメント募集【委員会事務局】
- 9. 各種案件への意見表明【委員】

【JIS原案作成者向け】

(National Projects)

10. プロジェクト進捗確認【委員・委員会事務局共通】

【ISO国内委員会関係者向け】

11. ISOlutions 導入後の NMC 仕様変更【委員・委員会事務局 共通】

【全関係者向け】

(共通)

- 12.利用事例【委員・委員会事務局共通】
- 13. サポート体制【委員・委員会事務局共通】
- 14. セキュリティ【委員・委員会事務局共通】

# 7.メール送付方法【委員会事務局】

### ▶ 委員会関係者宛てへのメール送付方法

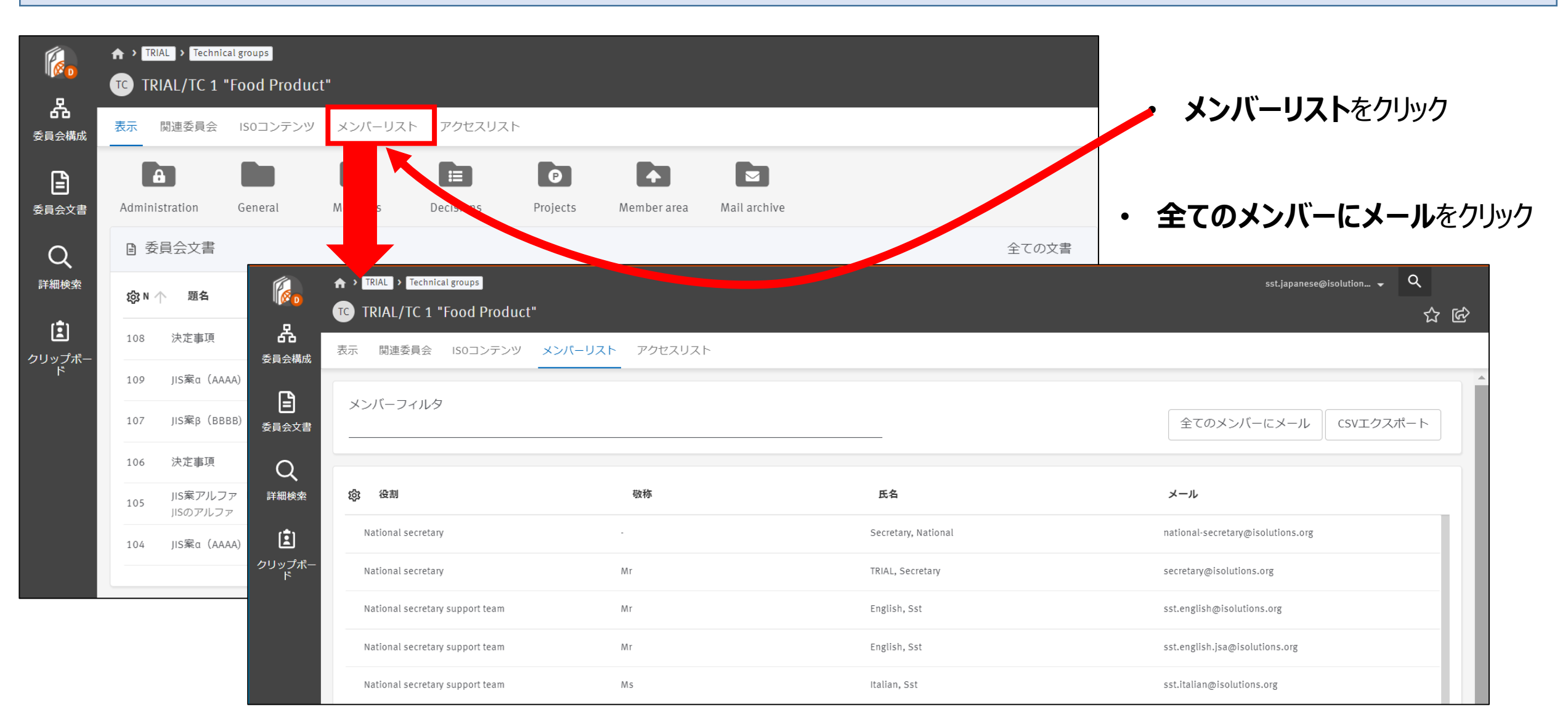

# 7. メール送付方法【委員会事務局】

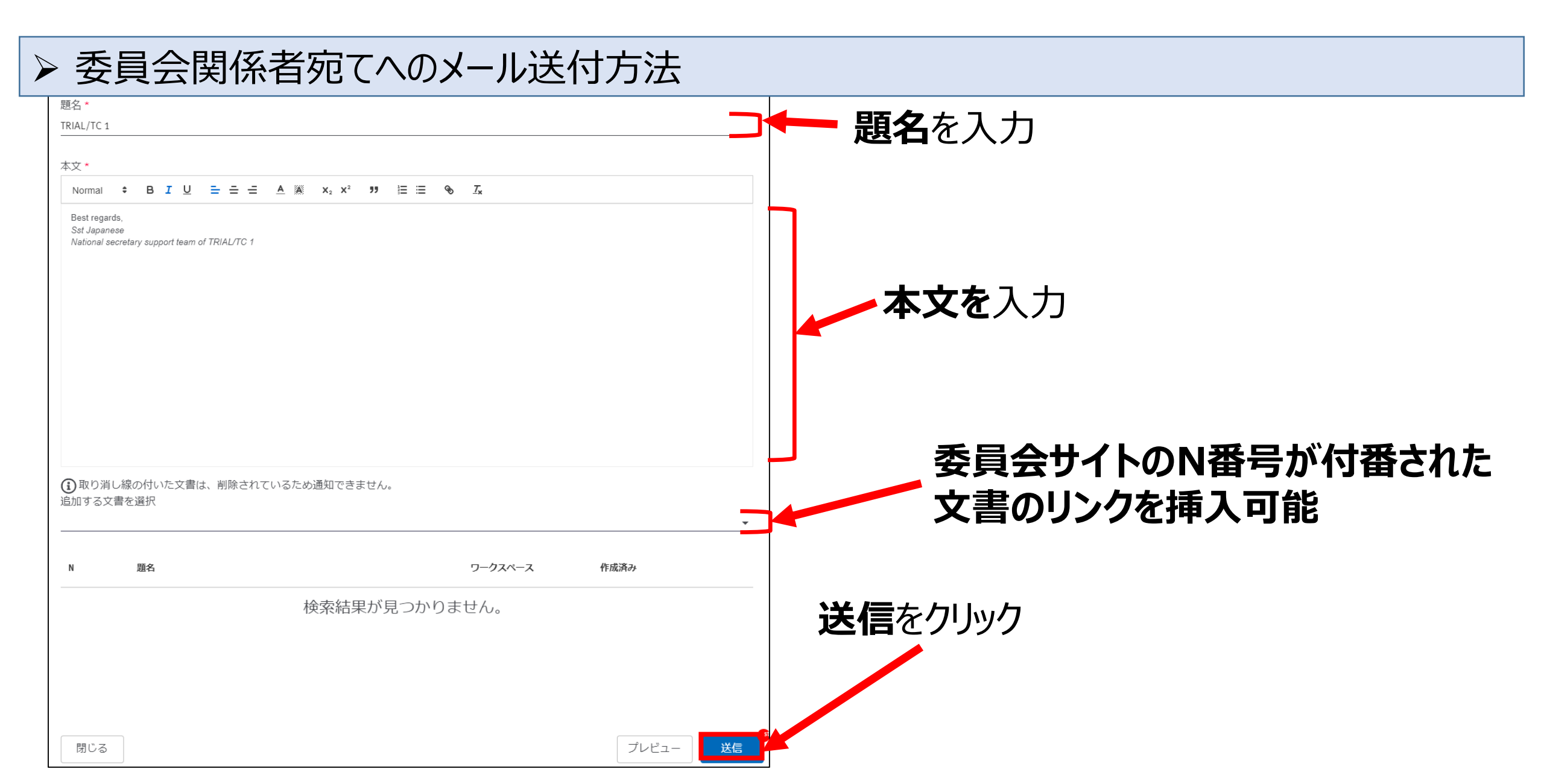

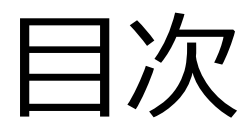

#### 【全関係者向け】

(共通)

- 1. ISOlutions概要【委員·委員会事務局共通】
- 2. 各委員会関係者の役割【委員・委員会事務局共通】
   3. サインイン【委員・委員会事務局共通】

(National Documents)

- 4. 委員会ページ概要【委員・委員会事務局共通】
- 5. フォルダの作成・文書のアップロード【委員会事務局】
- 6. 文書の受領とダウンロード【委員・委員会事務局共通
- 7. メール送付方法【委員会事務局】

#### 【JIS原案作成者向け】

(National Projects)

10. プロジェクト進捗確認【委員・委員会事務局共通】

【ISO国内委員会関係者向け】

11. ISOlutions 導入後の NMC 仕様変更【委員・委員会事務局 共通】

【全関係者向け】

(共通)

- 12.利用事例【委員・委員会事務局共通】
- 13. サポート体制【委員・委員会事務局共通】
- 14. セキュリティ【委員・委員会事務局共通】

#### (National Ballots)

- 8. 各種案件へのコメント募集【委員会事務局】
- 9. 各種案件への意見表明【委員】

# 8. 各種案件へのコメント募集【委員会事務局】

# ■ 利用する機能:② <u>National Ballots</u> > 委員会事務局による資料に対するコメント募集方法

| I  | SOluti   | ons Portal                                                                                                    |                                                   | oy                                                                           | rama@jsa.or.jp  ▼    |                |                                    |                                  |                             |
|----|----------|----------------------------------------------------------------------------------------------------|---------------------------------------------------|------------------------------------------------------------------------------|----------------------|----------------|------------------------------------|----------------------------------|-----------------------------|
|    |          | National Docum<br>Centralized workspace for re<br>Information for a national co<br>Committee members, Committe | ents<br>levant<br>mmiltee.<br>ze officers, Voters | National Ballot<br>Voting tool for national wo<br>Committee officers, Voters | S                    |                | 1                                  |                                  |                             |
|    |          | National Project<br>Project management tool for<br>standards development prov<br>Committee officers, Committee | S<br>the national<br>tess.<br>members             |                                                                              |                      |                | ┥                                  | ,                                |                             |
| eE | Balloti  | ing - JISC 🔹                                                                                                   |                                                   |                                                                              |                      |                |                                    | oya                              | ama@jsa.or.jp<br>2021-04-22 |
|    | All open |                                                                                                    |                                                   |                                                                              |                      |                | То                                 | ols 🛡                            | Help 💎                      |
| [  | Vote re  | equired All created                                                                                            | All open New last 2                               | weeks weeks                                                                  | Closed last<br>weeks | 2 All per      | nding S                            | earch                            |                             |
|    | 5 ballot | s found 🖃                                                                                                    |                                                   |                                                                              |                      |                |                                    | New Ballo                        | t 🔽                         |
|    | Туре     | Committee                                                                                                    | Reference                                         | Vote                                                                         | Opening date         | Closing date 🗧 | Role                               | Source Type                      | rce                         |
|    | NCIB     | JSA/Training/MBUA                                                                                              | 第一回委員会日程伺い ₪                                      | 1 vote                                                                       | 2021-04-20           | 2021-04-23     | Ballot owner                       |                                  |                             |
|    | NCIB     | JSA/Training/MBUA                                                                                              | Noninate of new committee r                       | manager 🖃 1 vote                                                             | 2021-04-09           | 2021-05-06     | Ballot owner                       |                                  |                             |
|    | NCIB     | JSA/Training/MBUA                                                                                              | 第8回電気分野産業標準作成委員                                   | 員会 🖃 1 vote                                                                  | 2021-04-10           | 2021-05-07     | Ballot owner                       |                                  |                             |
|    | NCIB     | JSA/Training/MBUA                                                                                              | 第1回委員会_出欠確認 🖃                                     | 1 vote                                                                       | 2021-04-17           | 2021-05-14     | Ballot owner                       |                                  |                             |
|    | NCIB     | JSA/Training/MBUA                                                                                              | アンケート 🖃                                           |                                                                              | 2021-04-21           | 2021-05-18     |                                    |                                  |                             |
|    |          |                                                                                                    |                                                   |                                                                              |                      |                |                                    | New Ballot                       |                             |
|    |          |                                                                                                    |                                                   |                                                                              |                      |                | National Commi<br>National Positio | ittee Internal Ba<br>ning Ballot | llot                        |
|    |          |                                                                                                    |                                                   |                                                                              |                      | 1              |                                    |                                  |                             |

- ISOlutions Portalの National Ballotsをクリック
- eBallotingサイトが表示
- 新しい投票を設定する際には、

右上のNew Ballotsをクリックして、 以下のとおり選択 ①ISO規格に関する国内投票: 「National Positioning Ballot」 ②それ以外(JIS原案、日程調整等): 「National Committee Ballot」

8. 各種案件へのコメント募集【委員会事務局】

### ▶ 投票を作成する委員会の選択

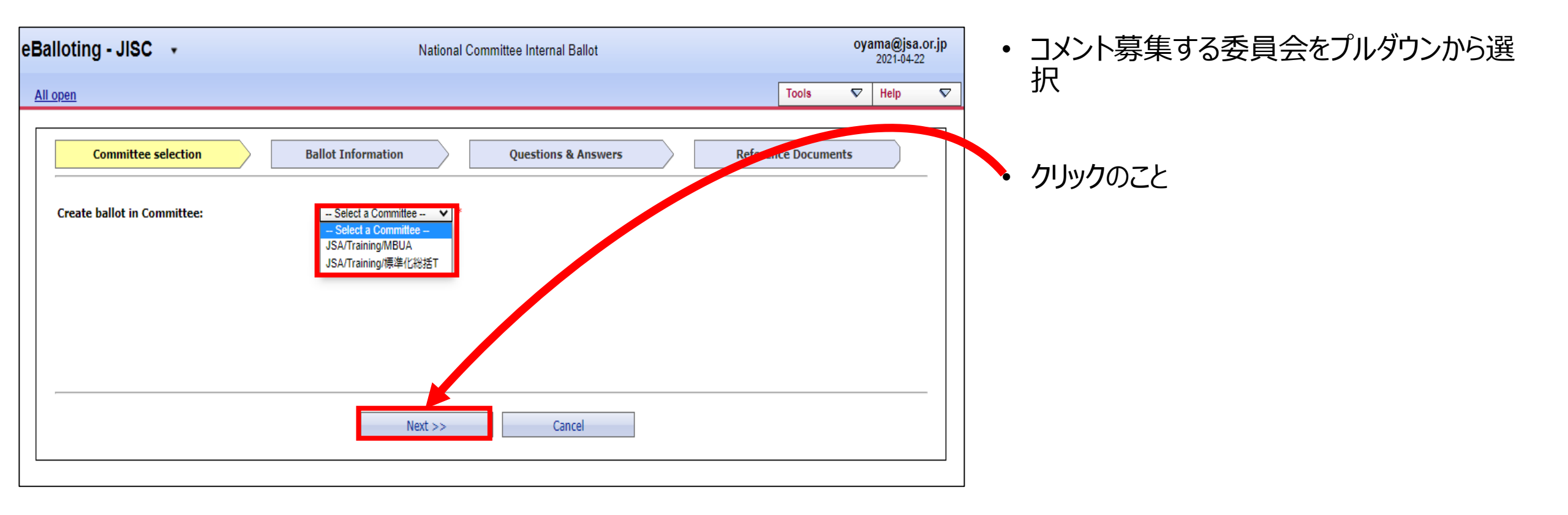

8. 各種案件へのコメント募集【委員会事務局】

### ▶ コメント募集内容の設定

| Balloting - JISC                   | •                   |                                                     | National Comr | nittee Internal Ballot |                     | oyama@jsa.or.jp<br>2021-04-22 | 打   |
|------------------------------------|---------------------|-----------------------------------------------------|---------------|------------------------|---------------------|-------------------------------|-----|
| <u>All open</u>                    |                     |                                                     |               |                        | Tools               | 🗢 Help Ϛ                      | 7   |
| Commi                              | ttee selection      | Ballot Information                                  |               | Questions & Answers    | Reference Documents |                               | •   |
| Reference :                        |                     | *                                                   |               |                        |                     |                               | -   |
|                                    | Size • B I U ob     | X <sub>2</sub> X <sup>2</sup>                       | * 🔟 (         | 2                      |                     |                               | •   |
|                                    | ; = = = = ; ; - + ; |                                                     | _             | <u> </u>               |                     |                               | •   |
|                                    |                     |                                                     |               |                        |                     |                               |     |
| Title:                             |                     |                                                     |               |                        |                     |                               | •   |
|                                    |                     |                                                     |               |                        |                     |                               | 1   |
|                                    |                     |                                                     |               |                        |                     |                               |     |
| Project reference:                 |                     |                                                     |               |                        |                     |                               |     |
| Pending phase:                     |                     |                                                     |               |                        |                     |                               |     |
| Opinions visible:<br>Opening date: | 2021-04-23          |                                                     |               |                        |                     |                               | • ( |
| Closing date:                      | 2021-05-20          | ndard Time that day.                                |               |                        |                     |                               | 1   |
|                                    | Size B I U ob       | x <sub>2</sub> x <sup>2</sup> ] + 10 10 10 10 10 10 | ~ ~ 🔟 4       |                        |                     |                               |     |
|                                    |                     | ④ ④   A+ A・   @                                     |               |                        |                     |                               | -   |
|                                    |                     |                                                     |               |                        |                     |                               | •   |
| Note:                              |                     |                                                     |               |                        |                     |                               | •   |
|                                    |                     |                                                     |               |                        |                     |                               | •   |
|                                    |                     |                                                     |               |                        |                     |                               | •   |
|                                    |                     |                                                     |               |                        |                     |                               | •   |
|                                    |                     | << Previous                                         | Next          | >> Cancel              |                     |                               |     |
|                                    |                     |                                                     |               |                        |                     |                               |     |

### 投票の情報を入力

- Reference:参照用の題名(必須)
- Title:正式名称
- Project reference:参考すべきproject
- Pending phase:締切後の段階:
  ☑ (デフォルト) →締切後、事務局止まり 空欄→締切後、即時委員へ結果自動配信
  Opinions visible:他の委員のコメント参照 □→他の委員のコメント参照可能 空欄(デフォルト)→他の委員のコメント参照不可
- ・開始日と終了日(必須)
- 注意事項

入力完了後、Nextをクリックのこと

8. 各種案件へのコメント募集【委員会事務局】

### ▶ 質問と回答の設定

| ting - JISC +                                             | National    | Committee Internal Ballot |                         | oyama@jsa.or.jp<br>2021-04-22 |
|-----------------------------------------------------------|-------------|---------------------------|-------------------------|-------------------------------|
| <u>n</u>                                                  |             |                           | Tools                   | ▽ Help ▽                      |
| Committee selection Ballot                                | Information | Questions & Answers       | Reference Documents     |                               |
| Question 1                                                |             |                           |                         |                               |
| 素案の内容について                                                 |             | Answers                   |                         |                               |
|                                                           |             | 賛成                        | Comment optional        | ▼                             |
|                                                           |             | 反対                        | Comment optional        |                               |
|                                                           |             | 保留                        | Comment optional        |                               |
|                                                           |             | Add Answer                |                         |                               |
| ·                                                         |             |                           |                         |                               |
| Question 2 🖃                                              |             |                           |                         |                               |
| <br>  <br>                                                |             | Answers                   |                         |                               |
| 出席できるけれども、コメントかある場合は本を選択の上口<br>追記してください。                  | 1×ントを       | 0                         | No comment allowed      |                               |
| 5/3 10:00~12:00                                           |             | ×                         | No comment allowed      |                               |
|                                                           |             |                           | Comment optional        | _ <b>→</b> ■                  |
|                                                           | /           | Add Answer                |                         |                               |
| Question 3                                                |             |                           |                         |                               |
|                                                           |             | •                         |                         |                               |
| 「「「「「「」」」」」でも翻答をご連絡くたさい。<br>  出席できるけれども、コメントがある場合はムを選択の上: | コメントを       | Answers                   | No comment allowed      |                               |
| 道記してくたさい。                                                 |             | ×                         | No comment allowed      |                               |
| 5/8 14:00~12:00                                           |             |                           | Comment optional        |                               |
|                                                           |             | Add Apswer                |                         |                               |
|                                                           |             |                           |                         |                               |
|                                                           |             |                           |                         |                               |
| Add Question                                              |             |                           |                         |                               |
|                                                           |             |                           | No comment allowed      |                               |
|                                                           | << Previous | Create Cancel             | Comment optional (using | g template)                   |
|                                                           |             |                           | Comment required (HTM   | IL window)                    |
|                                                           |             |                           | Comment required (usin  | g template)                   |
|                                                           |             |                           | Comment required (HTM   | IL window or temp             |

- ・質問と回答を設定
   (自由に設
   定可能
   )
- 質問はテキストで記載
- 回答は複数選択肢から1つのみ を選択する。
- ・ コメントは以下の設定可能
  - ・テキストの付記
  - テンプレートの付記
  - HTML Windowでの回答
  - 素案へのコメント収集や日程 調整等に活用可

質問と回答設定後、Createを クリックのこと

8. 各種案件へのコメント募集【委員会事務局】

### ▶ 設問完成

| an an an an an an an an an an an an an a                                                                                                    | Tools 🗢 Help                                                                                                    |
|----------------------------------------------------------------------------------------------------|----------------------------------------------------------------------------------------------------|
| Committee selection Ballot Information Conctons & Ans                                                                                                    | swers Reference Documents                                                                                                    |
| Reference: 素案の確認                                                                                                    | ────────────────────────────────────                                                                                                    |
| Committee:         JSA/Training/MBUA         Ope           Title:         素室について意見を募集します。         Close                                                                                                    | pening date: 2021-04-23<br>psing date: 2021-05-20                                                                                                  |
| Reference documents and links 🗉                                                                                                    |                                                                                                    |
| <ul> <li>■ 素菜 E</li> <li> <i>3</i> 35A ■     </li> </ul>                                                                                                    |                                                                                                    |
|                                                                                                    |                                                                                                    |
| Finish                                                                                                    |                                                                                                    |
|                                                                                                    |                                                                                                    |
|                                                                                                    |                                                                                                    |
|                                                                                                    |                                                                                                    |
| eference documents and links                                                                                                    |                                                                                                    |
| keference documents and links ₪                                                                                                    |                                                                                                    |
| leference documents and links :                                                                                                    |                                                                                                    |
| Leference documents and links<br>■ 茶菜<br>ダ JSA<br>■                                                                                                    |                                                                                                    |
| teference documents and links :                                                                                                    | Percible Assumer                                                                                                    |
| Reference documents and links :                                                                                                    | Possible Answers<br>预成<br>反对<br>保留                                                                                                    |
| Reference documents and links ■<br>■ 茶菜 ■<br>② JSA ■<br>Puestions and answers ■<br>o. Questions<br>素菜の内容について<br>茶菜検討委員会の日程調整について以下の日時についてご都合をご連絡ください。出席できるけれども、コメントが<br>を選択の上コメントを追記してください、5/3 10:00~12:00 | レーマン・ション・ション・ション・ション・ション・ション・ション・ション・ション・ショ                                                                                                    |
| Reference documents and links :                                                                                                    | Possible Answers                横成             反対             侯昭             がある場合はへ             へ             かるる場合はへ             へ             人 |

8. 各種案件へのコメント募集【委員会事務局】

### ▶ 締切後処理

| eBalloting - JISC -                                                                                                    | 2021-04-22                              |
|----------------------------------------------------------------------------------------------------|-----------------------------------------|
| <u>All pending</u> > 第9回委員会                                                                                                    | └ ▶ ▲ 結果について承認するかどうかの                   |
| Information Pending Result Participation Audience Cast vote as                                                                                                    | 今後のアクション及び説明文(任意)                       |
| Reference: 第9回委員会         Committee: JSA/Training/MBUA         Status:       Pending         Closing date:       2021-04-09         Closing date:       2021-04-10                                                                                                    |                                         |
| Download                                                                                                    | Approved:承認                             |
| Download voting result and comments as a Zip file                                                                                                    | Disapproved:非承認                         |
| Expert responses                                                                                                    | Abstention:棄権                           |
| Votes cast (3)         Oyama, hiroyuki Mr         Murase, Katsuhiro Mr         Takuwa, Toshiki Mr                                                                                                    | No decision taken:未決定                   |
| Votes not cast (1)     Noda, Takaaki Mr       Actions     Image: Construction of the second second | (委員会で審議する場合等)                           |
| Ballot Result Approved Disapproved Abstention                                                                                                    | Closed without votes:                   |
| No decision taken<br>Closed without votes<br>Explanation                                                                                                    | コメント無                                   |
|                                                                                                    | その後、Close ballotをクリックすることで、コメント提出者に結果公表 |
| Action Close ballot                                                                                                    |                                         |

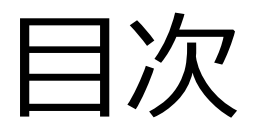

#### 【全関係者向け】

(共通)

- 1. ISOlutions概要【委員·委員会事務局共通】
- 2. 各委員会関係者の役割【委員・委員会事務局共通】
   3. サインイン【委員・委員会事務局共通】

(National Documents)

- 4. 委員会ページ概要【委員・委員会事務局共通】
- 5. フォルダの作成・文書のアップロード【委員会事務局】
- 6. 文書の受領とダウンロード【委員・委員会事務局共通
- 7. メール送付方法【委員会事務局】

#### (National Ballots)

- 8. 各種案件へのコメント募集【委員会事務局】
- 9. 各種案件への意見表明【委員】

#### 【JIS原案作成者向け】

(National Projects)

10. プロジェクト進捗確認【委員・委員会事務局共通】

【ISO国内委員会関係者向け】

11. ISOlutions 導入後の NMC 仕様変更【委員・委員会事務局 共通】

【全関係者向け】

(共通)

- 12.利用事例【委員・委員会事務局共通】
- 13. サポート体制【委員・委員会事務局共通】
- 14. セキュリティ【委員・委員会事務局共通】

# ■ 利用する機能:② <u>National Ballots</u> > 委員会事務局による委員に対する日程調整・資料に対するコメント募集

| Event Notifications <biznotif@iso.org><br/>目分 ▼</biznotif@iso.org>                                                                                                    |                                   | 2021/0                                                     | 5/19 12:29 🟠 🕤 🕻                                                         |
|----------------------------------------------------------------------------------------------------|-----------------------------------|------------------------------------------------------------|--------------------------------------------------------------------------|
| A 英語 マ > 日本語 マ ソフセージを構                                                                                                    | 羽訳                                | 次                                                          | の言語で無効にする:英語 🗙                                                           |
| Dear Mr                                                                                                    |                                   |                                                            |                                                                          |
| Dear Mr<br>le inform you of the fo <sup>r sw</sup> ing events regarding ballo<br>cently <u>opened</u> or <u>clased</u> ballots.<br>Dpen ballots                                                                 | ots in your commi                 | ttees. Please see <u>ISOluti</u>                           | ions <u>Electronic Balloting</u> to find                                 |
| Dear Mr<br>We inform you of the following events regarding ball<br>ecently <u>opened</u> or <u>chaed</u> ballots.<br>Dpen ballots                                                                               | ots in your commi<br>Type         | ttees. Please see <u>ISOluti</u><br>Committee              | ions Electronic Balloting to find<br>Closing date                        |
| Dear Mr<br>Te inform you of the following events regarding ball<br>cently <u>opened</u> or <u>clused</u> ballots.<br>Deen ballots<br>Ballot<br>IS A XXXX                                                        | ots in your commi                 | ttees. Please see <u>ISOluti</u><br>Committee<br>JSA/JIS   | Closing date<br>2021-06-14 17:00:00                                      |
| Dear Mr<br>e inform you of the following events regarding ball<br>cently <u>opened</u> or c <u>losed</u> ballots.<br>Deen ballots<br>Ballot<br>IS A XXXX<br>JIS A XXXX 原案に係るコメント募集                              | ots in your commi<br>Type<br>NCIB | ttees. Please see <u>ISOluti</u><br>Committee<br>JSA/JIS   | Closing date<br>2021-06-14 17:00:00                                      |
| Dear Mr<br>/e inform you of the fo <sup>lo</sup> wing events regarding ballo<br>ecently <u>opened</u> or <u>closed</u> ballots.<br>Dpen ballots<br>Ballot<br>JIS A XXXX<br>JIS A XXXX 原案に係るコメント募集<br>JIS Z XXXX | ots in your commi Type NCIB NCIB  | ttees. Please see <u>ISOluti</u> Committee JSA/JIS JSA/JIS | Closing date           2021-06-14 17:00:00           2021-06-14 17:00:00 |

委員会事務局がBallotを作成すると、各委員に対して左記メッセージが届く
 リンクをクリック。

#### 参考)

- ダウンロードする際にリンクをクリックするとwebブラ ウザが表示されるため、サインインの旨のページが 表示される
- 予めwebブラウザ開いてサインインを行うことにより、
   文書のダウンロードを行うことがおすすめ

### ▶ 通知メール内容の確認

| eВa | Iloting - JISC 🔹                                 |                  |                                           |                          |                    | <b>@jsa.or</b> .<br>2021-05-19 | jp  |               |
|-----|--------------------------------------------------|------------------|-------------------------------------------|--------------------------|--------------------|--------------------------------|-----|---------------|
| All | open > JIS Z XXXX                                |                  |                                           |                          |                    | Tools 💎 Help                   | ▽ / | 内容確認の上、       |
|     | Information                                      |                  |                                           |                          |                    |                                |     | 「Cast Vote lを |
|     |                                                  |                  |                                           |                          |                    | Cast Vote                      |     |               |
|     | Reference: JIS Z XXXX                            |                  |                                           |                          |                    |                                |     | クリック          |
|     | Committee: JSA/JIS 🍞                             | Туре:            | NCIB (National Committee Internal Ballot) |                          |                    |                                |     |               |
|     | Status: Open                                     |                  |                                           |                          |                    |                                |     |               |
|     | Opening date: 2021-05-19                         | Closing date:    | 2021-06-15                                |                          |                    |                                |     |               |
|     | <b>Opened on:</b> 2021-05-19 00:00               |                  |                                           |                          |                    |                                |     |               |
|     | <b>Title:</b> JIS Z XXXX 草案に対する承認可否、コメント募算       | Ĩ.               |                                           |                          |                    |                                |     |               |
|     | Project reference:                               |                  |                                           |                          |                    |                                |     |               |
|     | Pending phase: no                                |                  |                                           |                          |                    |                                |     |               |
|     | Opinions visible: no                             |                  |                                           |                          |                    |                                |     |               |
|     | Note: 本草案の承認可否、並びに本案に対してのコメン                     | トを伺わせていただければと思いま | ġ.                                        |                          |                    |                                |     |               |
|     | Reference documents and links 💌                  |                  |                                           |                          |                    |                                |     |               |
|     | ■ JIS Z XXXX 草案 国                                |                  |                                           |                          |                    |                                |     |               |
|     |                                                  |                  |                                           |                          |                    | P                              |     |               |
|     | Questions and answers                            |                  |                                           |                          |                    |                                |     |               |
|     | No. Questions                                    |                  |                                           |                          | Possible Answers   |                                |     |               |
|     | 1 本草案に対して賛成か反対か。                                 |                  |                                           |                          | <b>賛</b> 成<br>反対 * |                                |     |               |
|     | 2 本草案に対してコメントをお持ちか。                              |                  |                                           |                          | コメントあり *           |                                |     |               |
|     | (*) A Comment is required for this answer value. |                  |                                           |                          | コクンドルし             |                                |     |               |
|     |                                                  |                  |                                           | Daals ta list of ballata |                    |                                |     |               |
|     |                                                  |                  |                                           | BACK TO TISE OF DATIOLS  |                    |                                |     |               |

### ▶ 委員による委員会事務局への回答

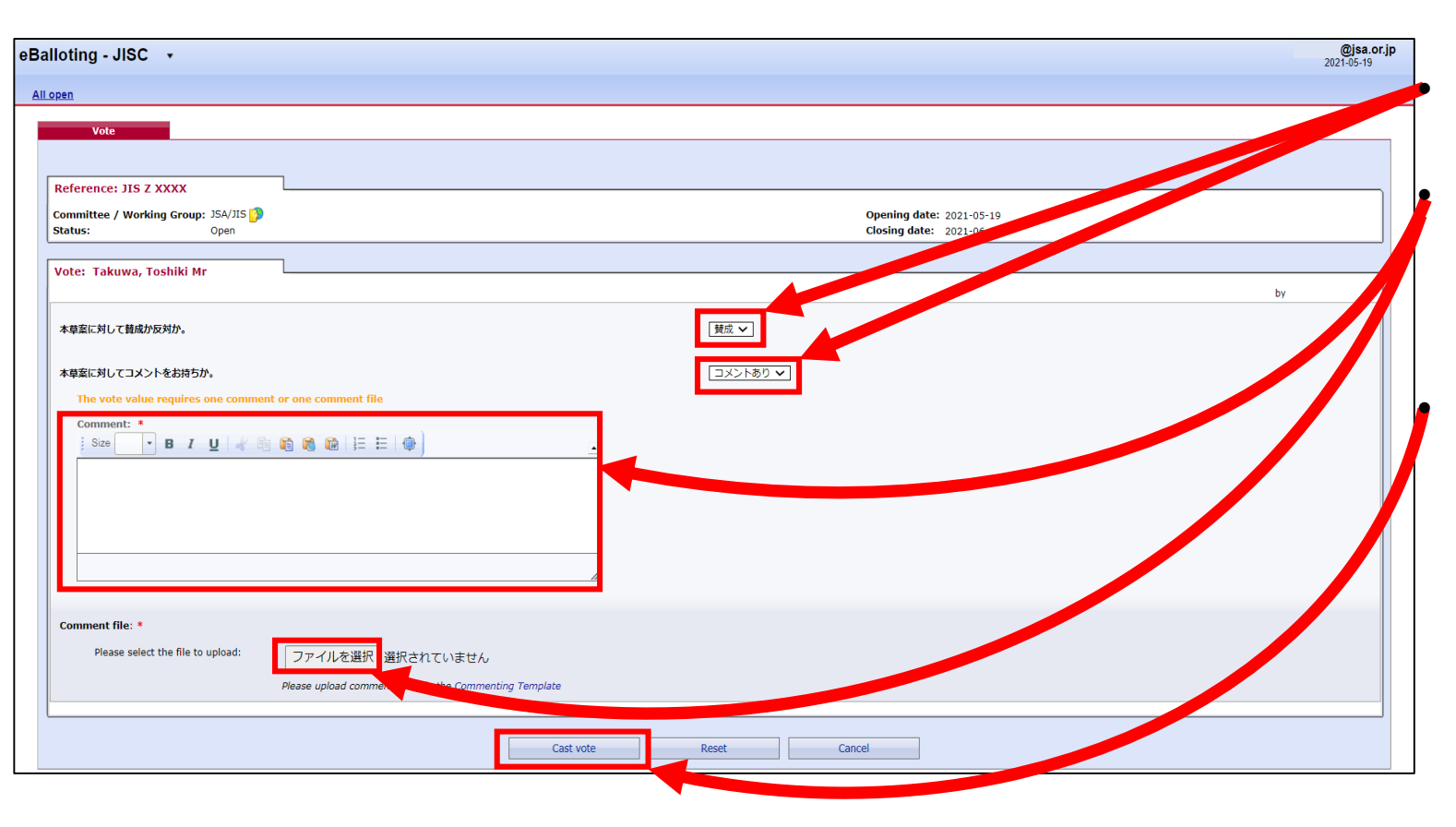

各質問項目について、プルダウンを選択する

委員会事務局がコメントを求めている場合、 直接コメントを付記するか コメントを記入したファイルをアップロードする

「Cast Vote」をクリックのこと

### > 委員による回答内容の確認、修正、削除

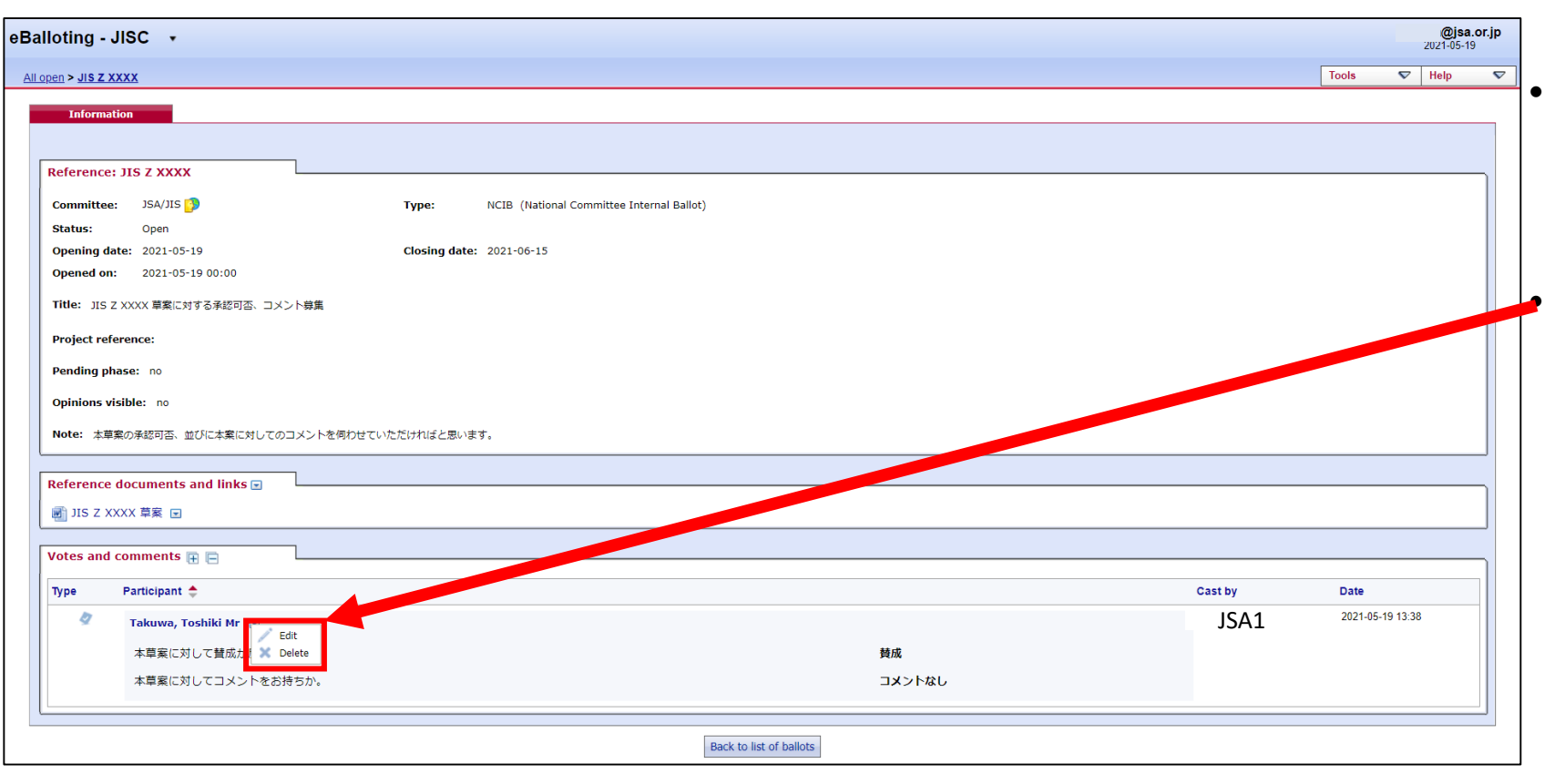

コメント入力後、当該案件のページを開 くと、左記画面が表示され、画面下に委 員のコメントが表示

修正したい場合は「Edit」を選択 削除したい場合は「Delete」を選択

### ▶ 委員会事務局からの連絡以外の確認方法

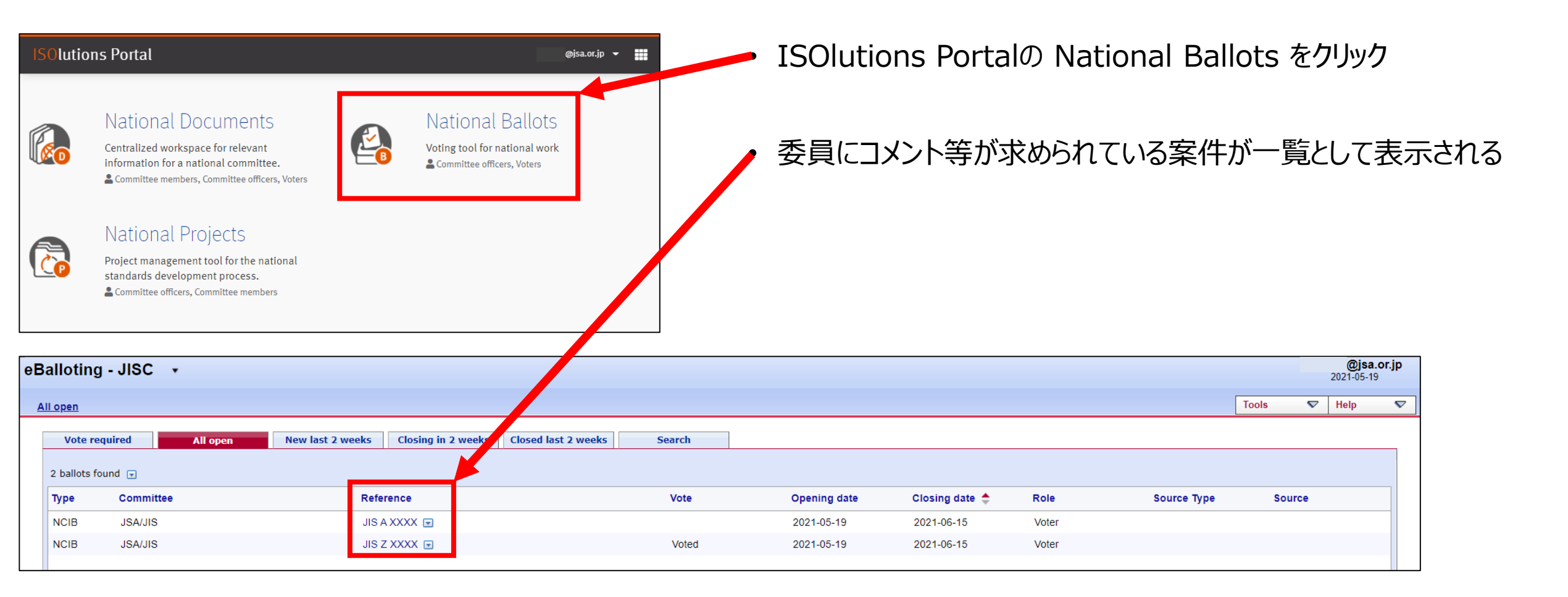

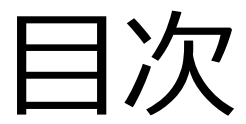

【全関係者向け】 (共通)

- 1. ISOlutions概要【委員·委員会事務局共通】
- 2. 各委員会関係者の役割【委員・委員会事務局共通】 3. サインイン【委員・委員会事務局共通】

(National Documents)

- 4. 委員会ページ概要【委員・委員会事務局共通】
- 5. フォルダの作成・文書のアップロード【委員会事務局】
- 6. 文書の受領とダウンロード【委員・委員会事務局共通
- 7. メール送付方法【委員会事務局】

(National Ballots)

- 8. 各種案件へのコメント募集【委員会事務局】
- 9. 各種案件への意見表明【委員】

#### 【JIS原案作成者向け】

(National Projects)

10. プロジェクト進捗確認【委員・委員会事務局共通】

#### 【ISO国内委員会関係者向け】

11. ISOlutions 導入後の NMC 仕様変更【委員・委員会事務局 共通】

【全関係者向け】

(共通)

- 12.利用事例【委員・委員会事務局共通】
- 13. サポート体制【委員・委員会事務局共通】
- 14. セキュリティ【委員・委員会事務局共通】

# 10. プロジェクト進捗確認【委員・委員会事務局共通】

# ■ 利用する機能:③ National Projects > 委員によるJIS開発の進捗状況(ステージ)確認(進捗入力はJSA及び/又は委員会事務 局で実施)

| ISOlutions Portal                                                                                                    | ı@jsa.or.jp 👻 🎆           |                                                                                                    |
|----------------------------------------------------------------------------------------------------|---------------------------|----------------------------------------------------------------------------------------------------|
| National Documents National Ballot                                                                                        | S                         | 「画面 I 」にC National Projects を選択                                                                                                    |
| Centralized workspace for relevant information for a national committee.<br>Committee members, Committee officers, Voters |                           | ▶ 「画面 2 」にて確認したいプロジェクトの                                                                                                    |
| National Projects Project management tool for the national standards                                                      |                           | 各種情報を入力                                                                                                    |
| development process.                                                                                                    |                           | ・「画面3」にて検索結果を確認                                                                                                    |
| Metrics & Data More applications                                                                                          |                           |                                                                                                    |
| Performance indicators & Extractions ISO Applications                                                                     | - 画面 1                    | リンクをクリックのこと                                                                                                    |
| Need help?                                                                                                    |                           |                                                                                                    |
|                                                                                                    | Help 🗸                    |                                                                                                    |
| Search projects                                                                                                    |                           | Help 🗢                                                                                                    |
|                                                                                                    | Create a new project      | s rch projects                                                                                                    |
| Project ID Title Doc. n° Part n° Reset                                                                                    | ିମ୍ବ <u>Manage stages</u> | Committee     AEN/GME     Stage     Search     Create a new project       Proje ID     Title     Doc. n°     Part n°     Reset                                                                                              |
| To see eligible projects enter search criteria above and click the "Search" button                                        |                           | 1 prov Afound  Actions                                                                                                    |
|                                                                                                    | Actions                   | Reference       The       Committee       Registration date       Stage       Stage date         Test Project 1       This Project is a project for testing.       AEN/GME       00.00 - Preliminary stage       2010-05-14 |
|                                                                                                    |                           |                                                                                                    |
|                                                                                                    | 画田 乙                      |                                                                                                    |

# 10. プロジェクト進捗確認【委員・委員会事務局共通】

### ➢ JIS案毎の進捗状況の確認

| Project detai      | S                                 |                       |            |         |          |  |
|--------------------|-----------------------------------|-----------------------|------------|---------|----------|--|
| Project IISZ8301   |                                   |                       |            |         |          |  |
| - 110/000 01320301 |                                   |                       |            |         |          |  |
|                    | ): 9                              |                       |            |         |          |  |
| Document numbr     | e: JIS28301                       |                       |            |         | <b>_</b> |  |
| Part numbe         | r:                                |                       |            |         |          |  |
| Editio             | n: 15                             |                       |            |         |          |  |
| Registration date  | e:                                |                       |            |         |          |  |
| Current stage      | e: 40.60 (Stage date: 2022-05-15) |                       |            |         |          |  |
| Title              | e: A_101_AA_規格票の様式及び作成方法          |                       |            |         |          |  |
| Extra information  |                                   |                       |            |         |          |  |
| Number of pages    |                                   |                       |            |         |          |  |
| Price              |                                   |                       |            |         |          |  |
| 💣 Committees       |                                   |                       |            |         |          |  |
| Committee: 104     | /110/70204                        |                       |            |         |          |  |
| Committee: JSA     | /JIS/28301                        |                       |            |         |          |  |
| Stage history      |                                   |                       |            |         |          |  |
| Stage code         | Version                           | Description           | Started    | Status  |          |  |
| 10.00              | 1                                 | 事前調査表の受付              | 2021-04-01 | CLOSED  |          |  |
| 10.20              | 1                                 | ヒアリング開始               | 2021-04-20 | CLOSED  |          |  |
| 10.60              | 1                                 | ヒアリング終了               | 2021-05-06 | CLOSED  |          |  |
| 10.99              | 1                                 | 審議予定一覧の提出             | 2021-05-26 | CLOSED  |          |  |
| 20.00              | 1                                 | JISC作業計画に登録           | 2021-05-30 | CLOSED  |          |  |
| 20.20              | 1                                 | JIS原案作成委員会開始/WGの開始    | 2021-06-01 | CLOSED  |          |  |
| 20.60              | 1                                 | JIS原案作成委員会審議の終了/WGの終了 | 2022-01-30 | CLOSED  |          |  |
| 30.70              | 1                                 | 校正開始 (JSA認定機關案件)      | 2022-02-01 | CLOSED  |          |  |
| 30.20              | 1                                 | WTO/TBT意見受付開始         | 2022-02-10 | CLOSED  |          |  |
| 30.71              | 1                                 | 校正終了(JSA認定機関案件)       | 2022-04-01 | CLOSED  |          |  |
| 30.60              | 1                                 | WTO/TBT意見受付終了         | 2022-04-10 | CLOSED  |          |  |
|                    |                                   |                       | 2022.04.20 | 01.0050 |          |  |
| 40.20              | 1                                 | JISC/産業標準作成委員会作成・審議開始 | 2022-04-20 | CLOSED  |          |  |
# 10. プロジェクト進捗確認【委員・委員会事務局共通】

#### ➢ JIS案毎の公示情報の確認

| Project details     |                                |                       |            |         |
|---------------------|--------------------------------|-----------------------|------------|---------|
| Project JISZ8301    |                                |                       |            |         |
| ID:                 | 0                              |                       |            |         |
| Reference:          | JISZ8301                       |                       |            |         |
| Document number:    | 8301                           |                       |            |         |
| Part number:        |                                |                       |            |         |
| Edition:            | 15                             |                       |            |         |
| Registration date:  |                                |                       |            |         |
| Current stage:      | 50.60 (Stage date: 2022-07-20) |                       |            |         |
| Title:              | A_101_AA_規格票の様式及び作成方法          |                       |            |         |
| C Extra information |                                |                       |            |         |
| Number of pages:    |                                |                       |            |         |
| Price:              |                                |                       |            |         |
| A Committees        |                                |                       |            |         |
|                     |                                |                       |            |         |
| Committee: JSA/J    | IS/Z8301                       |                       |            |         |
| Stage history       |                                |                       |            |         |
| Stage code          | Version                        | Description           | Started    | Status  |
| 10.00               | 1                              | 事前調査表の受付              | 2021-04-01 | CLOSED  |
| 10.20               | 1                              | ヒアリング開始               | 2021-04-20 | CLOSED  |
| 10.60               | 1                              | ヒアリング終了               | 2021-05-06 | CLOSED  |
| 10.99               | 1                              | 審議予定一覧の提出             | 2021-05-26 | CLOSED  |
| 20.00               | 1                              | JISC作業計画に登録           | 2021-05-30 | CLOSED  |
| 20.20               | 1                              | JIS原案作成委員会開始/WGの開始    | 2021-06-01 | CLOSED  |
| 20.60               | 1                              | JIS原案作成委員会審議の終了/WGの終了 | 2022-01-30 | CLOSED  |
| 30.70               | 1                              | 校正開始(JSA認定機關案件)       | 2022-02-01 | CLOSED  |
| 30.20               | 1                              | WTO/TBT意見受付開始         | 2022-02-10 | CLOSED  |
| 30.71               | 1                              | 校正終了 (JSA認定機關案件)      | 2022-04-01 | CLOSED  |
| 30.60               | 1                              | WTO/TBT意見受付終了         | 2022-04-10 | CLOSED  |
| 40.20               | 1                              | JISC/産業標準作成委員会作成・審議開始 | 2022-04-20 | CLOSED  |
| 40.60               | 1                              | JISC/產業種進作成委員会作成·審諾終了 | 2022-05-15 | CLOSED  |
| 40.99               | 1                              | 答申/申出(認定機関)           | 2022-06-01 | CLOSED  |
|                     |                                | A=                    | 2022-07-20 | CURRENT |

- 委員会事務局が公示情報を 入力することにより、JIS案毎の 進捗の確認が可能
- 委員はその結果を確認可能

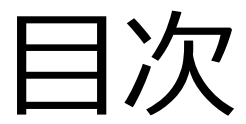

【全関係者向け】 (共通)

- 1. ISOlutions概要【委員·委員会事務局共通】
- 2. 各委員会関係者の役割【委員・委員会事務局共通】
- 3. サインイン【委員・委員会事務局共通】

(National Documents)

- 4. 委員会ページ概要【委員・委員会事務局共通】
- 5. フォルダの作成・文書のアップロード【委員会事務局】
- 6. 文書の受領とダウンロード【委員・委員会事務局共通
- 7. メール送付方法【委員会事務局】

(National Ballots)

- 8. 各種案件へのコメント募集【委員会事務局】
- 9. 各種案件への意見表明【委員】

【JIS原案作成者向け】 (National Projects)

10. プロジェクト進捗確認【委員・委員会事務局共通】

#### 【ISO国内委員会関係者向け】

#### 11. ISOlutions 導入後の NMC 仕様変更【委員・委員会事務局 共通】

【全関係者向け】

(共通)

- 12.利用事例【委員・委員会事務局共通】
- 13. サポート体制【委員・委員会事務局共通】
- 14. セキュリティ【委員・委員会事務局共通】

11. ISOlutions 導入後の NMC 仕様変更 11.1 NMC (National Mirror Committee) とは

 ISO/TC/SC の国際委員会に対応した国内対応委員会ページ
 ISO Portal の Mirror Committee 上からアクセス可能
 元々は会議に参加されない国内関係者がISO文書を閲覧するために設けられた、ISO文書の コピーサーバー(旧システム: OpenText Content Server において)

| ISO Portal                    |                                                                                                    | Sign-in 🏢 🗐 |
|-------------------------------|----------------------------------------------------------------------------------------------------|-------------|
|                               | Documents         Document management systems for the collaborative development of standards and ISO Governance groups and Policy Development Committees.         Committee members, Committee officers, Voters |             |
|                               | Ballots<br>Support of consensus feedback processes in ISO<br>standardization.<br>≧ Committee officers, Voters                                                                                                   |             |
| 「Mirror Documents」上で<br>利用可能。 | Projects         Agregated project status information for ISO committees and member bodies.         Committee officers, Committee members                                                                       |             |
|                               | Global Directory         Central repository for managing committees, organizations, users and their roles for international, regional, and national work.         User administrators                           |             |

11. ISOlutions 導入後の NMC 仕様変更 11.2 NMC に係るシステムの構成

➤ ISO ITシステムの変遷

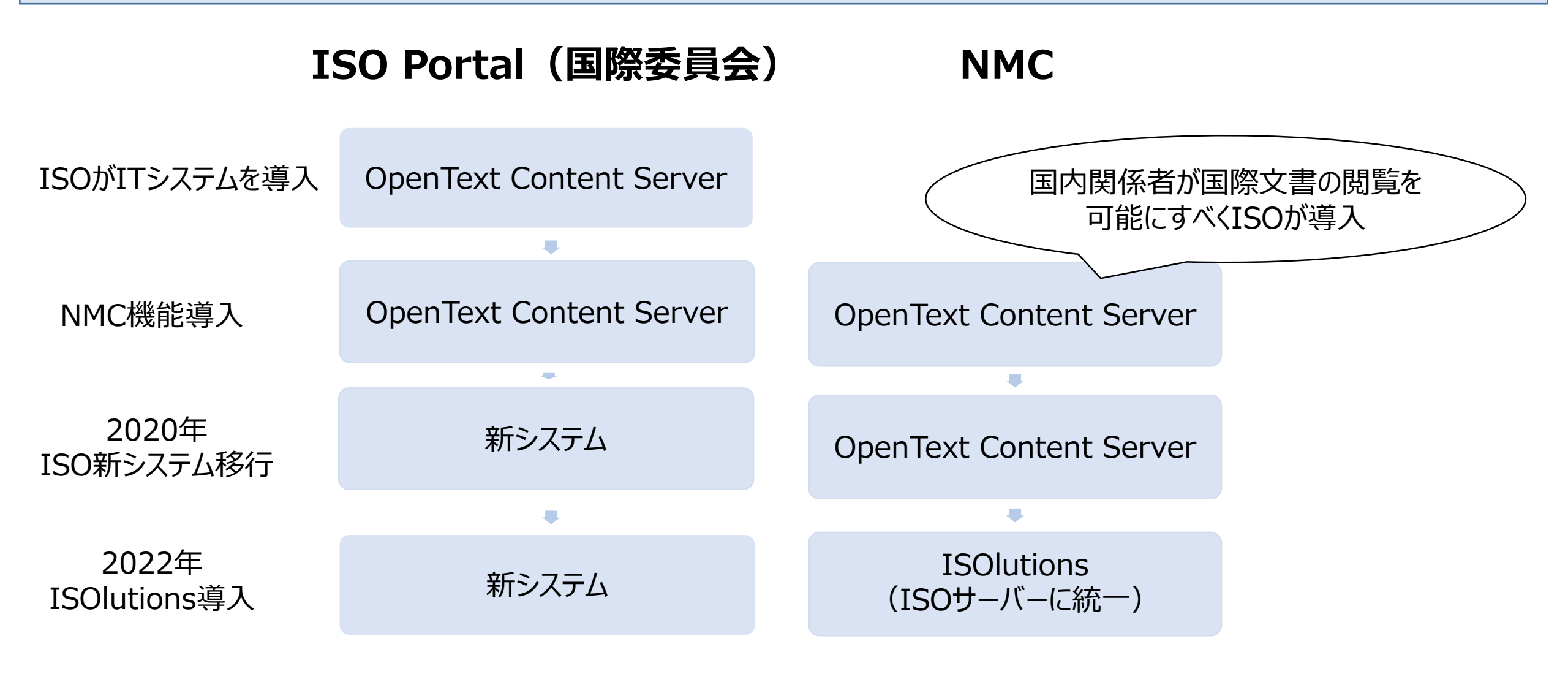

#### 11. ISOlutions 導入後の NMC 仕様変更 11.2 NMC に係るシステムの構成

➢ ISO Portal と ISOlutions Portal の関係(追加のアカウント作成は不要)

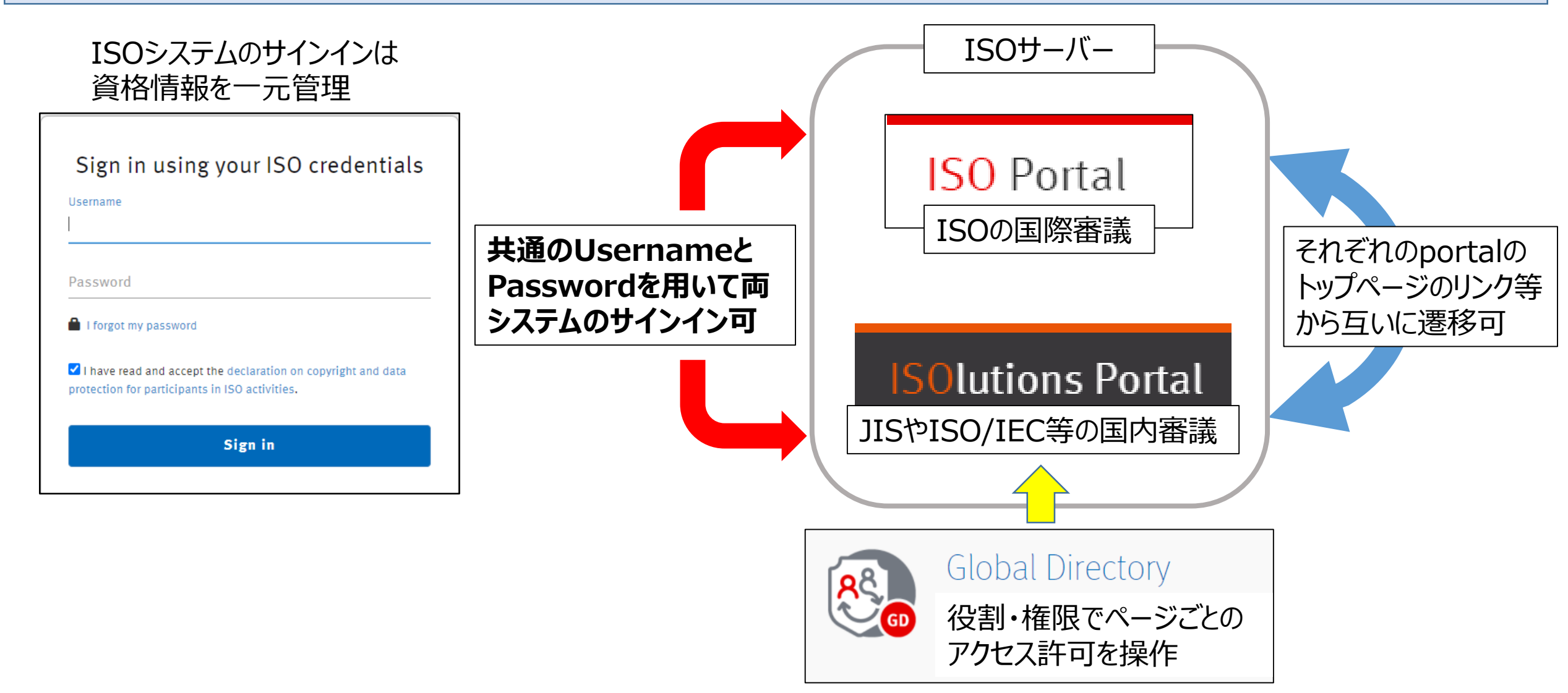

11. ISOlutions 導入後の NMC 仕様変更 11.2 NMC に係るシステムの構成

▶ NMCは、ISOの委員会とそれに対応するNMC間で、マッピングを実施することにより、そのNMC で国際委員会に係る文書の閲覧が可能(マッピングはJSAが実施)

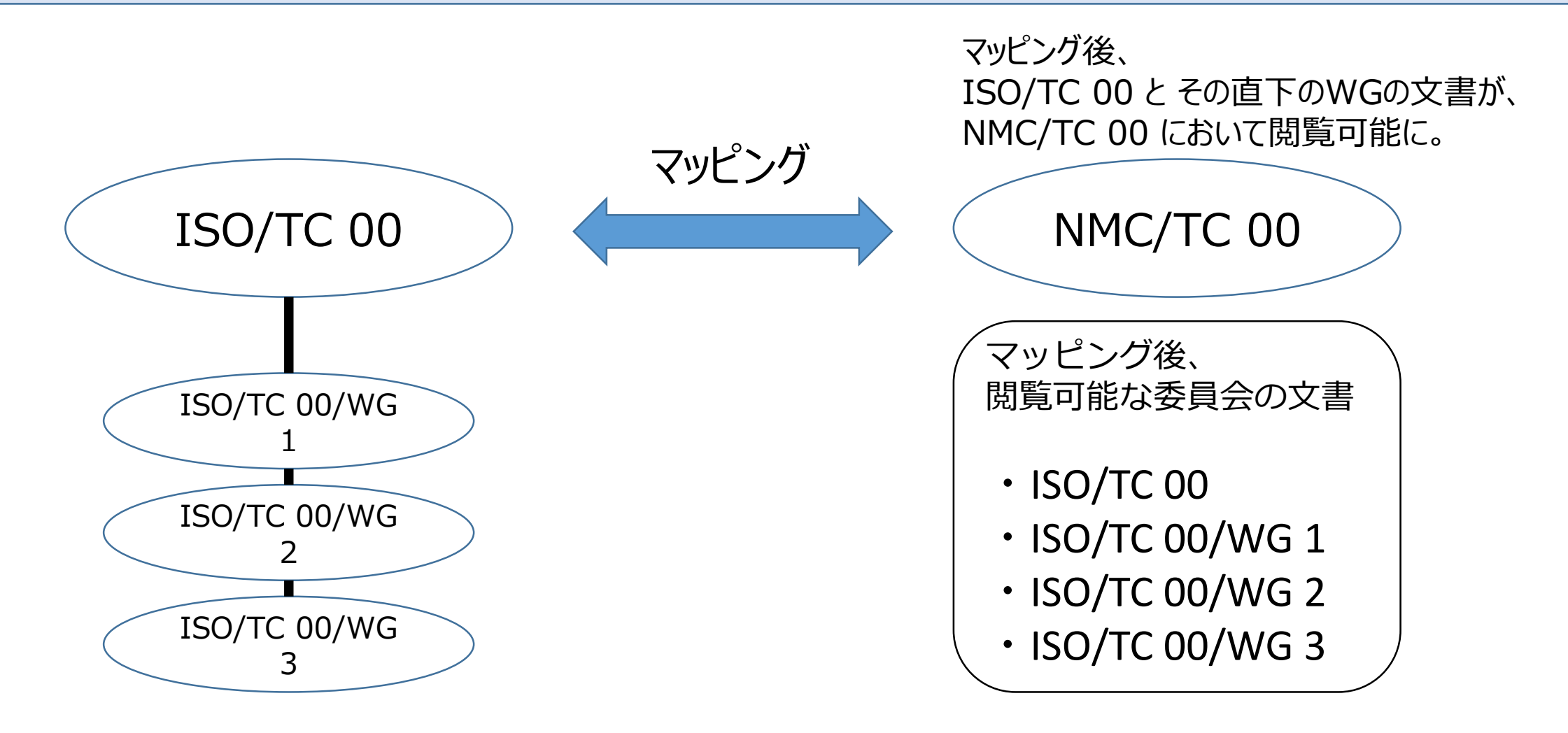

➤ ISOlutions 導入に伴い、ISO Portal の Mirror Committee 上にある NMC ページの機能が拡充("国内向けの"文書アップロード・投票機能が実装 ※ISO portal と同機能に)

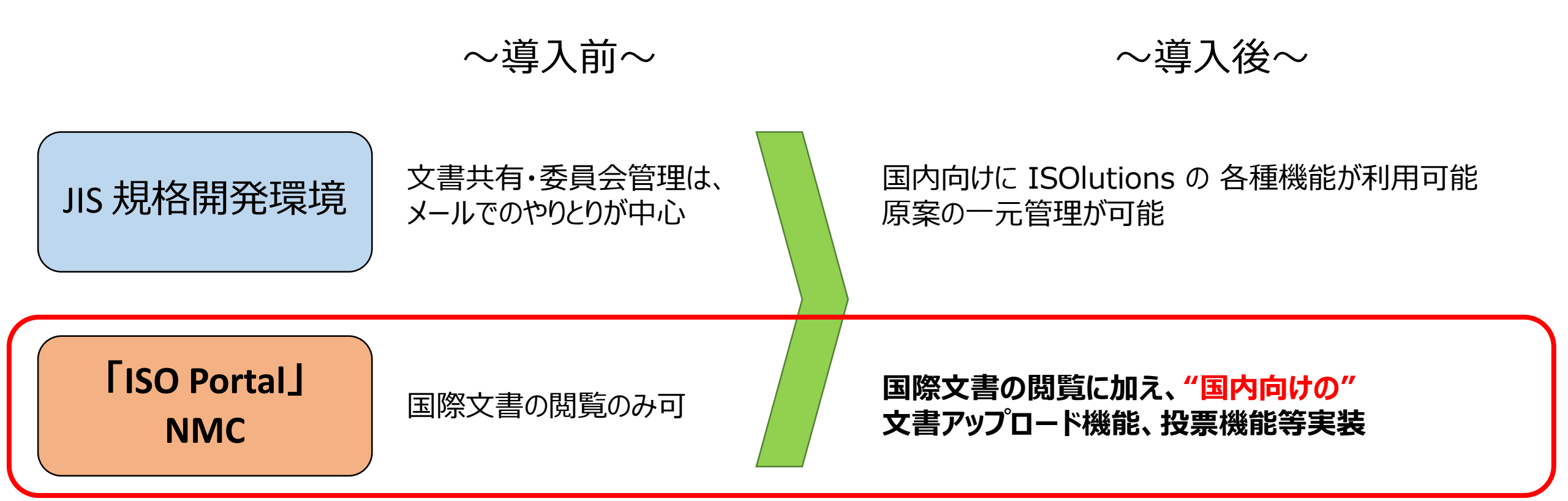

# NMC上の主な機能一覧 ISOlutions導入後、ISO portal と同システムとなったことから、同様の機能が使用可能

|               | 導入後                        |                         |  |  |  |  |  |  |  |
|---------------|----------------------------|-------------------------|--|--|--|--|--|--|--|
| 機能・レイアウト      | OpenText Content<br>Server | <b>ISOlutions (NMC)</b> |  |  |  |  |  |  |  |
| ページレイアウト・検索画面 | 旧システム画面                    | ISO portal と同レイアウト      |  |  |  |  |  |  |  |
| 国際文書          | 0                          | 0                       |  |  |  |  |  |  |  |
| 通知メール         | 0                          | O(メール表示が変更)             |  |  |  |  |  |  |  |
| 文書アップロード機能    | ×                          | 0                       |  |  |  |  |  |  |  |
| 投票機能          | ×                          | 0                       |  |  |  |  |  |  |  |

#### ▷ NMCページへのアクセスまでの、ページレイアウト

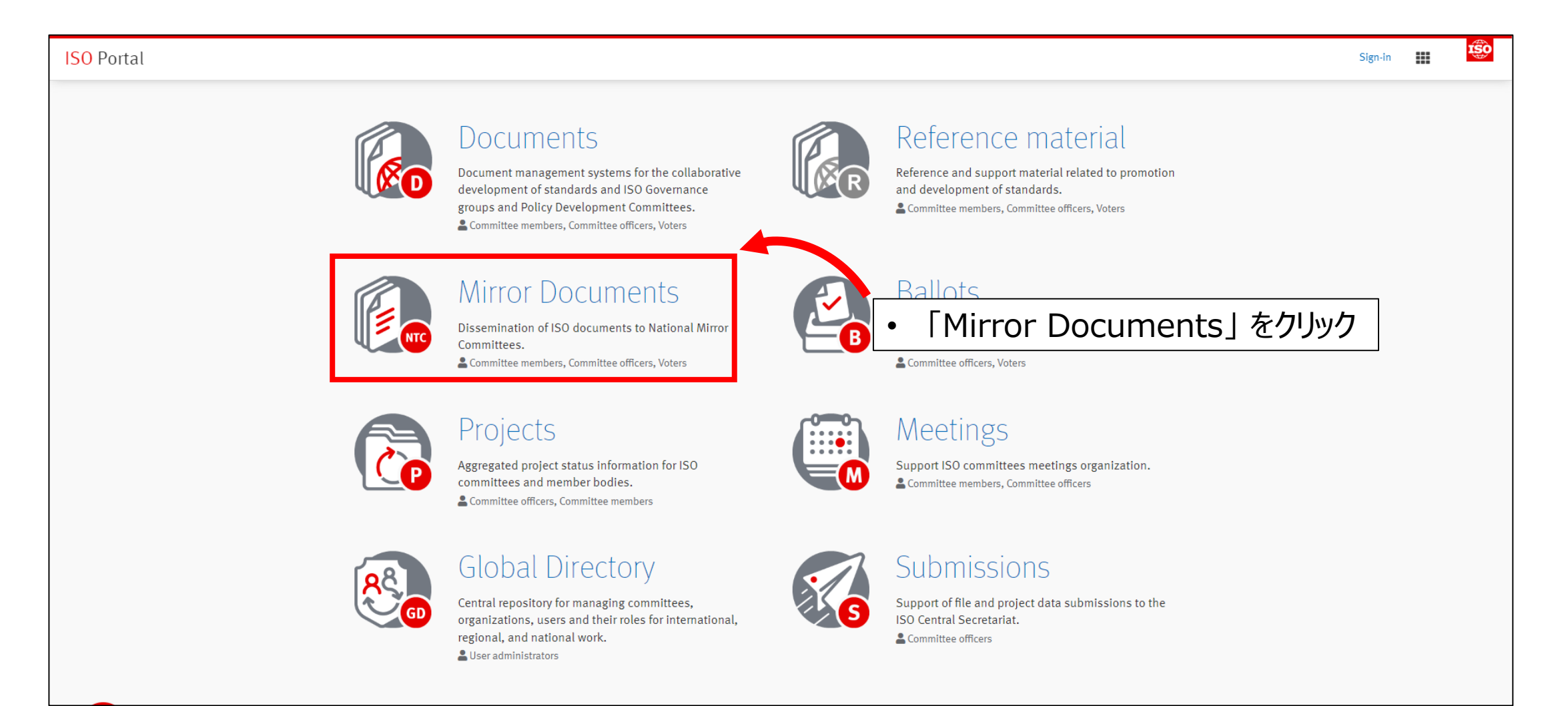

#### ▷ NMCページへのアクセスまでの、ページレイアウト

| ISOlutions 🔆 | 「Mirror Documents」 にアクセスする際は<br>ISOlutions サインイン画面が表示される                                                                                                    | Powered by                            |
|--------------|----------------------------------------------------------------------------------------------------|---------------------------------------|
|              | Sign in using your ISO credentials Username Password I forgot my password I have read and accept the declaration on copyright and data protection for participants in ISO activities. | ・ Username と Password を<br>入力の上、サインイン |
|              | ∩ Contact helpdesk                                                                                                    |                                       |

#### ▷ NMCページへのアクセスまでの、ページレイアウト

| Japan ¤                                                                                                    |                    |                   |        |
|----------------------------------------------------------------------------------------------------|--------------------|-------------------|--------|
| Enterprise V Personal V Tools V 🕢 Search Search                                                                                                    | Search From Here   |                   | $\sim$ |
| Japan 🗸                                                                                                    |                    |                   |        |
|                                                                                                    |                    |                   |        |
| Back to the ISOlutions Portal My Committees                                                                                                    |                    |                   |        |
|                                                                                                    | (All item types) 🔻 | Filter by name    | P      |
| 🍢 Copy 🏽 🍡 Move 🛛 💥 Delete 🛛 🗐 Zip & Download 🛛 🖂 Zip & E-mail 🛛 🧫 Email Link 🛛 🖂 Notify                                                                                                    |                    |                   |        |
| Type Name 🔺                                                                                                    |                    | Size Modified     | ł      |
| Back to the ISOlutions Portal                                                                                                    |                    | 2021-03-19 0      | 9:58   |
| General Documents                                                                                                    | 3 It               | tems 2021-01-20 0 | 9:38   |
| ISOlutions for Japan                                                                                                    |                    | 2022-06-30 1      | 9:27   |
| My Committees ・ サインイン後、旧システム画面が表示される。                                                                                                    |                    | 2021-03-19 0      | 9:58   |
| Normal Strain Strain | <u></u> セクリック      |                   |        |
| 4 items                                                                                                    |                    |                   |        |
|                                                                                                    |                    |                   |        |
|                                                                                                    |                    |                   |        |

#### ➤ NMCページへのアクセスまでの、ページレイアウト

|                    | <b>↑</b>                           |                                  |              |                    | <del>،</del> ۹    |  |  |  |  |
|--------------------|------------------------------------|----------------------------------|--------------|--------------------|-------------------|--|--|--|--|
|                    | Japan                              | ති                               |              |                    |                   |  |  |  |  |
| Advanced<br>search | View                               |                                  |              |                    |                   |  |  |  |  |
|                    | ISOlutions for Japan               |                                  |              |                    |                   |  |  |  |  |
|                    | <u>JSA ISOlut</u>                  | <u>ionsサイト</u>                   |              |                    | Contact helpdesk  |  |  |  |  |
|                    |                                    |                                  |              |                    |                   |  |  |  |  |
|                    | 器 My committees                    | My committee           自身が所属する委員 | 会一覧          | 주 Support material | See all documents |  |  |  |  |
|                    | Title                              |                                  | Working area | ஜூ Title           |                   |  |  |  |  |
|                    | ☆ <sup>2</sup> JSA/JIS "JIS原案作成委員会 | <u>5</u> 11                      | Japan - 国内用  | There are no it    | tems to show.     |  |  |  |  |
|                    | 会 🎎 JSA/JIS/Gr.A "ISO/TC213グ       | プループA関係JIS委員会"                   | Japan - 国内用  |                    |                   |  |  |  |  |
| ?                  | SA/Training/MBUA "MBUA             | テストサイト"                          | Japan - 国内用  |                    |                   |  |  |  |  |
| Powered by         | ocumen : ISA/Training/MBUA/testW   | G 2 "MBUAテストサイトWG 2"             | Japan - 国内用  |                    |                   |  |  |  |  |

#### ▶ 当該委員会ページの主なレイアウト(従来の NTC Lite 画面からの変更)

| ISO<br>(Inte<br>対応す    | <b>委員会文書</b><br>ernational c<br>する委員会の国 | committee Documents)<br>際文書(対応委員会がある場合)                | 委員会文書<br>(Committee Documents)<br>委員会内の文書 | <b>投票情報</b><br>(Ballots documents)<br>進捗中の投票のリスト                | ৎ<br>৫ টে  |
|------------------------|-----------------------------------------|--------------------------------------------------------|-------------------------------------------|-----------------------------------------------------------------|------------|
| Committee<br>structure | General Meetings                        | E O A S<br>Decisions Projects Member area Mail archive |                                           |                                                                 |            |
| ß                      | Committee documents                     |                                                        | SEE ALL DOCUMENTS                         | 🖴 Ballot documents                                              |            |
| Committee<br>documents | N 🥎 Title                               |                                                        | Modified Expected action                  | ISO 18437-2:2005 -fm<br>NPOS(M) © 2022-02-28                    |            |
| Advanced               | 3 試験.docx                               |                                                        | 2021-12-13                                | Final vote of FprEN 50999 (BSI-Nisha)<br>NCIB © 2021-08-25      | <b>•</b>   |
| Search                 |                                         |                                                        |                                           | BSI - BS XXXX-X_XXXX Methods of testing - Ian NCIB © 2021-07-25 | ∎ ∘        |
|                        |                                         |                                                        |                                           | BSI - Draft BS 0000-0 - Ian                                     |            |
|                        |                                         |                                                        |                                           | NCIB (0 2021-07-15                                              |            |
|                        |                                         |                                                        |                                           | BSI - Draft BS 7533-101 - Ian                                   | <b>•</b>   |
|                        |                                         |                                                        |                                           | 69X/Sec/0054/NP                                                 | <b>(</b> ) |
|                        | International committee                 | e documents                                            | SEE ALL DOCUMENTS                         | 酱 Meeting documents                                             | ď          |
|                        | Workspace                               | Title                                                  | Type 🥎 Modified                           | Vernier (Switzerland) 15 Jan 2022                               | •          |
|                        | ISO/TC 00                               | Export the Member list of your committee               | General 2021-10-26                        |                                                                 |            |
|                        | ISO/TC 00                               | My test document 🖷                                     | General 2021-10-25                        |                                                                 |            |
|                        | ISO/TC 00                               | Project notifications                                  | Project 2021-11-15                        |                                                                 |            |
|                        | ISO/TC 00                               | Draft Agenda for WG4 on December 3, 2021               | Meeting 2021-10-08                        | <b>A</b> Meeting documents                                      |            |
| ?                      | ISO/TC 00                               | COM_JPEG test n-document edited                        | Meeting 2021-06-15                        | <ul> <li>直近の会議に係る文書</li> <li>(2022年7月現在:機能未)</li> </ul>         | 搭載)        |
| Powered by ô           |                                         |                                                        |                                           |                                                                 |            |

• [

 $\rightarrow$ 

#### > NMCページへのアクセスまでの、ページレイアウト (ISO Portal からのサインイン)

| ISO Portal                                                             |                                                              | Sign-in |
|------------------------------------------------------------------------|--------------------------------------------------------------|---------|
|                                                                        |                                                              |         |
| Metrics & Data                                                         | More applications                                            |         |
| Performance indicators & Extractions                                   | Online Browsing Platform                                     | ~       |
|                                                                        | Zoom Meetings                                                | ~       |
| Need help?                                                             | ISO Connect                                                  | ~       |
| Details on IT tools                                                    | Comment Collation Tool                                       | ~       |
| Training resources                                                     | Commenting Template                                          | ~       |
| Data Protection Policy                                                 | Watermarking Tool                                            | ~       |
| ess to ISUlutions Applications」 をクリック<br>lutions Portal (次スライド) へ面面が遷移 | CEN Applications                                             | ~       |
|                                                                        | ISOlutions Applications<br>Access to ISOlutions Applications | ^       |

#### > NMCページへのアクセスまでの、ページレイアウト (ISOlutions Portal からのサインイン)

| ISOlutions Portal |                                                                                                    |                        |                                                                                                    | Sign-in |  |
|-------------------|----------------------------------------------------------------------------------------------------|------------------------|----------------------------------------------------------------------------------------------------|---------|--|
| TNew National Do  | Centralized workspace for relevant information for a national committee.<br>Committee members, Committee officers, Voters |                        | New National<br>Documents<br>New National Documents platform ongoing migration.<br>For national experts now using the new system for<br>accessing their national document workspace.<br>Read more<br>Committee members, Committee officers, Voters |         |  |
| <b>E</b>          | National Ballots<br>Voting tool for national work<br>Committee officers, Voters                                           |                        | National Projects<br>Project management tool for the national standards<br>development process.<br>Committee officers, Committee members                                                                                                    |         |  |
|                   | National Meetings<br>Support national committees meetings organization.<br>Committee members, Committee officers          | <b>88</b><br><b>60</b> | Global Directory<br>Central repository for managing committees,<br>organizations, users and their roles for international,<br>regional, and national work.                                                                                         |         |  |

#### > NMCページへのアクセスまでの、ページレイアウト (ISOlutions Portal からのサインイン)

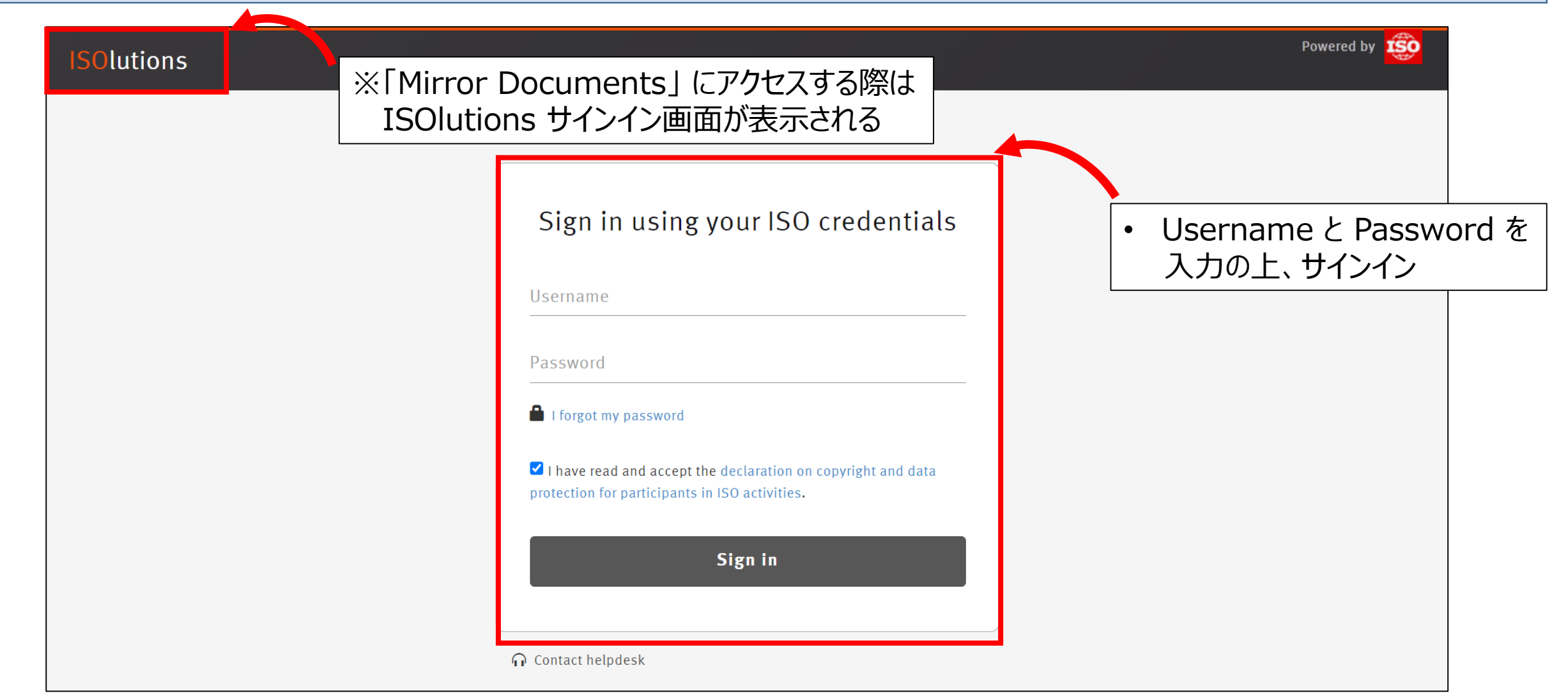

#### > NMCページへのアクセスまでの、ページレイアウト (ISOlutions Portal からのサインイン)

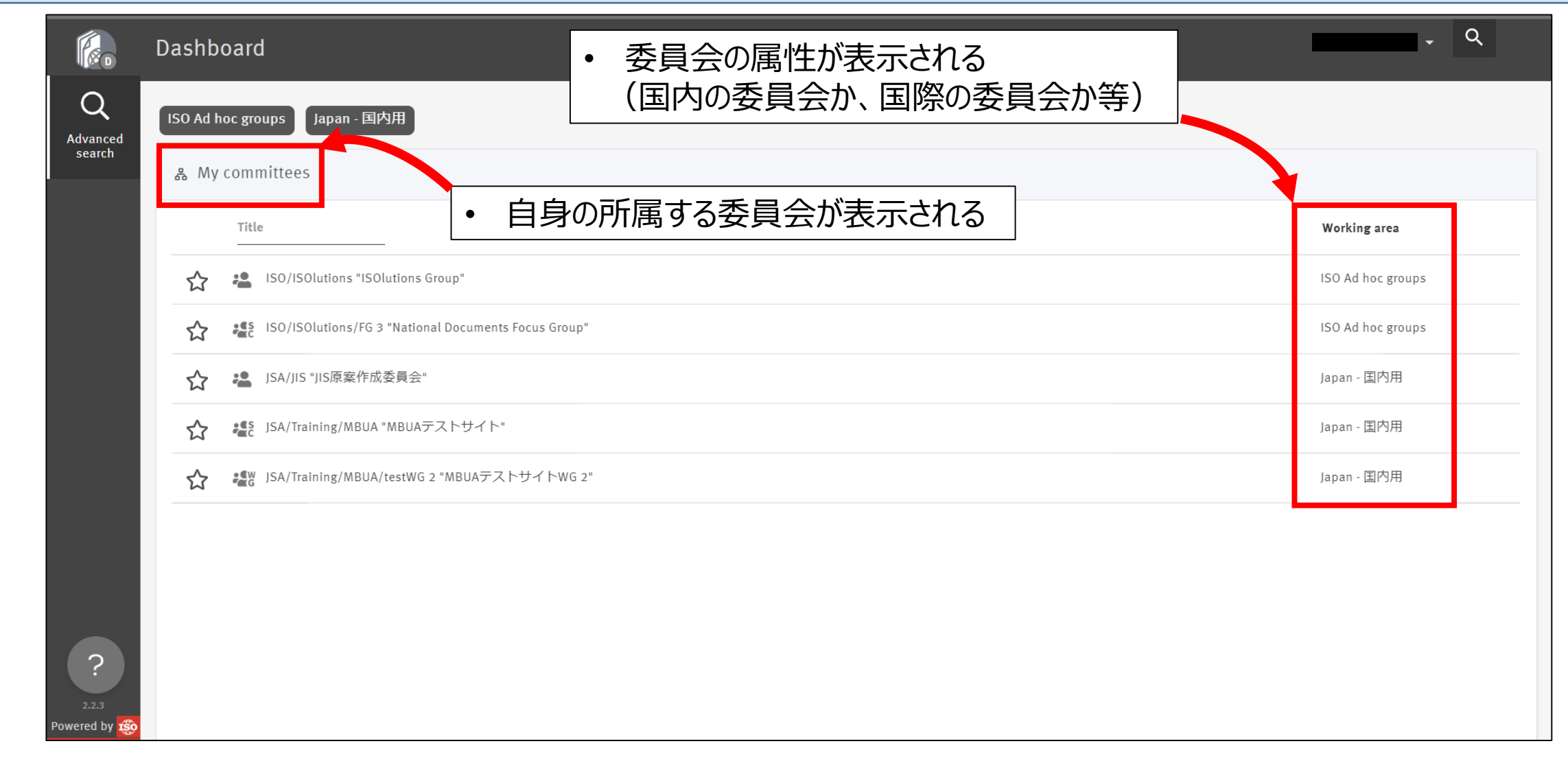

# ▶ 文書配布のメール書式が以下のとおり変更 ▶ 資料のダウンロードのほか、リンク先からオンライン上での資料確認が可能に

| Japan Documents <sd.japan.documents@iso.org><br/>To 自分 マ</sd.japan.documents@iso.org>                                  |                                                                                                    |
|----------------------------------------------------------------------------------------------------|----------------------------------------------------------------------------------------------------|
| Japan Documents<br><u>JSA/Training/MBUA</u><br>JSA/Training/MBUA "MBUAテストサイト"                                          | <ul> <li>委員会事務局(2022年7月1日時点: Japan Documents)より</li> </ul>                                                                                     |
| 各位<br>このメールは、新National Documentsからのメール送信画面です。                                                                          | <ul> <li>「全ての文書をZip&amp;ダウンロード」をクリックすることで資料のダウン<br/>ロードが可能</li> </ul>                                                                          |
| メール送信元、メール上段及びメール下段の「Japan Documents」については、<br>修正予定です。                                                                 | <ul> <li>各資料の個別リンクをクリックすることで、資料をダウンロードせず、</li> <li>オンライン上での資料確認が可能</li> </ul>                                                                  |
| ようしてお時にします。,<br>ISOlutionsへルプデスク                                                                                       | <ul> <li>メール送信元、メール上段及びメール下段の</li> <li>「Japan Documents」という表示については、変更可能性あり</li> </ul>                                                          |
| 全ての文書をZip & ダウンロード         情報確認の場合         N 文書       対応種別 関連コンテンツ         1111       一般文書 いた地         1111       1051 | <ul> <li>(参考)</li> <li>ダウンロードする際にリンクをクリックすると、webブラウザが表示されるため、サインインの旨のページが表示される</li> <li>予めwebブラウザ開いてサインインを行うことにより、文書のダウンロードを行うことを推奨</li> </ul> |

# ▶ 委員会ページの文書名・メールの文書リンクをクリックすることで、オンライン上で資料閲覧が可能 ▶ 文書のダウンロードは右上のボタンをクリック

| ↑ > Japan > ISA/JIS >        Segestra       Q         10       令和3年度 第一回JIS作成委員会 委員会名簿       2       2       2       2       2       2       2       2       2       2       2       2       2       2       2       2       2       2       2       2       2       2       2       2       2       2       2       2       2       2       2       2       2       2       2       2       2       2       2       2       2       2       2       2       2       2       2       2       2       2       2       2       2       2       2       2       2       3       3       3       3       3       3       3       3       3       3       3       3       3       3       3       3       3       3       3       3       3       3       3       3       3       3       3       3       3       3       3       3       3       3       3       3       3       3       3       3       3       3       3       3       3       3       3       3       3       3       3       3       3 |                |       |                       |  |  |  |  |  |
|----------------------------------------------------------------------------------------------------|----------------|-------|-----------------------|--|--|--|--|--|
| 表示 履歴                                                                                                    |                |       |                       |  |  |  |  |  |
|                                                                                                    | <u>専</u> ♣ ▮ ≫ | (i)   |                       |  |  |  |  |  |
|                                                                                                    |                | バージョン | 1.0 👻                 |  |  |  |  |  |
|                                                                                                    |                | 最終更新日 | 2021-05-17            |  |  |  |  |  |
| Japan JSA/JIS N UUZ                                                                                                    |                | 作成日   | 2021-05-17            |  |  |  |  |  |
|                                                                                                    |                | 作成者:  | Toshiki Takuwa        |  |  |  |  |  |
| JSA/JIS "JIS原案作成委員会"                                                                                                    |                | 投稿者   | Toshiki Takuwa        |  |  |  |  |  |
|                                                                                                    |                | N番号   | 2                     |  |  |  |  |  |
| 令和3年度第一回JIS作成委員会委員会名演                                                                                                    |                | 題名    | 令和3年度第一回JIS作成委員会委員会名簿 |  |  |  |  |  |
|                                                                                                    |                | ステータス | 利用可能                  |  |  |  |  |  |
| Document type: Other meeting document                                                                                                    |                | タイプ   | 委員会情報                 |  |  |  |  |  |
| Date of document: 2021-05-17                                                                                                    |                | サブタイプ | その他                   |  |  |  |  |  |
| Expected action: INFO                                                                                                    |                | 対応種別  | 情報確認                  |  |  |  |  |  |
| Background:                                                                                                    |                |       |                       |  |  |  |  |  |
| Email of secretary:                                                                                                    |                |       |                       |  |  |  |  |  |
|                                                                                                    |                |       |                       |  |  |  |  |  |

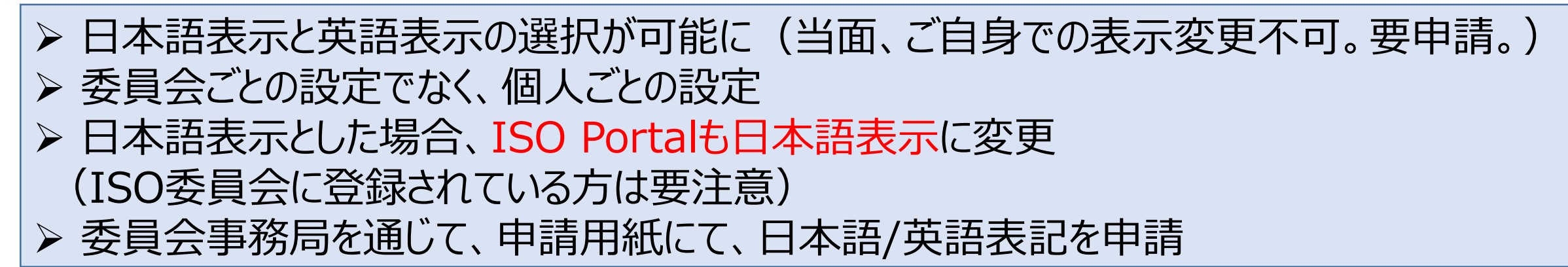

| 英                      | 語表示                           |             |                |        |               |                                                                                                    |         |                                           | 本語                     | 表示                       |                                 |                     |                  |                    |         |
|------------------------|-------------------------------|-------------|----------------|--------|---------------|----------------------------------------------------------------------------------------------------|---------|-------------------------------------------|------------------------|--------------------------|---------------------------------|---------------------|------------------|--------------------|---------|
| <b>修</b> 。<br>모        | A → Japan → 国内用 Training "ISO | )lutionsトレ  | <b>ノー</b> ニングサ | イト"    |               |                                                                                                    |         |                                           | ا د <del>∩</del><br>ز‱ | Japan > 国内<br>JSA/Traini | I用 > JSA/Training<br>ng/MBUA/W( | > JSA/Training/MBUA | A.               |                    |         |
| Committee<br>structure | View Members list             | Access list |                |        |               |                                                                                                    |         | み ひっかい ひっかい ひっかい ひっかい ひっかい ひっかい ひっかい ひっかい | 表示                     | 関連委員会                    | E ISOコンテン!                      | ソ メンバーリスト           | ~                |                    |         |
| Committee              | 事務局文書                         | 一般文書        | 委員会文書          | 決定事項文書 | 見格文書          | ようして はっかい しゅうしん はっかい しゅうしん しゅうしん しゅうしゅう しゅうしん しゅうしゅう しゅうしん しゅうしん しゅうしん しゅうしん しゅうしん しゅうしん しゅうしん しゅう しゅうしん しゅうしん しゅうしん しゅうしん しゅうしん しゅうしん しゅうしん しゅうしん しゅうしん しゅうしん しゅうしん しゅうしん しゅうしん しゅうしん しゅうしん しゅうしん しゅうしん しゅうしん しゅう しゅう しゅう しゅう しゅう しゅう しゅう しゅう しゅう しゅう | メール保存場所 |                                           | _                      | -般文書                     | 委員会文書                           | 注:<br>決定事項文書        | <b>伊</b><br>規格文書 | ようしています。<br>共有スペース | メール保存場所 |
| Q                      | Committee doo                 | cuments     |                |        |               |                                                                                                    |         | Q                                         | Ē                      | 文書一覧                     |                                 |                     |                  |                    |         |
| Advanced<br>search     |                               |             |                | There  | are no iter   | ns to show                                                                                                    |         | 詳細使糸                                      | 鐐                      | N 个 題名                   |                                 |                     |                  |                    |         |
| Clipboard              |                               |             |                | mere   | ; are no iten | 15 to 5110W.                                                                                                    |         |                                           | 1                      | JIS案a(A                  | AAAA)                           |                     |                  |                    |         |

11. ISOlutions 導入後の NMC 仕様変更 11.4 システム変更に伴うGD登録整理のお願い

▶ 情報収集を主目的とされる関係者の方々のGD登録に関して
 ▶ ISO委員会メンバー→NMCメンバーへの切り替えを推奨

- ◆ISOlutions の導入に伴い、GD上の登録情報の整理をISO中央事務局が推奨。 →国際の会議に参加せず、主に情報把握のためのISO委員会登録者は、ISO委員会メンバー からNMCメンバーに登録の切り替えを強く推奨。
- ◆以上のことから、各国内審議団体事務局にて、委員登録情報を見直しの上、登録情報の変更 をお願いいたします。

#### (例)

ISO/TC/SCにおける委員会において40~50名程の委員が登録。 文書閲覧のみを行い、会議に参加されない関係者については、 NMCへの登録切り替えを推奨。

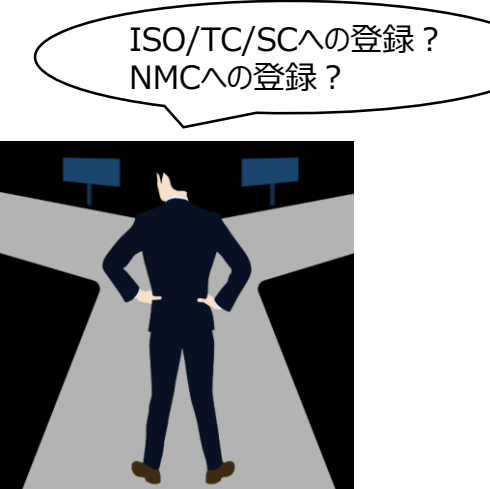

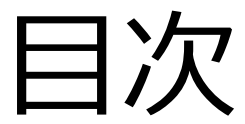

【全関係者向け】 (共通)

- 1. ISOlutions概要【委員·委員会事務局共通】
- 2. 各委員会関係者の役割【委員・委員会事務局共通】
   3. サインイン【委員・委員会事務局共通】

(National Documents)

- 4.委員会ページ概要【委員・委員会事務局共通】
- 5. フォルダの作成・文書のアップロード【委員会事務局】
- 6. 文書の受領とダウンロード【委員・委員会事務局共通
- 7.メール送付方法【委員会事務局】

(National Ballots)

- 8. 各種案件へのコメント募集【委員会事務局】
- 9. 各種案件への意見表明【委員】

【JIS原案作成者向け】

(National Projects)

10. プロジェクト進捗確認【委員・委員会事務局共通】

【ISO国内委員会関係者向け】 11. ISOlutions 導入後の NMC 仕様変更【委員・委員会事務局 共通】

#### 【全関係者向け】

(共通)

#### 12.利用事例【委員・委員会事務局共通】

- 13. サポート体制【委員・委員会事務局共通】
- 14. セキュリティ【委員・委員会事務局共通】

## 12. 利用事例【委員·委員会事務局共通】

- 書面審議
  - (1) 書面審議通知をメール配信
  - (2) 文書をオンライン上で確認
  - (3) National Ballotsで審議項目の賛成反対やコメントを提出
  - (4) 審議コメント集計→議事録案作成
  - (5) 議事録案確定
  - (6) 審議結果連絡
  - ・ISO投票対応
  - ・資料共有・アーカイブ(特に常設委員会)

①委員会前の調整 書類をISOlutionsにアップして委員間で共有しておく。 可能な場合は、書類をアップして、正式な委員会までに文書を共有し て委員や事務局間でWeb会議やメール等で事前に検討。

|                        | ↑ Japan > 国内   | Ŋ用 ➤ JSA/JIS/情報    | l                |         |         |         |                 |              | oyama@jsa.o | r.jp 🚽         | ۹   |   |
|------------------------|----------------|--------------------|------------------|---------|---------|---------|-----------------|--------------|-------------|----------------|-----|---|
| L_                     | ∞ 一般文書         |                    |                  |         |         |         |                 |              |             |                |     | ઝ |
|                        | View Members   | list Access list   | History          |         |         |         |                 |              |             |                |     |   |
| 品                      | 3 result(s)    |                    |                  |         |         |         |                 |              |             | ₿              | ⊞   | ⊞ |
| Committee<br>structure | <b>錄 N</b> 个 T | litle              | <b>个</b>         | Туре    | Subtype | Meeting | Expected action | Exp.<br>date | ↑ Status    | Modifi         | ed∱ |   |
| Ē                      | 0 🗅            | Balloting and comm | enting           |         |         |         |                 |              |             | 2022-07-<br>01 |     |   |
| Committee<br>documents | 0              | コメントシート」IS         | 案_ISOlutions.doc | General | Other   |         |                 |              | Available   | 2021-09-<br>16 | •   | / |
| Q                      | 0              | 産業標準作成委員会          | の審議関係資料集.pdf     | General | Other   |         |                 |              | Available   | 2021-09-<br>16 | •   | / |
| Advanced<br>search     |                |                    |                  |         |         |         |                 |              |             |                |     |   |
| (1)                    |                |                    |                  |         |         |         |                 |              |             |                |     |   |
| Clipboard              |                |                    |                  |         |         |         |                 |              |             |                |     |   |

委員会前の調整の資料は 一般文書フォルダ等を活用

共有スペースフォルダは 委員からもアップロード 可能

#### ②委員会開催までの準備

# 事務局にて、委員会文書フォルダに正式な資料をアップのうえ、書面審 議の意思表示のツールとしてNational Ballotsを設定。

|                        | ☆ Japan > 国内用 > JSA/JIS/情報    |            |         |         |                 |                | oyama@jsa.c | or.jp 🗸 🔍  |      |
|------------------------|-------------------------------|------------|---------|---------|-----------------|----------------|-------------|------------|------|
|                        | ™ 委員会文書                       |            |         |         |                 |                |             |            | ନ୍ତି |
| DOCUMENT               | View Members list Access list | History    |         |         |                 |                |             |            |      |
| 品                      | 6 result(s)                   |            |         |         |                 |                |             | ₽ 🖽        | ⊞    |
| Committee<br>structure | <b>袋 N</b> 个 Title            | $\uparrow$ | Subtype | Meeting | Expected action | Exp.<br>date 个 | Status      | Modified   |      |
| Ē                      | ○ 第11回_20210716               |            |         |         |                 |                |             | 2021-08-19 |      |
| Committee<br>documents | ○ 第12回_20210916               |            |         |         |                 |                |             | 2021-09-22 |      |
| Q                      | ○ 第13回_20211215               |            |         |         |                 |                |             | 2021-12-20 |      |
| Advanced<br>search     | ○ 第14回_20220215               |            |         |         |                 |                |             | 2022-02-18 |      |
| ובֿו                   | ○ 第15回_20220407               |            |         |         |                 |                |             | 2022-04-13 |      |
| Clipboard              | ○ 第16回_20220616               |            |         |         |                 |                |             | 2022-06-28 |      |
|                        |                               |            |         |         |                 |                |             |            |      |
|                        |                               |            |         |         |                 |                |             |            |      |

| I created > 第8回委員会                                                                                                    | Tools | $\nabla$ | Help | ▽     |
|----------------------------------------------------------------------------------------------------|-------|----------|------|-------|
| Toformation Participation Audience                                                                                                    |       |          |      |       |
|                                                                                                    |       |          |      |       |
|                                                                                                    |       |          |      |       |
| Reference: 第8回委員会 🗉                                                                                                    |       |          |      | ור    |
| Committee: JSA/Training/MBUA 🧊 Type: NCIB (National Committee Internal Ballot)                                                                              |       |          |      |       |
| Status: Created                                                                                                    |       |          |      |       |
| Opening date: 2022-07-29 📥 Closing date: 2022-08-05                                                                                                    |       |          |      |       |
| Opened on: 2022-07-29 15:18                                                                                                    |       |          |      |       |
| Project reference:                                                                                                    |       |          |      |       |
| Pending phase: yes                                                                                                    |       |          |      |       |
|                                                                                                    |       |          |      |       |
| Opinions visible: no                                                                                                    |       |          |      |       |
| Reference documents and links                                                                                                    |       |          |      |       |
|                                                                                                    |       |          |      | ן ך   |
| No reference documents nor links.<br>To add reference documents and/or links, please click on the function button above and choose one of the menu options. |       |          |      |       |
|                                                                                                    |       |          |      | -     |
| Questions and answers 🗉                                                                                                    |       |          |      | ן   ר |
| No. Questions Possible Answers                                                                                                    |       |          |      |       |
| 1 産業標準整件成対象テーマの審議について 賛成                                                                                                    |       |          |      |       |
| 反対 *                                                                                                    |       |          |      |       |
| ***                                                                                                    |       |          |      |       |
| 2 産業標準業の作成及び審議について (C XXXX制定) 授成<br>反対                                                                                                    |       |          |      |       |
| 栗檀                                                                                                    |       |          |      |       |
| (*) A Comment is required for this answer value.                                                                                                    |       |          |      |       |
| t.                                                                                                    |       |          |      | 2     |

#### ③書面審議の実施をメールで連絡

•N文書公開の仕組みを利用し、あらかじめアップした文書の公開 処理の通知メールで書面審議の連絡をする。

| 1 item(s)              | selecte | ed    | <u>Display</u> : | selection | <u>Clear</u> |            |           |         |                 |              |             |             | ☑ 🏖 🛛      | ۵ ش |
|------------------------|---------|-------|------------------|-----------|--------------|------------|-----------|---------|-----------------|--------------|-------------|-------------|------------|-----|
| +                      | wg      | 妥     | 貝会又              | 〈舌        |              |            |           |         |                 |              |             |             |            |     |
| DOCUMENT               | View    |       | Member           | s list    | Access list  | History    |           |         |                 |              |             |             |            |     |
| 品                      | 1 res   | ult(s | 5)               |           |              |            |           |         |                 |              |             |             | []→ [      |     |
| Committee<br>structure |         | 鐐     | N $\uparrow$     | Title     |              | $\uparrow$ | Subtype   | Meeting | Expected action | Exp.<br>date | $\uparrow$  | Status      | Modified   | ŕ   |
| Ē                      | 0       | 2     |                  | JIS案a     | (AAAA)       |            | WG report |         |                 |              | To I<br>not | oe<br>ified | 2022-07-15 | ~   |
| Committee<br>locuments |         |       |                  |           |              |            |           |         |                 |              |             |             |            |     |
| a                      |         |       |                  |           |              |            |           |         |                 |              |             |             |            |     |
| Advanced<br>search     |         |       |                  |           |              |            |           |         |                 |              |             |             |            |     |
| ובֿו                   |         |       |                  |           |              |            |           |         |                 |              |             |             |            |     |
| Clipboard              |         |       |                  |           |              |            |           |         |                 |              |             |             |            |     |

Subject \*

JSA産業標準作成委員会 第16回Web審議の追加資料の送付について情報分野産業標準作成委員会各位

| Normal                               | \$                                      | В                         | I                            | U                           | =                         | Ē                        | =                      | <u>A</u>   | A           | <b>X</b> <sub>2</sub> | <b>X</b> <sup>2</sup> | "  | ! | Ē | ≣ | <br>Ð | 7 | × |  |  |  |  |  |  |
|--------------------------------------|-----------------------------------------|---------------------------|------------------------------|-----------------------------|---------------------------|--------------------------|------------------------|------------|-------------|-----------------------|-----------------------|----|---|---|---|-------|---|---|--|--|--|--|--|--|
| 各位                                   |                                         |                           |                              |                             |                           |                          |                        |            |             |                       |                       |    |   |   |   |       |   |   |  |  |  |  |  |  |
| 平素よりさ<br>日本規格†                       | お世話(<br>協会で                             | こなっ<br>す。                 | てお!                          | ります                         | °                         |                          |                        |            |             |                       |                       |    |   |   |   |       |   |   |  |  |  |  |  |  |
| 第16回産<br>ISOlution<br>メール下部<br>ご不明な; | 業標準<br>sにアッ<br>部のリン<br>点等あ <sup>(</sup> | 作成委<br>/プロ・<br>ンクか<br>りまし | !貝会の<br>ードい<br>!らダ!!<br>!たら, | のWeb<br>いたし?<br>うンロ<br>, 事務 | )審議の<br>ました<br>一ドく<br>洞まて | D追加<br>。<br>(ださ(<br>ごお問( | 資料】<br>い。<br>い合れ       | えび議<br>つせく | i事次師<br>ださい | 肩の修ī<br>N。            | E版資                   | 料を |   |   |   |       |   |   |  |  |  |  |  |  |
| 日 時:2<br>Web審議I                      | 2022年<br>URL:I                          | 7月29<br>https:/           | 日(3<br>/                     | È)                          | 13:00/                    | ~15:0                    | 0                      |            |             |                       |                       |    |   |   |   |       |   |   |  |  |  |  |  |  |
| 議 題:<br>(2)<br>(3)<br>資料             | (1)<br>産業標<br>産業標<br>: 以下 <sup> </sup>  | 産<br>準案作<br>準案の<br>リンク    | 業標準<br>F成対<br>ン作成<br>のとま     | 単作成<br>象テー<br>及び<br>著<br>おり | 委員会<br>-マの領<br>評議に1       | きの所?<br>客議に<br>ついて       | 掌変更<br>つい <sup>-</sup> | 更につ<br>て   | ωτ          |                       |                       |    |   |   |   |       |   |   |  |  |  |  |  |  |
|                                      |                                         |                           |                              |                             |                           |                          |                        |            |             |                       |                       |    |   |   |   |       |   |   |  |  |  |  |  |  |

| N | Title        | Created    |
|---|--------------|------------|
| 2 | JIS案α (AAAA) | 2022-07-15 |

- ④審議項目の意思表示
- ・委員はBallotsの機能にて、コメントの有無や承認するかどうかの意思を表明。必要に応じてコメント提出を行う。

| nal eBalloting - JISC 🔹                               |                                                             | oya      | ama@jsa<br>2022-07-2 |
|-------------------------------------------------------|-------------------------------------------------------------|----------|----------------------|
| <u>1 last 2 weeks</u> > <u>JIS C 5101-17</u>          | Tools                                                       | $\nabla$ | Help                 |
| Information Result                                    | Participation Audience                                      |          |                      |
| ference: JIS C 5101-17 💌                              |                                                             |          |                      |
| ommittee: JSA/JIS/電子 🕎<br>tatus: Closed               | Type: NCIB (National Committee Internal Ballot)             |          |                      |
| pening date: 2022-06-20<br>pened on: 2022-06-20 17:30 | Closing date: 2022-07-04<br>Closed on: 2022-07-20 09:14     |          |                      |
| itle: 改正 C5101-17 電子機器用固定コンデ                          | ンサー第17部:品目別通則:固定メタライズドボ リプロピレンフィルム交流及びパルスコンデンサ              |          |                      |
| roject reference:<br>ending phase: yes                |                                                             |          |                      |
| pinions visible: no                                   |                                                             |          |                      |
| lote: JIS全体のコメントについてはシステム                             | 上コメント機能(Add a comment)、JIS案の内容に対するコメントはコメントシートに記入の上ご提出ください。 |          |                      |
| なお、条件付き賛成の場合は、その条件<br>                                | *をコメント機能への記入もしくはコメントシートに記入の上ご提出してください。                      |          |                      |
| eference documents and links 💌                        | 1                                                           |          |                      |
|                                                       |                                                             |          |                      |

| Ď I | To 自分 ▼                                                                                 |                    | 5)                                                  | 月5日(木) 12:33      | ☆           | ∽ 返信         |               |
|-----|-----------------------------------------------------------------------------------------|--------------------|-----------------------------------------------------|-------------------|-------------|--------------|---------------|
|     | ズ 英語 ▼ > 日本語 ▼ メッセージを翻訳                                                                 |                    |                                                     | 次の言               | 語で無効(       | こする: 英調      | s ×           |
|     | Dear Mr Hirovuki Ovama                                                                  |                    |                                                     |                   |             |              |               |
|     | You are reminded of the following events regarding ballots in your<br>Ballots reminders | committees that wi | II <u>close in the near future</u> . Ballots can be | found in the ISOI | utions Elec | tronic Ballo | <u>ting</u> . |
|     | Ballot                                                                                  | Туре               | Committee                                           | Closing           | date        |              |               |
|     | JIS案の審議について 20220414<br>以下JIS案について添付の内容にて申し出してよろしいか何います。                                | NCIB               | JSA/Training/MBUA                                   | 2022-05           | -11 17:00:  | 00           |               |

### ・締切が近くなったら、メールでリマインダーが自動送付

#### ⑤コメントの処理

- ・ 期日が来たら、 書面審議コメント受付終了。
- 事務局は適宜集計を行う。簡易なまとめなら、ISOlutionsにて自動的に実施。共通様式のコメントシートを利用している場合はコメントのシートの集計はISOのツールで実施可能。

| Answer | s to Q.1: "JIS案(JIS α AAAA)を産 | 業標準作成委員会に提出してよろしいか。"                                   |
|--------|-------------------------------|--------------------------------------------------------|
| 2 x    | 賛成(コメントなし)                    | Oyama, Hiroyuki Mr, Takuwa, Toshiki Mr                 |
| 2 x    | 賛成(コメントあり)                    | JSA, soukatsu Mr, Noda, Takaaki Mr                     |
| 0 x    | 条件付賛成(編集コメント)                 |                                                        |
| 0 x    | 条件付賛成(技術コメント)                 |                                                        |
| 0 x    | 反対                            |                                                        |
| 0 x    | 棄権                            |                                                        |
| Answer | s to Q.2: "JIS案(JIS β BBBB)の  | 図1(案)を採用してよいか"                                         |
| 0 x    | 賛成                            |                                                        |
| 3 X    | 反対                            | JSA, soukatsu Mr, Noda, Takaaki Mr, Oyama, Hiroyuki Mr |
| 1 x    | 棄権                            | Takuwa, Toshiki Mr                                     |
|        |                               |                                                        |

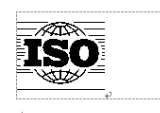

#### **ISO COMMENT COLLATION TOOL**

If you want to run the collation tool, please click on **RUN COLLATION PROCESS** If you want to quit the collation tool, please click on **EXIT**.

#### RUN COLLATION PROCESS

EXIT

If you see this text, macro security on your MS Word is set to "high"...

To correct this, please follow the instructions:«

#### On MS Word 98 or later:

- 1. Open Tools -> Macro -> Security.
- 2. Set Security Level to Low-

#### On MS Word 97 or earlier:

- 1. Open Tools -> Options.
- 2. Select "General" tab.
- 3. Uncheck "Macro virus protection" option.

⑥議事録案確認

・コメントをまとめて議事録案を作成し、委員に確認依頼
 Ballotsを使えば、委員はメールのリンクをクリック、サインイン
 議事録案確認後プルダウンで「確認」を選んでボタンを押して完了

(メール返信は不要)

| Inform                                                | ation Participation                                                                                                    | Audience                                                                                         |           |                     |                |         |   |              |         |          |                                      |       |
|-------------------------------------------------------|----------------------------------------------------------------------------------------------------|--------------------------------------------------------------------------------------------------|-----------|---------------------|----------------|---------|---|--------------|---------|----------|--------------------------------------|-------|
|                                                       |                                                                                                    |                                                                                                  |           |                     |                |         | [ | Cast vote as |         | Submit C | omment as                            |       |
| Reference                                             | e: 令和4年度 第2回 ISO TC69 国内委員                                                                                                    | 【会 議事録(案) 🖃                                                                                      |           |                     |                |         |   |              |         |          |                                      |       |
| Committe                                              | e: JISC/NMC/TC 69 🚯                                                                                                    | Type:                                                                                            | NCIB (Na  | tional Committee Ir | ternal Ballot) |         |   |              |         |          |                                      |       |
| Status:                                               | Open                                                                                                    | .,,                                                                                              |           |                     | ,              |         |   |              |         |          |                                      |       |
| Opening o                                             | date: 2022-07-29                                                                                                    | Closing date:                                                                                    | 2022-08-: | 12                  |                |         |   |              |         |          |                                      |       |
| Opened o                                              | n: 2022-07-29 10:46                                                                                                    |                                                                                                  |           |                     |                |         |   |              |         |          |                                      |       |
| Title: 令種                                             | 回4年度 第2回 ISO TC69 国内委員会 議事録(                                                                                                    | <b>安</b> )                                                                                       |           |                     |                |         |   |              |         |          |                                      |       |
| Project re                                            | eference:                                                                                                    |                                                                                                  |           |                     |                |         |   |              |         |          |                                      |       |
| Pending p                                             | bhase: yes                                                                                                    |                                                                                                  |           |                     |                |         |   |              |         |          |                                      |       |
| Opinions                                              | visible: yes                                                                                                    |                                                                                                  |           |                     |                |         |   |              |         |          |                                      |       |
|                                                       |                                                                                                    |                                                                                                  |           |                     |                |         |   |              |         |          |                                      |       |
| Note: 弁                                               | 約4年度 第2回 ISO TC69 国内委員会 議事録                                                                                                    | (室)の確認をお願いい                                                                                      | たします。     |                     |                |         |   |              |         |          |                                      |       |
| Note: 숙제                                              | 和4年度 第2回 ISO TC69 国内委員会 議事録                                                                                                    | (案)の確認をお願いい                                                                                      | たします。     |                     |                |         |   |              |         |          |                                      |       |
| Note: 숙제                                              | 和4年度 第2回 ISO TC59 国内委員会 議事録<br>e documents and links 回                                                                                                    | (案)の確認をお願いいす                                                                                     | たします。     |                     |                |         |   |              |         |          |                                      |       |
| Note: 令和<br>Reference                                 | 和4年度 第2回 ISO TC69 国内委員会 議事録<br>e documents and links 回<br>年度 第2回 ISO TC69 国内委員会 議事録                                                                                                | (案) の確認をお願いいけ<br>(案) 🛛                                                                           | たします。     |                     |                |         |   |              |         |          |                                      |       |
| Note: 令林<br>Reference<br>画 令和4章                       | 和4年度 第2回 ISO TC69 国内委員会 議事録<br>e documents and links で<br>手度 第2回 ISO TC69 国内委員会 議事録                                                                                                | (変)の確認をお願いい;<br>(案) マ                                                                            | たします。<br> |                     |                |         |   |              |         |          |                                      |       |
| Note: 令和<br>Reference<br>副 令和4章                       | 和4年度 第2回 ISO TC69 国内委員会 議事録<br>e documents and links 回<br>年度 第2回 ISO TC69 国内委員会 議事録<br>d comments 配 回                                                                              | (実) の確認をお願いいけ<br>(実) マ                                                                           | たします。     |                     |                |         |   |              |         |          |                                      |       |
| Note: 令和<br>Reference<br>副 令和4章<br>Votes and          | 和4年度 第2回 ISO TC69 国内委員会 議事録<br>e documents and links □<br>年度 第2回 ISO TC69 国内委員会 議事録<br>d comments 配 回<br>Participant 令                                                             | (変) の雑誌をお願いいけ<br>(変) 12                                                                          | たします。     |                     |                |         |   |              | Cast by |          | Date                                 |       |
| Note: 令和<br>Reference<br>一一一个和4年<br>Votes and<br>Type | 和年度第2回 ISO TC69 国内委員会 議事録<br>e documents and links □<br>年度第2回 ISO TC69 国内委員会 議事録<br>d comments 配 回<br>Participant 令                                                                | (奥) の雑怒をお願いいけ<br>(変) マ                                                                           | たします。<br> |                     |                |         |   |              | Cast by |          | Date<br>2022-07-29 1                 | 13:03 |
| Note: 숙취<br>Reference<br>교 숙제4년<br>Votes and<br>Type  | 和年度第2回 ISO TC69 国内委員会 議事録<br>e documents and links □<br>年度第2回 ISO TC69 国内委員会 議事録<br>d comments ■ □<br>Participant 令<br>○<br>○<br>○<br>○<br>○<br>○                                  | (案) の確認をお願いいけ<br>(案) マ<br>揺車器 (案) の確認                                                            | たします。<br> |                     |                | אייגר 2 |   |              | Cast by |          | Date<br>2022-07-29 1                 | 13:03 |
| Note: 숙취<br>Reference<br>교급 숙제4호<br>Votes and<br>Type | 和年度 第2回 ISO TC69 国内委員会 議事録<br>e documents and links ■<br>草度 第2回 ISO TC69 国内委員会 議事録<br>d comments ■ ■<br>Participant 令<br>「■<br>令和4年度 第2回 ISO TC69 国内委員会                            | <ul> <li>(案)の確認をお願いいり</li> <li>(案) </li> <li>(案) </li> <li>(案) の確認</li> </ul>                    | たします。<br> |                     |                |         |   |              | Cast by |          | Date<br>2022-07-29 1                 | 13:03 |
| Note: 令和<br>Reference<br>副 令和4章<br>Votes and<br>Type  | 和年度 第2回 ISO TC69 国内委員会 議事録<br>e documents and links ■<br>車度 第2回 ISO TC69 国内委員会 議事録<br>d comments 〒 □<br>Participant 令<br>年度 第2回 ISO TC69 国内委員会<br>正                                | <ul> <li>(案)の確認をお願いいり</li> <li>(案) </li> <li>(案) </li> <li>(案) の確認</li> </ul>                    | たします。<br> |                     |                | איאלגע  |   |              | Cast by |          | Date<br>2022-07-29 1<br>2022-07-29 1 | 13:03 |
| Note: 会都<br>Reference<br>國 令和4章<br>Votes and<br>Type  | 和年度 第2回 ISO TC69 国内委員会 議事録<br>e documents and links ■<br>年度 第2回 ISO TC69 国内委員会 議事録<br>d comments ■ ■<br>Participant ◆<br>年初4年度 第2回 ISO TC69 国内委員会<br>回<br>会和4年度 第2回 ISO TC69 国内委員会 | <ul> <li>(案)の確認をお願いいり</li> <li>(案) </li> <li>(案) </li> <li>(案) の確認</li> <li>諸事様(案)の確認</li> </ul> | たします。<br> |                     |                | בא>לגנ  |   |              | Cast by |          | Date<br>2022-07-29 1<br>2022-07-29 1 | 13:03 |

#### 確定した議事録をアップロードしてメールで周知

| Subject *<br>【情報分野】第15回JSA産業標準作成委員会(書面審議)の議事録確定について<br>Body *<br>Normal * B I U ニニニ A 漢 x <sub>2</sub> x <sup>2</sup> ザ 三 三 | € <i>I</i> ×                     | <b>Japan Documents</b><br><u>JSA/Training/MBUA/testWG 2</u><br>JSA/Training/MBUA/testWG 2 "MBUAテストサイ |
|----------------------------------------------------------------------------------------------------|----------------------------------|----------------------------------------------------------------------------------------------------|
| (1989分野) 第15回(5A品を営業作成を自会(1988年4)の進歩時時ににつ<br>委員会委員・開係者名位<br>日本規格協会です。<br>いつもお世話になっております。                                    |                                  | _(情報分野) 第15回JSA産業需要作成委員会(書面寄議)の<br>委員会委員・関係者各位                                                       |
| 第X回委員会 議事録楽につきまして、<br>特段のご意見はございませんでした。<br>添付議事録にて確定させていただきますので、どうぞよろしくお願いいたします。                                            |                                  | 日本規格協会です。<br>いつもお世話になっております。                                                                         |
|                                                                                                    |                                  | 第X回委員会 議事録案につきまして、<br>特段のご意見はございませんでした。                                                              |
| Crossed out documents will not be sent because they are not visible to all peop<br>Select a document to add                 | ple registered in the committee. | 添付議事録にて確定させていただきますので、どうぞよろし                                                                          |
| N Title                                                                                                    | Created                          | このメールは、Japan Documentsから <u>Hiroyuki Oyama</u> によっ<br>に直接連絡してください。                                   |

| Japan Documents<br>JSA/Training/MBUA/testWG 2<br>JSA/Training/MBUA/testWG 2 "MBUAテストサイトWG 2"    |  |
|-------------------------------------------------------------------------------------------------|--|
|                                                                                                 |  |
| 委員会委員・関係者各位                                                                                     |  |
| 日本規格協会です。                                                                                       |  |
| いつもお世話になっております。                                                                                 |  |
|                                                                                                 |  |
| 第X回委員会議事録案につきまして、                                                                               |  |
| 特段のご意見はございませんでした。                                                                               |  |
|                                                                                                 |  |
| 添付議事録にて確定させていただきますので、どうぞよろしくお願いいたします。                                                           |  |
|                                                                                                 |  |
| このメールは、Japan Documentsから <u>Hiroyuki Oyama</u> によって送信されました。このメッセージには返信せず、代わりに送信者<br>に直接連約してください |  |

# 12.利用事例【委員・委員会事務局共通】 12.2. ISO投票に対する国内意見収集

➢ ISO投票との情報連携が可能(ISO投票の〆切情報、添付文書等の自動挿入)

| tional eBalloting - JISC 🔹                                                                                                    |             | kokusai4<br>202 | <b>@jsa.or.jp</b><br>2-08-03 |
|----------------------------------------------------------------------------------------------------|-------------|-----------------|------------------------------|
| lopen > ISO 3098-2:2000 (Ed 2, vers 4)                                                                                                    | Tools       | ▼ H             | elp 🔽                        |
| Information Participation Audience                                                                                                    |             |                 |                              |
| Cast vote as                                                                                                    | Submit Comr | nent as         |                              |
| Reference: ISO 3098-2:2000 (Ed 2, vers 4)                                                                                                    |             |                 |                              |
| Committee IISC/NMC/TC10/国内委員会 1 Type: NPOS/M) of ISO/SP                                                                                         |             |                 |                              |
| Status: Open                                                                                                    |             |                 |                              |
| Opening date:     2022-04-18     Committee closing date:     2022-08-19                                                                         |             |                 |                              |
| Opened on: 2022-04-18 17:29                                                                                                    |             |                 |                              |
| Title: 【投票案件(SR)】ISO 3098-2:2000 (Ed 2, vers 4) 投票期限:2022/9/2                                                                                   |             |                 |                              |
| Panding phases area                                                                                                    |             |                 |                              |
| Oninions visible: yes                                                                                                    |             |                 |                              |
| Note:       SR投票が開始されました。         国内期限(2022/8/19)までに、添付のドラフトを確認いただき、         コメントの有無をお知らせいただきたく、お願い申し上げます。         コメントの現出には、添付のテンプレートをご利用ください。 |             |                 |                              |
| Ballot source information                                                                                                    |             |                 |                              |
| Reference: ISO 3098-2:2000 (Ed 2, vers 4) Type: ISO/SR (Systematic review)                                                                      |             |                 |                              |
| Committee: ISO/TC 10/SC 1 7                                                                                                    |             |                 |                              |
| Opening date: 2022-04-15 ISO closing date: 2022-09-02                                                                                           |             |                 |                              |
| Title: Technical product documentation — Lettering — Part 2: Latin alphabet, numerals and marks                                                 |             |                 |                              |
|                                                                                                    |             |                 |                              |
| Reference documents and links 🗉                                                                                                    |             |                 |                              |
| ISO 3098-2_2000_comments_氏名 ■                                                                                                    |             |                 |                              |
| 🔂 ISO 3098-2:2000 ed.2 - id.33195 / Publication / PDF (en) 🔁 ISO 3098-2:2000 ed.2 - id.33195 / Publication / PDF (fr)                           |             |                 |                              |

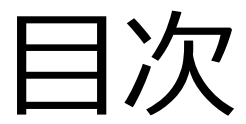

【全関係者向け】 (共通)

- 1. ISOlutions概要【委員·委員会事務局共通】
- 2. 各委員会関係者の役割【委員・委員会事務局共通】
   3. サインイン【委員・委員会事務局共通】

(National Documents)

- 4.委員会ページ概要【委員・委員会事務局共通】
- 5. フォルダの作成・文書のアップロード【委員会事務局】
- 6. 文書の受領とダウンロード【委員・委員会事務局共通
- 7.メール送付方法【委員会事務局】

(National Ballots)

- 8. 各種案件へのコメント募集【委員会事務局】
- 9. 各種案件への意見表明【委員】

【JIS原案作成者向け】

(National Projects)

10. プロジェクト進捗確認【委員・委員会事務局共通】

【ISO国内委員会関係者向け】 11. ISOlutions 導入後の NMC 仕様変更【委員・委員会事務局 共通】

#### 【全関係者向け】

(共通)

- 12.利用事例【委員・委員会事務局共通】
- 13. サポート体制【委員・委員会事務局共通】
- 14. セキュリティ【委員・委員会事務局共通】

# 13. サポート体制【委員・委員会事務局共通】 13.1. システムに関するメール一斉連絡

- 事務局権限の方には連絡用のメーリングリストにメールアドレスを登録いたします。
   その際に右図のメールが送信されます。
   メールアドレスの変更・削除希望の方は
   ISOlutionsヘルプデスクまでご連絡ください。
- ・メーリングリストでは以下の項目を連絡
  - ・システムメンテナンス情報
  - ・不具合発生時の連絡
  - ・マニュアル更新や機能追加等の関連情報

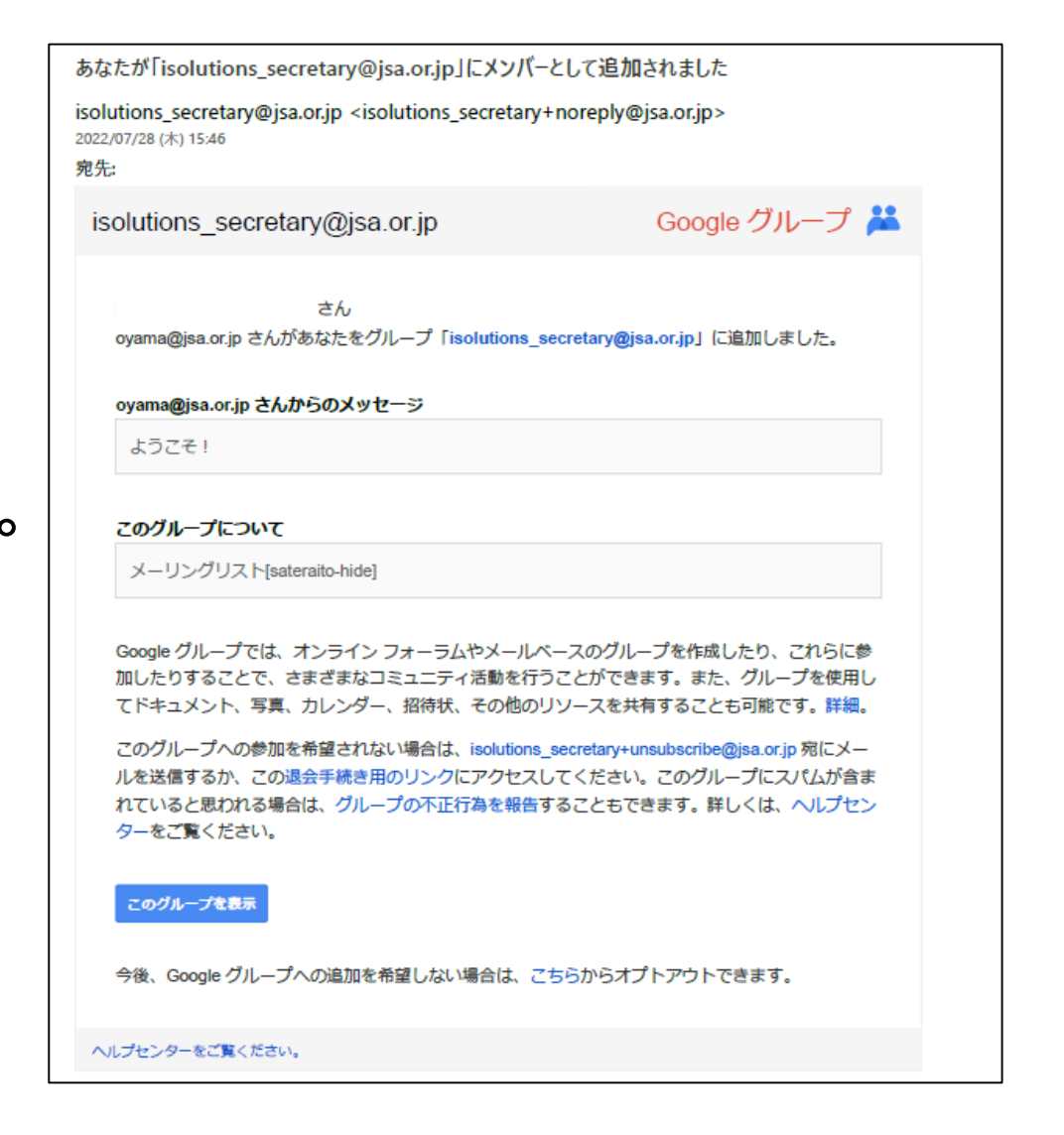

# 13. サポート体制【委員・委員会事務局共通】 13.2. ISOlutions関係Webサイト

 ISOlutionsの概要や利用申請 については、当協会Webサ イトをご参照ください。

#### https://webdesk.jsa.or.jp/common/ W10K0500/index/dev/std\_lutionstoroku/

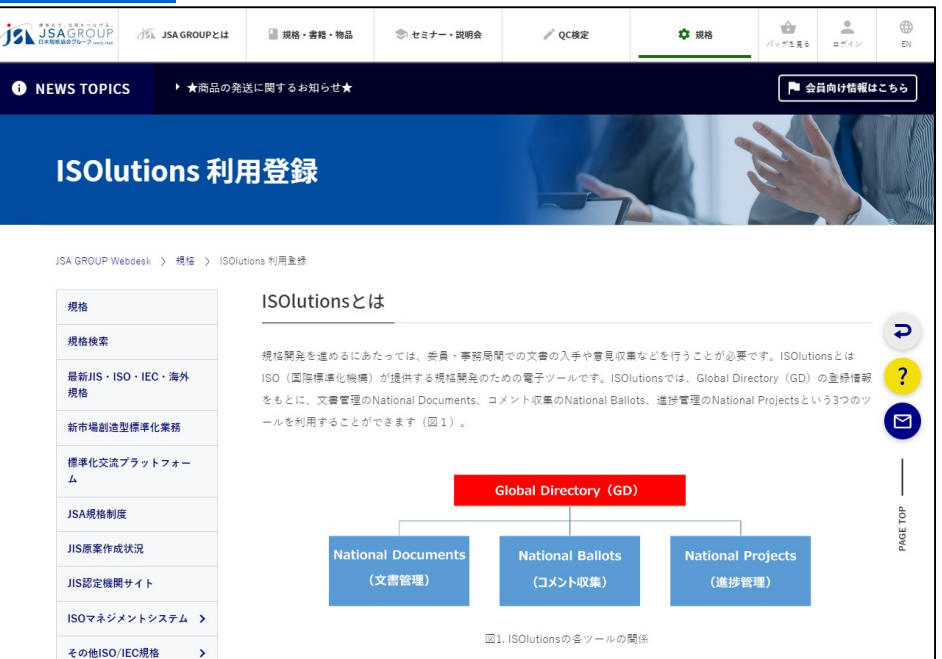

 当協会YouTubeチャンネルでも ISOlutions説明動画をアップして おります。

### https://www.youtube.com/c/JsaOrJpstan dards

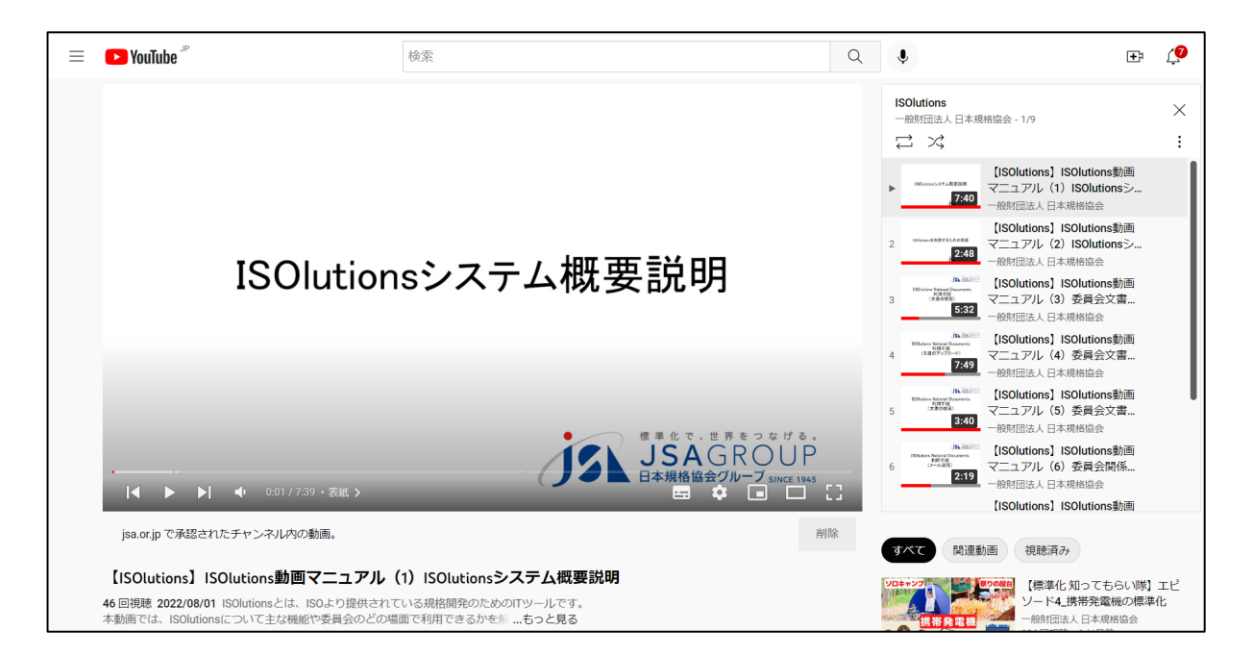

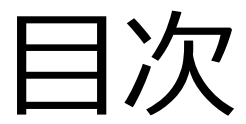

【全関係者向け】 (共通)

- 1. ISOlutions概要【委員·委員会事務局共通】
- 2. 各委員会関係者の役割【委員・委員会事務局共通】
   3. サインイン【委員・委員会事務局共通】

(National Documents)

- 4.委員会ページ概要【委員・委員会事務局共通】
- 5. フォルダの作成・文書のアップロード【委員会事務局】
- 6. 文書の受領とダウンロード【委員・委員会事務局共通
- 7.メール送付方法【委員会事務局】

(National Ballots)

- 8. 各種案件へのコメント募集【委員会事務局】
- 9. 各種案件への意見表明【委員】

【JIS原案作成者向け】

(National Projects)

10. プロジェクト進捗確認【委員・委員会事務局共通】

【ISO国内委員会関係者向け】 11. ISOlutions 導入後の NMC 仕様変更【委員・委員会事務局 共通】

#### 【全関係者向け】

(共通)

12.利用事例【委員・委員会事務局共通】
 13. サポート体制【委員・委員会事務局共通】
 14. セキュリティ【委員・委員会事務局共通】

# 14. セキュリティ【委員・委員会事務局共通】

- ・各サイトの権限は、ISO Global Directoryで管理
   →権限の無い人の各委員会サイトへのアクセスは不可
- 手動設定により同名文書の変更前後のファイルを保持する機能あり
- ・バックアップもISOにて実施 (不測の事態に備えて、各事務局でデータバックアップすることも可能)
- ISOlutionsはクラウドベースのシステムであるため、
   デバイスや場所を問わずWebブラウザでアクセス可能
## 本件に関するご質問、ご意見等が ある場合には、下記のメールアドレスにて ご遠慮なく連絡ください。

## isolutions\_help@jsa.or.jp